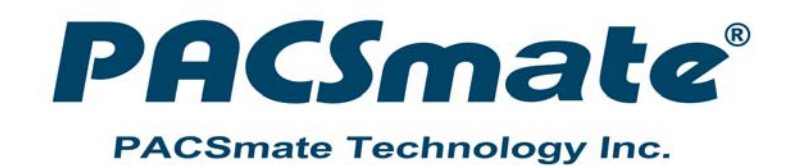

### MODEL: POC-17i/19i Series

Medical Panel PC with Intel® Core™ i7/i5/i3 Processor, TFT LCD, Wireless LAN, Touch Screen, RS-232/422/485 and RoHS

Langent

### **User Manual**

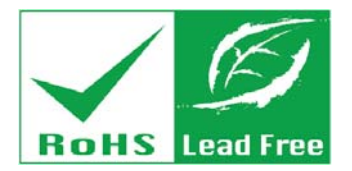

Rev. 1.00 - 19 October, 2012

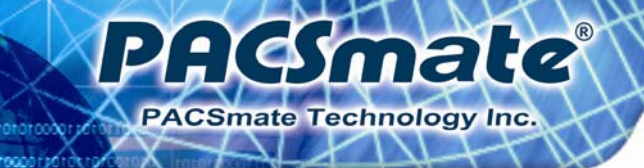

### Revision

| Date             | Version | Changes         |
|------------------|---------|-----------------|
| 19 October, 2012 | 1.00    | Initial release |

## Copyright

**Hesmate** 

PACSmate Technology Inc.

#### **COPYRIGHT NOTICE**

The information in this document is subject to change without prior notice in order to improve reliability, design and function and does not represent a commitment on the part of the manufacturer.

In no event will the manufacturer be liable for direct, indirect, special, incidental, or consequential damages arising out of the use or inability to use the product or documentation, even if advised of the possibility of such damages.

This document contains proprietary information protected by copyright. All rights are reserved. No part of this manual may be reproduced by any mechanical, electronic, or other means in any form without prior written permission of the manufacturer.

#### TRADEMARKS

All registered trademarks and product names mentioned herein are used for identification purposes only and may be trademarks and/or registered trademarks of their respective owners.

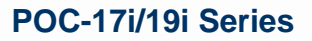

### **Table of Contents**

| 1 INTRODUCTION                           | 1  |
|------------------------------------------|----|
| 1.1 Overview                             | 2  |
| 1.2 Features                             |    |
| 1.3 External Overview                    |    |
| 1.3.1 General Description                |    |
| 1.3.2 Front Panel                        |    |
| 1.3.3 Rear Panel                         |    |
| 1.3.4 I/O Interface Panel                | 5  |
| 1.3.5 OSD Control Buttons                |    |
| 1.4 Internal Overview                    | 6  |
| 1.5 System Specifications                | 7  |
| 1.6 DIMENSIONS                           | 9  |
| 2 UNPACKING                              | 11 |
| 2.1 UNPACKING                            |    |
| 2.2 PACKING LIST                         |    |
| 3 INSTALLATION                           |    |
| 3.1 Anti-static Precautions              |    |
| 3.2 INSTALLATION PRECAUTIONS             |    |
| 3.3 INSTALLATION AND CONFIGURATION STEPS |    |
| 3.4 REMOVING THE REAR PANEL COVER        |    |
| 3.5 Removing the Internal Aluminum Cover |    |
| 3.6 JUMPER SETTINGS                      |    |
| 3.6.1 Access the Jumpers                 |    |
| 3.6.2 Preconfigured Jumpers              |    |
| 3.6.3 Clear CMOS Jumper                  |    |
| 3.6.4 COM1 Pin 9 Setting                 |    |
| 3.6.5 COM3 TX Function Select Jumper     |    |
| 3.6.6 COM3 RS-232/422/485 Jumper         |    |
| 3.6.6.1 COM3 RS-422 and RS-485 Pinouts   |    |

PACSmate

| 5.0.7 COM5 KS I UNCLION SELECT JUMPET                                                                                                    |  |
|----------------------------------------------------------------------------------------------------|--|
| 3.6.8 ME Debug Mode Jumper                                                                                                    |  |
| 3.6.9 iTPM Setting Jumper                                                                                                    |  |
| 3.6.10 ME RTC Select Jumper                                                                                                    |  |
| 3.6.11 SPI Setting Jumper                                                                                                    |  |
| 3.7 MOUNTING THE SYSTEM                                                                                                    |  |
| 3.7.1 Wall Mounting                                                                                                    |  |
| 3.7.2 Arm Mounting                                                                                                    |  |
| 3.8 BOTTOM PANEL CONNECTORS                                                                                                    |  |
| 3.8.1 LAN Connection                                                                                                    |  |
| 3.8.2 Serial Device Connection                                                                                                    |  |
| 3.8.3 USB Device Connection                                                                                                    |  |
| 3.8.4 VGA Monitor Connection                                                                                                    |  |
| 3.9 AT/ATX MODE SELECTION                                                                                                    |  |
| 3.9.1 AT Power Mode                                                                                                    |  |
| 3.9.2 ATX Power Mode                                                                                                    |  |
| 4 SYSTEM MAINTENANCE                                                                                                    |  |
|                                                                                                    |  |
| 4.1 System Maintenance Introduction                                                                                                    |  |
| 4.1 System Maintenance Introduction<br>4.2 Anti-static Precautions                                                                                                    |  |
| <ul> <li>4.1 System Maintenance Introduction</li> <li>4.2 Anti-static Precautions</li> <li>4.3 Turn off the Power</li> </ul>                                                                                                    |  |
| <ul> <li>4.1 System Maintenance Introduction</li> <li>4.2 Anti-static Precautions</li> <li>4.3 Turn off the Power</li> <li>4.4 Replacing Components</li></ul>                                                                                                    |  |
| <ul> <li>4.1 SYSTEM MAINTENANCE INTRODUCTION</li></ul>                                                                                                    |  |
| <ul> <li>4.1 SYSTEM MAINTENANCE INTRODUCTION</li></ul>                                                                                                    |  |
| <ul> <li>4.1 SYSTEM MAINTENANCE INTRODUCTION</li></ul>                                                                                                    |  |
| <ul> <li>4.1 SYSTEM MAINTENANCE INTRODUCTION</li></ul>                                                                                                    |  |
| <ul> <li>4.1 SYSTEM MAINTENANCE INTRODUCTION</li></ul>                                                                                                    |  |
| <ul> <li>4.1 SYSTEM MAINTENANCE INTRODUCTION</li></ul>                                                                                                    |  |
| <ul> <li>4.1 SYSTEM MAINTENANCE INTRODUCTION</li></ul>                                                                                                    |  |
| <ul> <li>4.1 SYSTEM MAINTENANCE INTRODUCTION</li></ul>                                                                                                    |  |
| <ul> <li>4.1 SYSTEM MAINTENANCE INTRODUCTION</li></ul>                                                                                                    |  |
| <ul> <li>4.1 SYSTEM MAINTENANCE INTRODUCTION</li></ul>                                                                                                    |  |
| <ul> <li>4.1 SYSTEM MAINTENANCE INTRODUCTION</li> <li>4.2 ANTI-STATIC PRECAUTIONS</li> <li>4.3 TURN OFF THE POWER</li> <li>4.4 REPLACING COMPONENTS</li> <li>4.4.1 Memory Module Replacement</li> <li>4.4.2 HDD Card Replacement</li> <li>5 BIOS SETUP</li> <li>5.1 INTRODUCTION</li> <li>5.1.1 Starting Setup</li> <li>5.1.2 Using Setup</li> <li>5.1.3 Getting Help</li> <li>5.1.4 Unable to Reboot After Configuration Changes</li> <li>5.1.5 BIOS Menu Bar</li> <li>5.2 MAIN</li> <li>5.3 ADVANCED</li> </ul> |  |

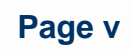

### PACSmate<sup>®</sup> PACSmate Technology Inc.

#### POC-17i/19i Series

| 5.3.2 Trusted Computing                  | 55  |
|------------------------------------------|-----|
| 5.3.3 CPU Configuration                  | 56  |
| 5.3.4 SATA Configuration                 | 57  |
| 5.3.5 USB Configuration                  | 58  |
| 5.3.6 Super IO Configuration             | 59  |
| 5.3.6.1 Serial Port n Configuration      | 60  |
| 5.3.7 H/W Monitor                        |     |
| 5.3.8 Serial Port Console Redirection    | 65  |
| 5.4 CHIPSET                              | 66  |
| 5.4.1 Northbridge Configuration          |     |
| 5.4.2 Southbridge Configuration          |     |
| 5.4.3 Intel IGD SWSCI OpRegion           | 69  |
| 5.5 Воот                                 | 71  |
| 5.6 Security                             |     |
| 5.7 Exit                                 |     |
| 6 SOFTWARE DRIVERS                       |     |
| 6.1 Available Software Drivers           |     |
| 6.2 CHIPSET DRIVER INSTALLATION          |     |
| 6.3 VGA DRIVER INSTALLATION              | 80  |
| 6.4 LAN DRIVER INSTALLATION              |     |
| 6.5 Audio Driver Installation            |     |
| 6.5.1 BIOS Setup                         | 87  |
| 6.5.2 Driver Installation                |     |
| 6.6 TOUCH SCREEN DRIVER                  |     |
| 6.7 Wireless Driver                      |     |
| 6.8 Keypad Driver                        |     |
| A SAFETY PRECAUTIONS                     | 101 |
| A.1 SAFETY PRECAUTIONS                   | 102 |
| A.1.1 General Safety Precautions         |     |
| A.1.2 Explanation of Graphical Symbols   |     |
| A.1.3 Anti-static Precautions            |     |
| A.1.4 Product Disposal                   |     |
| A.2 MAINTENANCE AND CLEANING PRECAUTIONS | 105 |

| A.2.1 Maintenance and Cleaning                              |            |
|-------------------------------------------------------------|------------|
| A.2.2 Cleaning Tools                                        |            |
| A.3 FCC PRECAUTIONS                                         |            |
| B BIOS OPTIONS                                              |            |
| B.1 BIOS CONFIGURATION OPTIONS                              | 109        |
| C WATCHDOG TIMER                                            |            |
| D HAZARDOUS MATERIALS DISCLOSURE                            | 114        |
| D.1 HAZARDOUS MATERIAL DISCLOSURE TABLE FOR IPB PRODUCTS CE | RTIFIED AS |
| RoHS Compliant Under 2002/95/EC Without Mercury             |            |

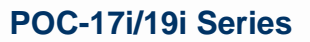

## **List of Figures**

| Figure 1-1: POC-17i/19i Series Medical Panel PC2                                                                                                    |
|----------------------------------------------------------------------------------------------------|
| Figure 1-2: Front View4                                                                                                    |
| Figure 1-3: Rear View4                                                                                                    |
| Figure 1-4: I/O Interface Connector Panel5                                                                                                    |
| Figure 1-5: OSD Control Buttons6                                                                                                    |
| Figure 1-6: POC-17i Series Dimensions (mm)9                                                                                                    |
| Figure 1-7: POC-17i Series Dimensions (mm)10                                                                                                    |
| Figure 3-1: Back Cover Retention Screws18                                                                                                    |
| Figure 3-2: Aluminum Back Cover Retention Screws19                                                                                                    |
| Figure 3-3: Clear CMOS Jumper22                                                                                                    |
| Figure 3-4: JP7 Jumper Setting Location23                                                                                                    |
| Figure 3-5: JP8 Jumper Setting Location24                                                                                                    |
| Figure 3-6: COM3 TX Function Select Jumper Location25                                                                                                    |
| Figure 3-7: COM3 RS-232/422/485 Serial Port Select Jumper Location                                                                                                    |
| Figure 3-8: COM3 RX Function Select Jumper Location                                                                                                    |
|                                                                                                    |
| Figure 3-9: ME Debug Mode Jumper Location29                                                                                                    |
| Figure 3-9: ME Debug Mode Jumper Location29<br>Figure 3-10: iTPM Jumper Location                                                                                                    |
| Figure 3-9: ME Debug Mode Jumper Location29<br>Figure 3-10: iTPM Jumper Location                                                                                                    |
| Figure 3-9: ME Debug Mode Jumper Location       29         Figure 3-10: iTPM Jumper Location       30         Figure 3-11: ME RTC Jumper Location       31         Figure 3-12: SPI Jumper Location       32                                                                                                    |
| Figure 3-9: ME Debug Mode Jumper Location       29         Figure 3-10: iTPM Jumper Location       30         Figure 3-11: ME RTC Jumper Location       31         Figure 3-12: SPI Jumper Location       32         Figure 3-13: Wall-mounting Bracket       33                                                                                                    |
| Figure 3-9: ME Debug Mode Jumper Location       29         Figure 3-10: iTPM Jumper Location       30         Figure 3-11: ME RTC Jumper Location       31         Figure 3-12: SPI Jumper Location       32         Figure 3-13: Wall-mounting Bracket       33         Figure 3-14: Chassis Support Screws       34                                                                                                    |
| Figure 3-9: ME Debug Mode Jumper Location       29         Figure 3-10: iTPM Jumper Location       30         Figure 3-11: ME RTC Jumper Location       31         Figure 3-12: SPI Jumper Location       32         Figure 3-13: Wall-mounting Bracket       33         Figure 3-14: Chassis Support Screws       34         Figure 3-15: Securing the Panel PC       35                                                                                                    |
| Figure 3-9: ME Debug Mode Jumper Location29Figure 3-10: iTPM Jumper Location30Figure 3-11: ME RTC Jumper Location31Figure 3-12: SPI Jumper Location32Figure 3-13: Wall-mounting Bracket33Figure 3-14: Chassis Support Screws34Figure 3-15: Securing the Panel PC35Figure 3-16: Arm Mounting Retention Screw Holes36                                                                                                    |
| Figure 3-9: ME Debug Mode Jumper Location29Figure 3-10: iTPM Jumper Location30Figure 3-11: ME RTC Jumper Location31Figure 3-12: SPI Jumper Location32Figure 3-13: Wall-mounting Bracket33Figure 3-14: Chassis Support Screws34Figure 3-15: Securing the Panel PC35Figure 3-16: Arm Mounting Retention Screw Holes36Figure 3-17: LAN Connection37                                                                                                    |
| Figure 3-9: ME Debug Mode Jumper Location29Figure 3-10: iTPM Jumper Location30Figure 3-11: ME RTC Jumper Location31Figure 3-12: SPI Jumper Location32Figure 3-13: Wall-mounting Bracket33Figure 3-14: Chassis Support Screws34Figure 3-15: Securing the Panel PC35Figure 3-16: Arm Mounting Retention Screw Holes36Figure 3-17: LAN Connection37Figure 3-18: Serial Device Connector38                                                                                                    |
| Figure 3-9: ME Debug Mode Jumper Location29Figure 3-10: iTPM Jumper Location30Figure 3-11: ME RTC Jumper Location31Figure 3-12: SPI Jumper Location32Figure 3-13: Wall-mounting Bracket33Figure 3-14: Chassis Support Screws34Figure 3-15: Securing the Panel PC35Figure 3-16: Arm Mounting Retention Screw Holes36Figure 3-17: LAN Connection37Figure 3-18: Serial Device Connector38Figure 3-19: USB Device Connection39                                                                                                |
| Figure 3-9: ME Debug Mode Jumper Location29Figure 3-10: iTPM Jumper Location30Figure 3-11: ME RTC Jumper Location31Figure 3-12: SPI Jumper Location32Figure 3-13: Wall-mounting Bracket33Figure 3-14: Chassis Support Screws34Figure 3-15: Securing the Panel PC35Figure 3-16: Arm Mounting Retention Screw Holes36Figure 3-17: LAN Connection37Figure 3-18: Serial Device Connector38Figure 3-20: VGA Connector40                                                                                                    |
| Figure 3-9: ME Debug Mode Jumper Location29Figure 3-10: iTPM Jumper Location30Figure 3-11: ME RTC Jumper Location31Figure 3-12: SPI Jumper Location32Figure 3-13: Wall-mounting Bracket33Figure 3-14: Chassis Support Screws34Figure 3-15: Securing the Panel PC35Figure 3-16: Arm Mounting Retention Screw Holes36Figure 3-17: LAN Connection37Figure 3-18: Serial Device Connector38Figure 3-19: USB Device Connector39Figure 3-20: VGA Connector40Figure 3-21: AT/ATX Switch Location40                                |
| Figure 3-9: ME Debug Mode Jumper Location29Figure 3-10: iTPM Jumper Location30Figure 3-11: ME RTC Jumper Location31Figure 3-12: SPI Jumper Location32Figure 3-13: Wall-mounting Bracket33Figure 3-14: Chassis Support Screws34Figure 3-15: Securing the Panel PC35Figure 3-16: Arm Mounting Retention Screw Holes36Figure 3-17: LAN Connection37Figure 3-18: Serial Device Connector38Figure 3-19: USB Device Connector39Figure 3-20: VGA Connector40Figure 3-21: AT/ATX Switch Location40Figure4-1: HDD Bracket Screws45 |

**PACSmate**<sup>®</sup>

| Figure 4-3: DDR SO-DIMM Module Installation4                  | 16             |
|---------------------------------------------------------------|----------------|
| Figure 4-4: HDD Cover Screw4                                  | 17             |
| Figure 4-5: HDD Bracket Retention Screw4                      | 17             |
| Figure 4-6: HDD Removal4                                      | 18             |
| Figure 6-1: Chipset Driver File Extraction Screen7            | 77             |
| Figure 6-2: Chipset Driver Welcome Screen7                    | 77             |
| Figure 6-3: Chipset Driver License Agreement7                 | 78             |
| Figure 6-4: Readme File Information Screen7                   | 79             |
| Figure 6-5: Setup Progress Screen7                            | 79             |
| Figure 6-6: Chipset Driver Installation Finish Screen8        | 30             |
| Figure 6-7: VGA Driver Readme File8                           | 31             |
| Figure 6-8: VGA Driver Setup File Extraction Screen8          | 31             |
| Figure 6-9: VGA Driver Welcome Screen8                        | 32             |
| Figure 6-10: VGA Driver License Agreement8                    | 32             |
| Figure 6-11: VGA Driver Readme File8                          | 33             |
| Figure 6-12: VGA Driver Setup Operations8                     | 33             |
| Figure 6-13: VGA Driver Setup Is Complete Screen8             | 34             |
| Figure 6-14: LAN Driver Welcome Screen8                       | 35             |
| Figure 6-15: LAN Driver Welcome Screen8                       | 35             |
| Figure 6-16: LAN Driver Installation8                         | 36             |
| Figure 6-17: LAN Driver Installation Complete8                | 36             |
| Figure 6-18: The InstallShield Wizard Starts8                 | 37             |
| Figure 6-19: Preparing Setup Screen8                          | 38             |
| Figure 6-20: InstallShield Wizard Welcome Screen8             | 38             |
| Figure 6-21: Audio Driver Progress Screen8                    | 39             |
| Figure 6-22: Installation Wizard Updates the System8          | 39             |
| Figure 6-23: Restart the Computer9                            | <b>)</b> 0     |
| Figure 6-24: PenMount Welcome Screen9                         | <b>)1</b>      |
| Figure 6-25: License Agreement9                               | <b>)1</b>      |
| Figure 6-26: Choose Install Location9                         | <del>)</del> 2 |
| Figure 6-27: Installing PenMount Universal Driver V2.1.0.2639 | <del>)</del> 2 |
| Figure 6-28: PenMount Universal Driver Update Complete9       | <del>)</del> 3 |
| Figure 6-29: Wireless Driver License Agreement9               | <b>}4</b>      |
| Figure 6-30: Wireless Driver Configuration Tool Options9      | <b>}4</b>      |
| Figure 6-31: Wireless Mode Select Window                      | 35             |

PACSmate Technology Inc.

Ľ

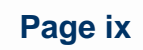

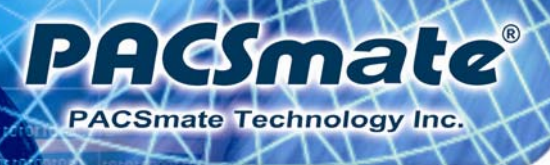

| Figure 6-32: Wireless Driver Installation               | .96 |
|---------------------------------------------------------|-----|
| Figure 6-33: Keypad Driver Welcome Screen               | 97  |
| Figure 6-34: Customer Information Screen                | 97  |
| Figure 6-35: Setup Type                                 | .98 |
| Figure 6-36: Ready to Install the Program               | .98 |
| Figure 6-37: Installing KeypadAP v2.2                   | .99 |
| Figure 6-38: Keypad Driver Installation Complete Screen | .99 |
| Figure 6-39: Reboot the Computer 1                      | 100 |

### **List of Tables**

PACSmate

| Table 1-1: System Specifications                                  | 8  |
|-------------------------------------------------------------------|----|
| Table 3-1: Jumpers                                                | 20 |
| Table 3-2: Preconfigured Jumpers                                  | 21 |
| Table 3-3: Clear CMOS Jumper Settings                             | 21 |
| Table 3-4: COM1 Pin 9 Setting Jumper Settings                     | 22 |
| Table 3-5: COM3 Pin 9 Setting Jumper Settings                     | 23 |
| Table 3-6: COM3 TX Function Select Jumper Settings                | 24 |
| Table 3-7: COM3 RS-232/422/485 Serial Port Select Jumper Settings | 26 |
| Table 3-8: RS-422 Pinouts                                         | 27 |
| Table 3-9: RS-485 Pinouts                                         | 27 |
| Table 3-10: COM3 RX Function Select Jumper Settings               | 27 |
| Table 3-11: ME Debug Mode Jumper Settings                         | 28 |
| Table 3-12: iTPM Jumper Settings                                  | 29 |
| Table 3-13: ME RTC Jumper Settings                                | 30 |
| Table 3-14: SPI Jumper Settings                                   | 31 |
| Table 5-1: BIOS Navigation Keys                                   | 51 |

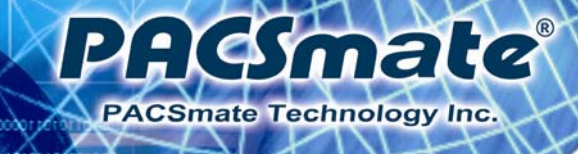

### **BIOS Menus**

| 3IOS Menu 1: Main5                               | 2 |
|--------------------------------------------------|---|
| BIOS Menu 2: Advanced                            | 4 |
| BIOS Menu 3: ACPI Configuration5                 | 4 |
| BIOS Menu 4: TPM Configuration5                  | 5 |
| BIOS Menu 5: CPU Configuration5                  | 6 |
| BIOS Menu 6: IDE Configuration5                  | 7 |
| BIOS Menu 7: USB Configuration5                  | 8 |
| BIOS Menu 8: Super IO Configuration5             | 9 |
| BIOS Menu 9: Serial Port n Configuration Menu6   | 0 |
| BIOS Menu 10: Hardware Health Configuration6     | 4 |
| BIOS Menu 11: Serial Port Console Redirection6   | 5 |
| BIOS Menu 12: Chipset6                           | 6 |
| BIOS Menu 13: Northbridge Chipset Configuration6 | 7 |
| BIOS Menu 14: Southbridge Chipset Configuration6 | 8 |
| BIOS Menu 15: Intel IGD SWSCI OpRegion6          | 9 |
| 3IOS Menu 16: Boot7                              | 1 |
| 3IOS Menu 17: Security7                          | 2 |
| 3IOS Menu 18: Exit7                              | 3 |

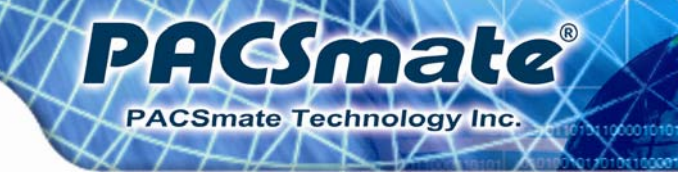

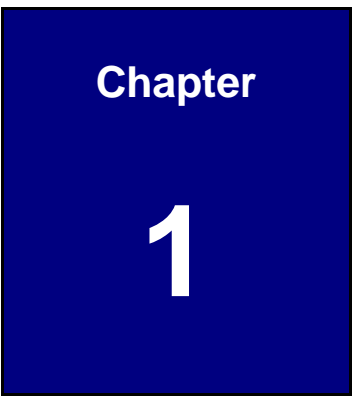

### Introduction

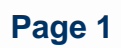

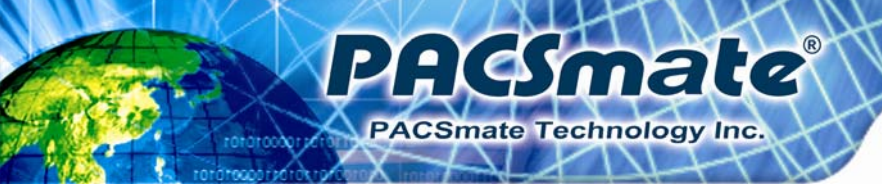

#### 1.1 Overview

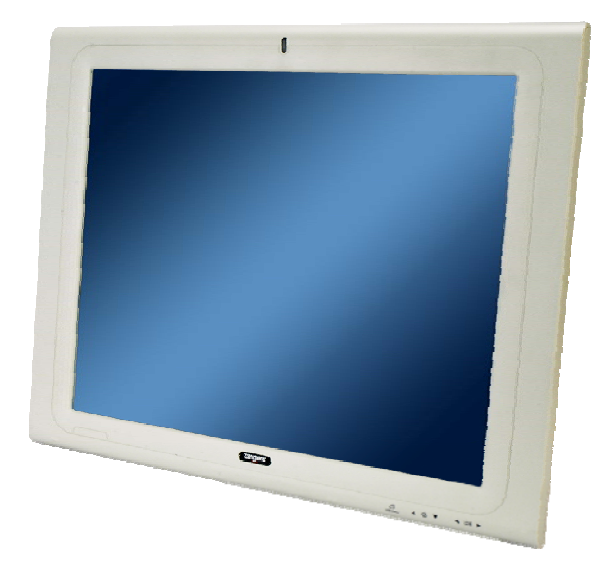

Figure 1-1: POC-17i/19i Series Medical Panel PC

The POC-17i/19i Series is an Intel® Core<sup>™</sup> powered flat panel PC with a rich variety of functions and peripherals. All POC-17i/19i Series models are designed for easy and simplified integration into point-of-care (POC) applications.

An Intel® Core<sup>™</sup> i7/i5/i3 processor coupled with the Intel® HM55 chipset delivers optimal memory, graphics, and peripheral I/O support. The system comes with 2.0 GB of preinstalled DDR3 dual-channel SO-DIMMs and supports a maximum of 8.0 GB ensuring smooth data throughputs with reduced bottlenecks and fast system access. The POC-17i/19i Series features a Gen 5.7 Enhanced Graphics Engine with 12 execution units and DirectX 10 and Open GL 2.1 support for high quality video performance. Dual display support is provided via VGA and HDMI ports.

Two serial ports and four external USB 2.0 ports provide simplified connectivity to a variety of external peripheral devices. Wi-Fi capabilities and two RJ-45 GbE connectors allow for smooth connection of the system to an external LAN. The POC-17i/19i Series also supports a 2.5" SATA HDD drive which can be accessed without removing the entire back panel.

Intended use: The POC-17i/19i Series is intended to serve as a medical computing device for integration with hospital system. It is designed for general purpose for hospital

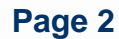

environment. For data collection and display for reference. It shall not be used for life-supporting system.

: (Amale

PACSmate Technology Inc

#### **1.2 Features**

The POC-17i/19i Series features the following:

- Intel® Core™ i7/i5/i3 processor
- Intel® HM55 chipset
- 2.0 GB DDR3 SO-DIMM preinstalled
- 802.11 a/b/g/n wireless module
- Four USB 2.0 ports
- Watchdog timer that triggers a system reset if the system hangs for some reason
- AT or ATX power mode
- Touch screen
- RoHS compliance

#### **1.3 External Overview**

#### **1.3.1 General Description**

The stylish POC-17i/19i Series panel PC is comprised of a screen, rear panel and bottom panel. An anti-bacteria plastic front frame surrounds the front screen. The rear panel provides screw holes for a wall-mounting bracket compliant with VESA FDMI standard. An I/O interface on the bottom panel provides access to external interface connectors that include LAN, USB 2.0, serial port, reset button, VGA, HDMI, audio connector, power connector, power switch and AT/ATX mode switch. The right side panel provides access to a SATA HDD drive.

#### 1.3.2 Front Panel

The front side of the POC-17i/19i Series is a flat panel TFT LCD screen surrounded by an anti-bacteria plastic frame. The power LED is located at the top center of the front panel (**Figure 1-2**).

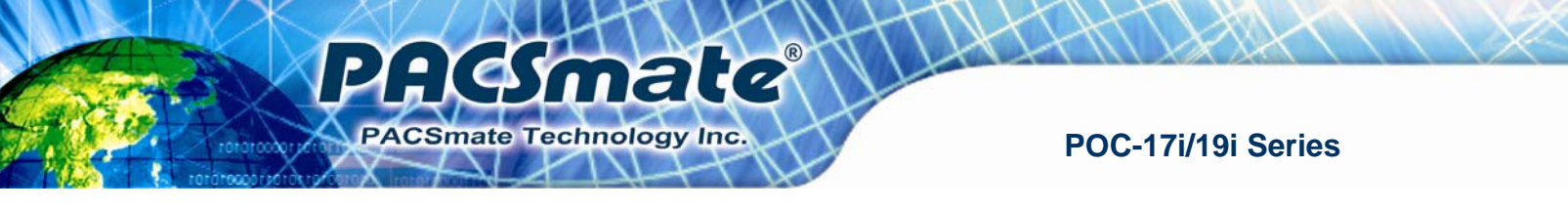

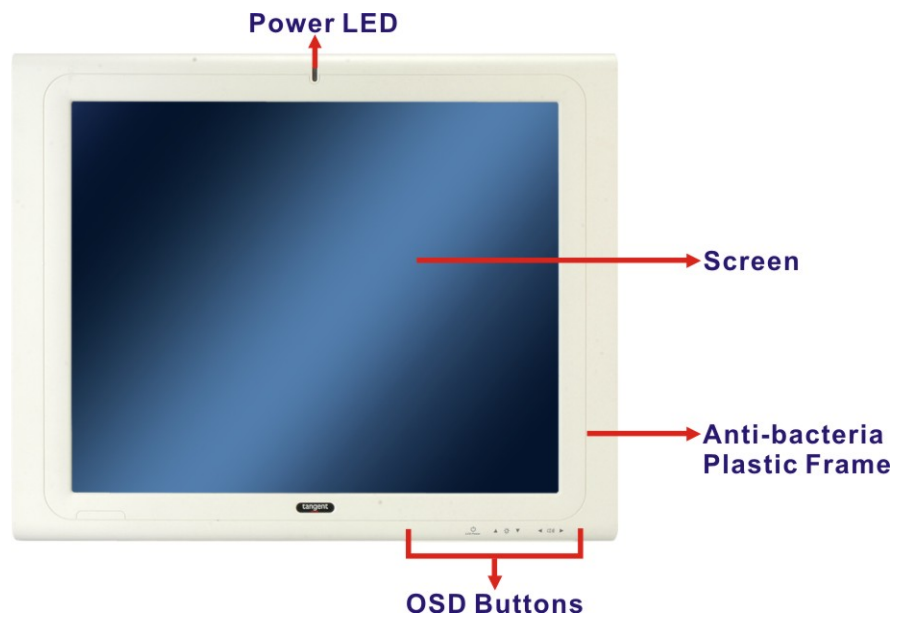

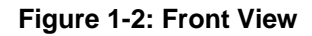

#### 1.3.3 Rear Panel

The rear panel provides access to retention screw holes that support the wall mounting. Refer to **Figure 1-3**.

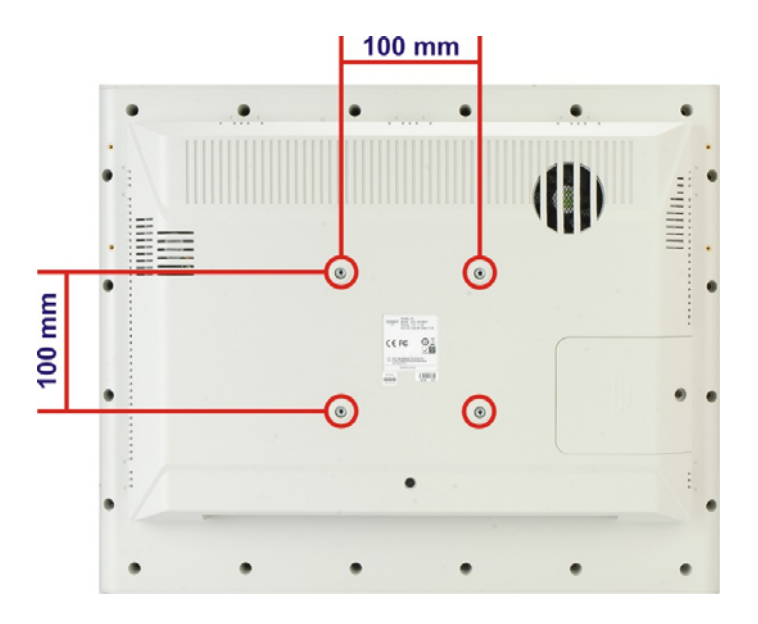

Figure 1-3: Rear View

#### 1.3.4 I/O Interface Panel

The I/O interface panel located on the bottom of the POC-17i/19i Series has the following I/O interface connectors:

: (Smale

PACSmate Technology Inc

- 1 x Power switch
- 1 x 12 V DC In connector
- 1 x RS-232 connector
- 1 x RS-232/422/485 connector
- 2 x RJ-45 for Giga LAN connectors
- 1 x AT/ATX power mode switch
- 4 x USB 2.0 connectors
- 1 x HDMI connector
- 1 x Audio line-out connector
- 1 x VGA connector
- 1 x Reset button

The external I/O interface connector panel is shown in Figure 1-4.

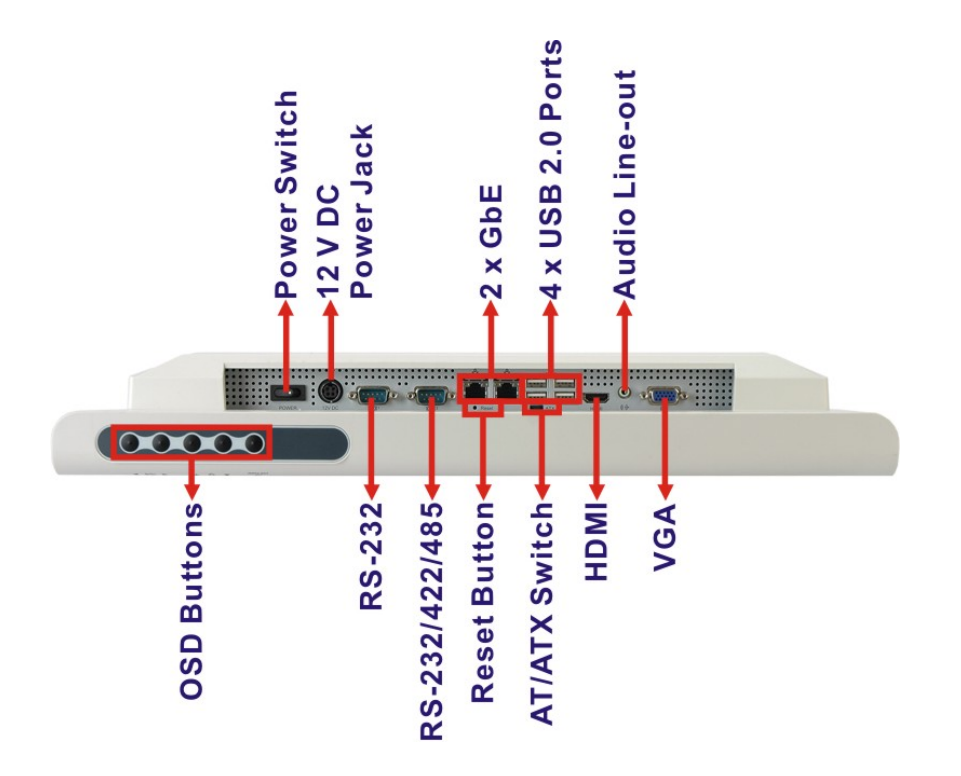

Figure 1-4: I/O Interface Connector Panel

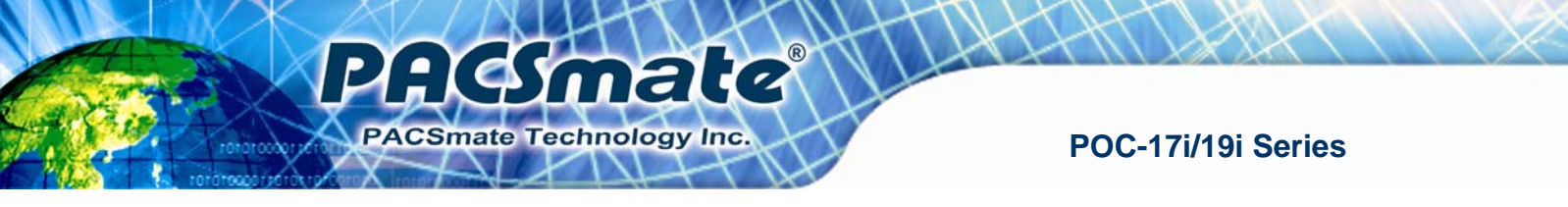

#### **1.3.5 OSD Control Buttons**

The POC-17i/19i Series has seven OSD control buttons as shown below.

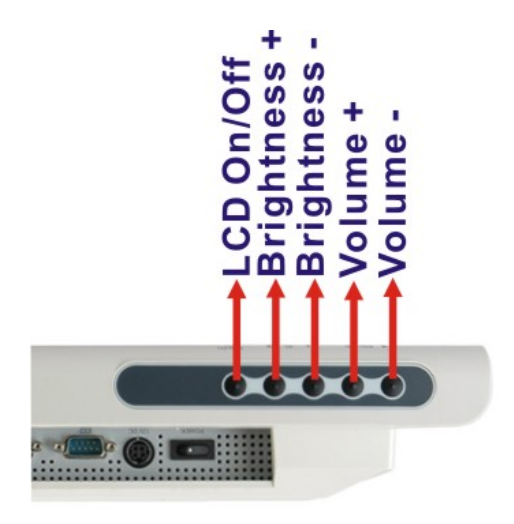

Figure 1-5: OSD Control Buttons

#### **1.4 Internal Overview**

The POC-17i/19i Series has the following components installed internally:

- 1 x Mainboard
- 1 x 2.0 GB 800/1066 MHz DDR3 SO-DIMM
- 1 x Wireless module
- 1 x 320GB SATA HDD

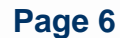

#### **1.5 System Specifications**

The technical specifications for the POC-17i/19i Series systems are listed in Table 1-1.

P

ACSmate

| Specification                      | POC-17i                                                       | POC-19i     |
|------------------------------------|---------------------------------------------------------------|-------------|
| LCD Size                           | 17″                                                           | 19″         |
| Max. Resolution                    | 1280 x 1024                                                   | 1280 x 1024 |
| Brightness (cd/m²)                 | 350                                                           | 350         |
| LCD Color                          | 16.7 M                                                        | 16.7 M      |
| Viewing Angle (H-V)                | 170 ° / 160 ° 170 ° / 160 °                                   |             |
| СРИ                                | Intel® Celeron® P4500 1.86G CPU                               |             |
|                                    | Intel® Core™ i3-330M 2.26G CPU                                |             |
|                                    | Intel® Core™ i5-520M 2.4G CPU                                 |             |
|                                    | Intel® Core™ i7-620M 2.66G CPU                                |             |
| Chipset                            | Intel® HM55                                                   |             |
| Memory                             | One 204-pin 2 GB DDR3 SO-DIMM preinstalled                    |             |
|                                    | (system max. 8GB, dual SO-DIMM slot)                          |             |
| Speaker                            | AMP 3 W + AMP 3 W (built-in stereo speakers)                  |             |
| Watchdog Timer                     | Software programmable supports 1 sec. ~ 255 sec. system reset |             |
| Expansion                          | 1 x PCIe Mini card (wireless LAN 802.11 a/b/g/n module)       |             |
| HDD Drive Bay                      | One 2.5" 320GB SATA HDD preinstalled                          |             |
| Construction Material              | Anti-bacteria plastic front frame                             |             |
| Mounting                           | VESA 100 mm x 100 mm:                                         |             |
|                                    | Wall mounting                                                 |             |
|                                    | Arm mounting                                                  |             |
| Dimensions (mm) (W x H x D)        | 428 x 350 x 76 470 x 383 x 79                                 |             |
| Operational Temperature            | 0°C ~ 50°C                                                    |             |
| Storage/Transportation Temperature | -20°C ~ 60°C                                                  |             |
| Operational Humidity               | 5% ~ 95%, non-condensing                                      |             |
| Storage/Transportation Humidity    | 5% ~ 95%, non-condensing                                      |             |
| Operational Pressure               | 700 hPa ~ 1060 hPa                                            |             |
| Storage/Transportation Pressure    | 500 hPa ~ 1060 hPa                                            |             |
| Net Weight                         | 6.0kg 6.2kg                                                   |             |
| EMC                                | CE, FCC Class B                                               |             |

# PACSmate Technology Inc.

#### POC-17i/19i Series

| Specification          | POC-17i                                              | POC-19i              |
|------------------------|------------------------------------------------------|----------------------|
| Safety                 | ANSI/AAMI ES60601-1                                  |                      |
|                        | CAN/CSA C22.2 No. 60601-1                            |                      |
|                        | IEC/EN 60601-1 3rd edition                           |                      |
| Touch Screen           | Resistive Type 5-wire (touch controller is on board) |                      |
| Power Adapter          | Manufacturer: FSP Group Inc.                         |                      |
| (Medical Grade)        | Model: PMP120-12-S                                   |                      |
|                        | Input: 100 V ~ 240 V, 47 Hz ~ 6                      | 53 Hz, 1.4 A ~ 0.6 A |
|                        | Output: 12 V, 8 A, 96 W                              |                      |
| System Rating          | 12 V, 8 A                                            |                      |
| I/O Ports and Switches | 1 x 12 V DC input jack                               |                      |
|                        | 1 x Audio line-out connector                         |                      |
|                        | 1 x RS-232 COM port connector                        |                      |
|                        | 1 x RS-232/422/485 COM port connector                |                      |
|                        | 2 x RJ-45 for GbE LAN                                |                      |
|                        | 1 x HDMI port                                        |                      |
|                        | 4 x USB 2.0 ports                                    |                      |
|                        | 1 x VGA connector                                    |                      |
|                        | 1 x Power switch                                     |                      |
|                        | 1 x Reset button                                     |                      |

Table 1-1: System Specifications

#### **1.6 Dimensions**

The POC-17i Series dimensions are shown in Figure 1-6 and listed below.

mate

S 9

PACSmate Technology Inc.

- Width: 428 mm
- Height: 250.1 mm
- **Depth**: 76 mm (approximate)

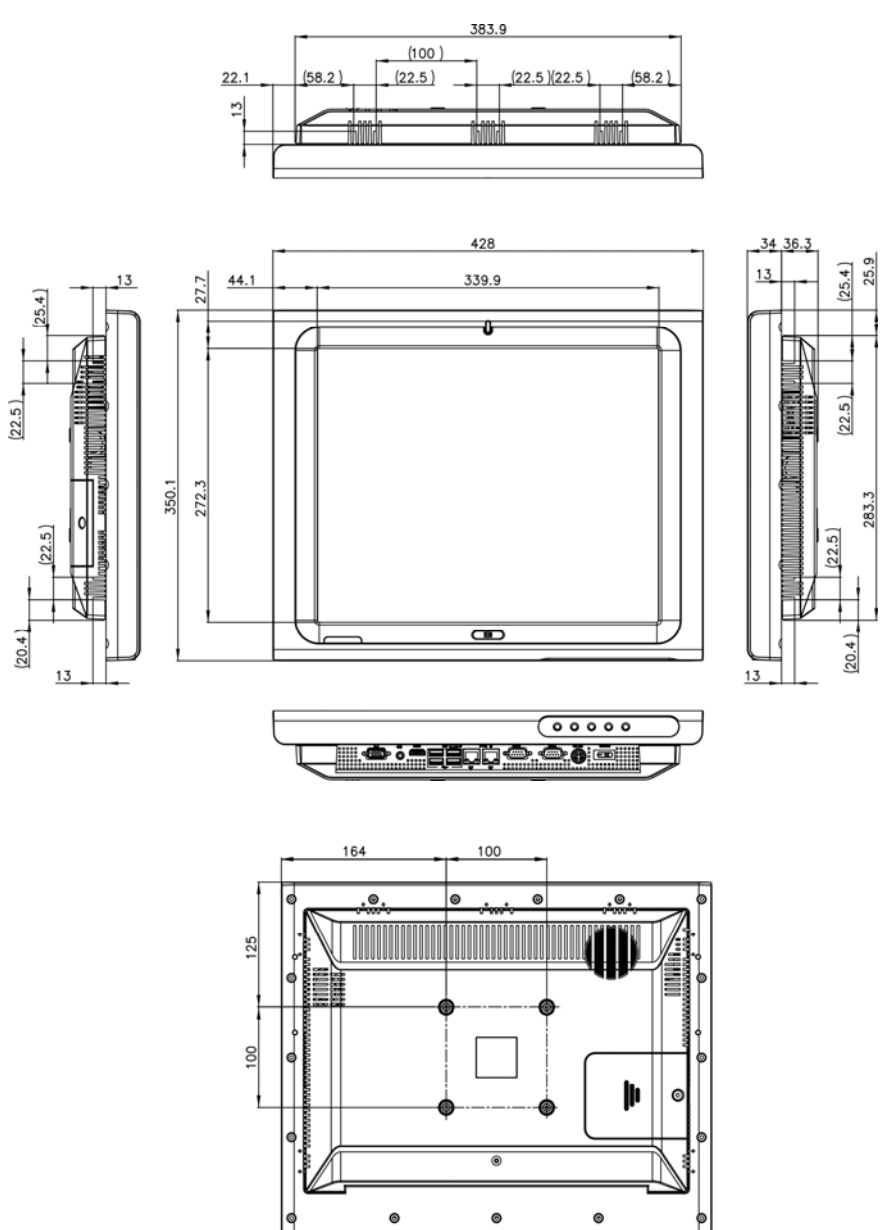

Figure 1-6: POC-17i Series Dimensions (mm)

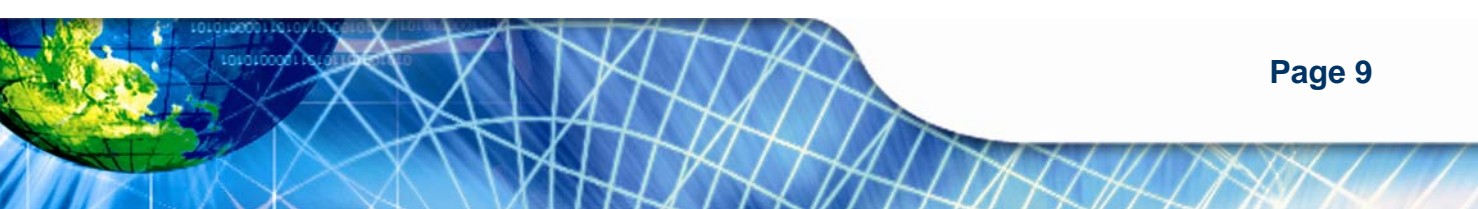

The POC-19i Series dimensions are shown in Figure 1-7 and listed below.

• Width: 469.9 mm

Acsmate

- Height: 382.5 mm
- **Depth**: 79 mm (approximate)

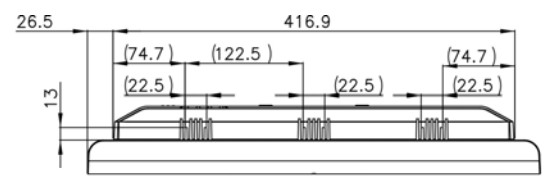

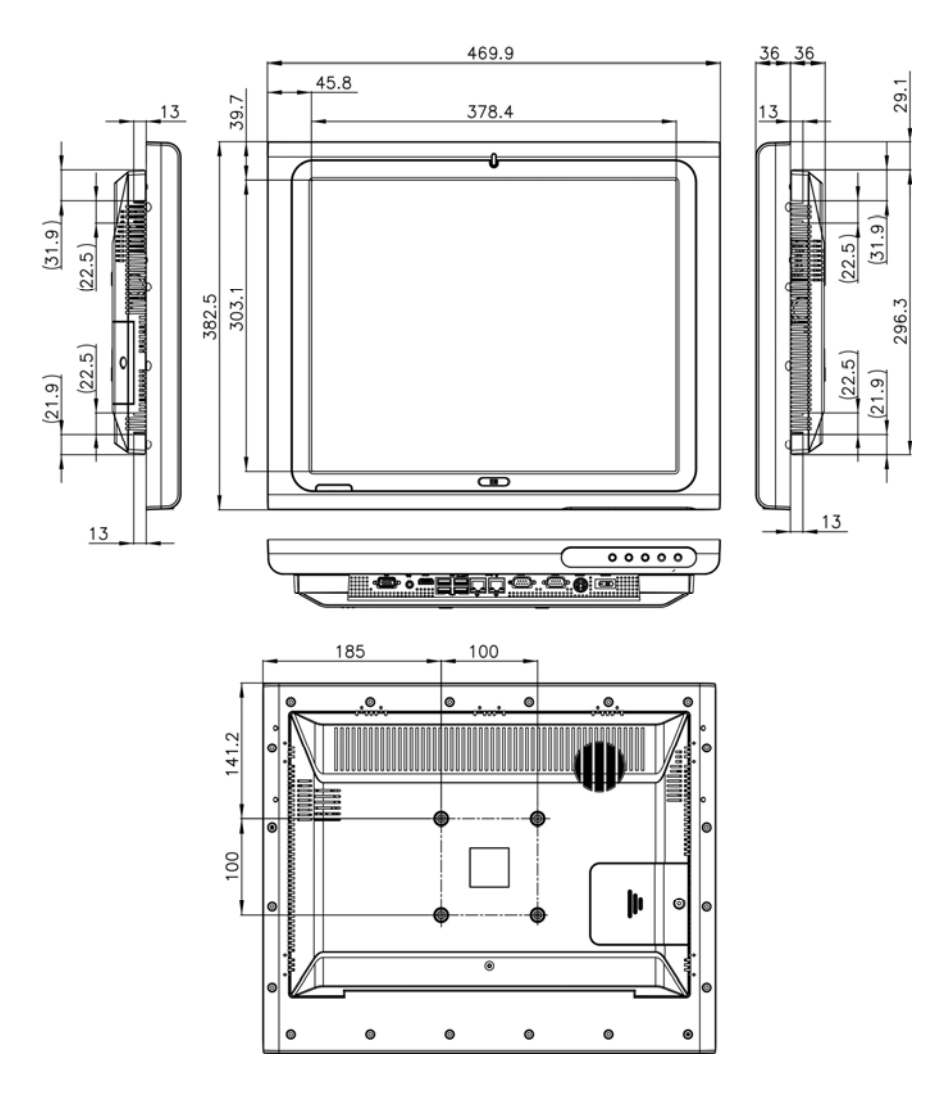

Figure 1-7: POC-17i Series Dimensions (mm)

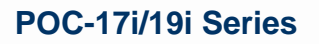

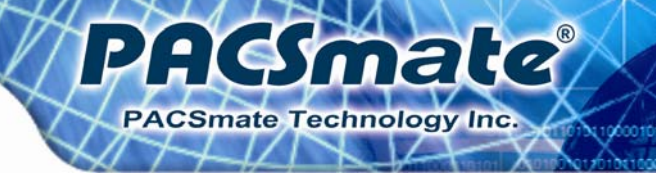

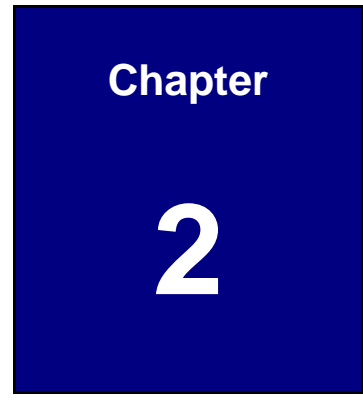

### Unpacking

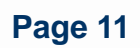

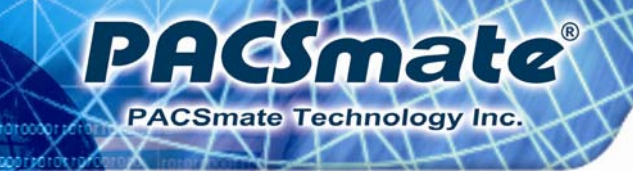

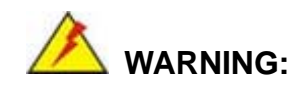

The labels on the external box are best to be read at a distance of 30 cm due to the small label size.

#### 2.1 Unpacking

To unpack the flat panel PC, follow the steps below:

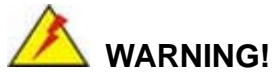

The front side LCD screen has a protective plastic cover stuck to the screen. Only remove the plastic cover after the flat panel PC has been properly installed. This ensures the screen is protected during the installation process.

- Step 1: Use box cutters, a knife or a sharp pair of scissors that seals the top side of the external (second) box.
- **Step 2:** Open the external (second) box.
- **Step 3:** Use box cutters, a knife or a sharp pair of scissors that seals the top side of the internal (first) box.
- **Step 4:** Lift the monitor out of the boxes.
- **Step 5:** Remove both polystyrene ends, one from each side.
- **Step 6:** Pull the plastic cover off the flat panel PC.
- Step 7: Make sure all the components listed in the packing list are present.

#### 2.2 Packing List

The POC-17i/19i Series flat panel PC is shipped with the following components:

P

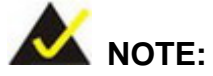

If any of these items are missing or damaged, contact the distributor or sales representative immediately.

ACSmate

| Quantity | Item                        | Image |
|----------|-----------------------------|-------|
| Standard |                             |       |
| 1        | POC-17i/19i Series          |       |
| 1        | Medical-grade power adapter |       |
| 1        | Power cord                  |       |
| 1        | Screw kit                   |       |

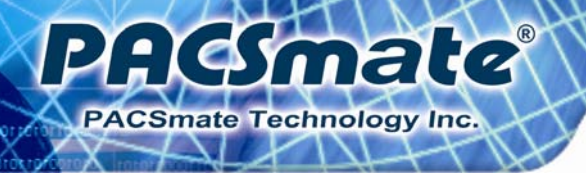

| 1 | Touch pen                    |          |
|---|------------------------------|----------|
| 1 | User manual CD and driver CD | PRCSmate |

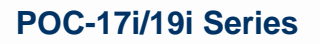

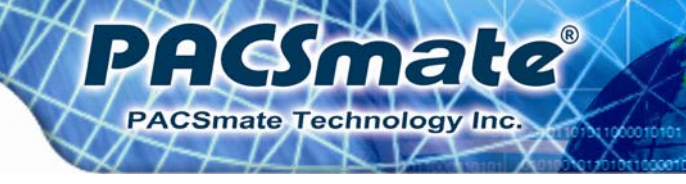

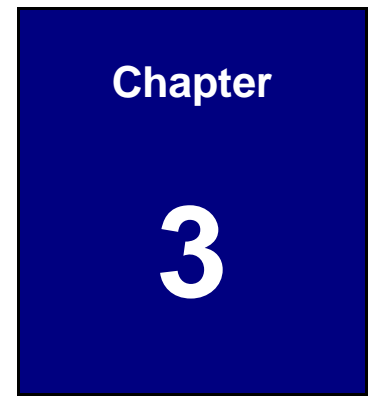

### Installation

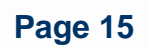

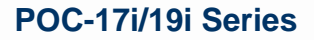

#### 3.1 Anti-static Precautions

Hesmate

mate Technology Inc

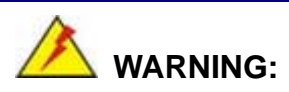

Failure to take ESD precautions during the maintenance of the device may result in permanent damage to the device and severe injury to the user.

Electrostatic discharge (ESD) can cause serious damage to electronic components, including the POC-17i/19i Series. Dry climates are especially susceptible to ESD. It is therefore critical that whenever the POC-17i/19i Series is accessed internally, or any other electrical component is handled, the following anti-static precautions are strictly adhered to.

- Wear an anti-static wristband: Wearing a simple anti-static wristband can help to prevent ESD from damaging the board.
- Self-grounding: Before handling the board touch any grounded conducting material. During the time the board is handled, frequently touch any conducting materials that are connected to the ground.
- Use an anti-static pad: When configuring the POC-17i/19i Series, place it on an antic-static pad. This reduces the possibility of ESD damaging the device.
- Only handle the edges of the PCB: When handling the PCB, hold the PCB by the edges.

#### **3.2 Installation Precautions**

When installing the flat panel PC, please follow the precautions listed below:

- Power turned off: When installing the flat panel PC, make sure the power is off. Failing to turn off the power may cause severe injury to the body and/or damage to the system.
- Certified Engineers: Modification to the product is not permitted unless with authorization of the company, certified engineer does not mean he/she has the authority from the company, so remove the modification part.

 Anti-static Discharge: If a user open the rear panel of the flat panel PC, to configure the jumpers or plug in added peripheral devices, ground themselves first and wear and anti-static wristband.

: (Amale

PACSmate Technology Inc

#### 3.3 Installation and Configuration Steps

The following installation steps must be followed.

- **Step 1:** Remove the rear panel cover
- Step 2: Remove the internal aluminum cover
- Step 3: Configure the system jumpers
- Step 4: Connect peripheral devices to the bottom panel of the flat panel PC
- Step 5: Mount the flat panel PC

#### 3.4 Removing the Rear Panel Cover

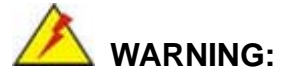

Over-tightening rear cover screws will crack the plastic frame. Maximum torque for cover screws is 5 kg-cm (0.36 lb-ft/0.49 Nm).

To access the POC-17i/19i Series internally, the rear panel cover must first be removed. To remove the rear panel cover, please follow the steps below.

Step 1: Remove twenty-one (21) retention screws from the rear panel cover. See Figure 3-1.

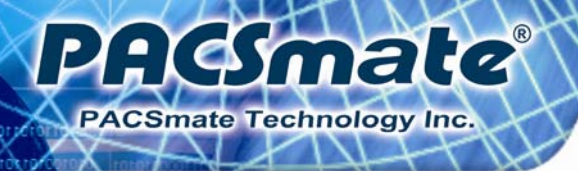

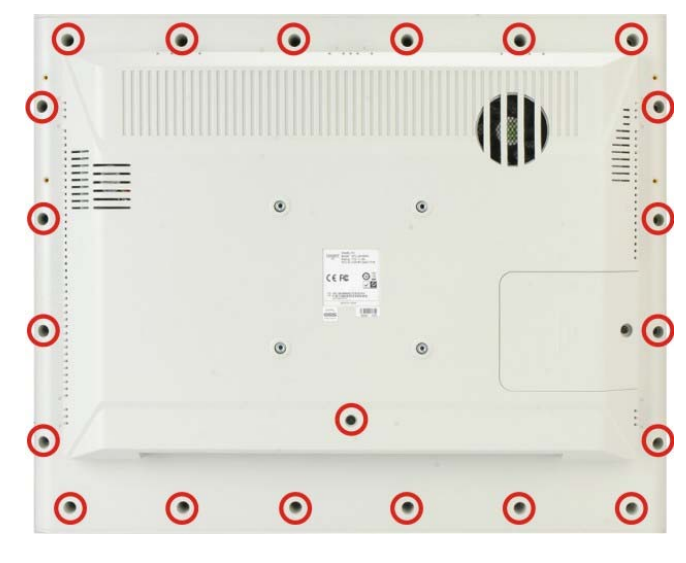

Figure 3-1: Back Cover Retention Screws

**Step 2:** Lift the cover off the POC-17i/19i Series panel PC.

#### 3.5 Removing the Internal Aluminum Cover

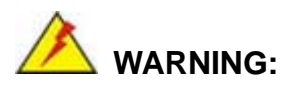

Over-tightening rear cover screws will crack the plastic frame. Maximum torque for cover screws is 5 kg-cm (0.36 lb-ft/0.49 Nm).

To remove the internal aluminum cover, follow the steps below.

- **Step 1:** Remove retention screws securing the internal aluminum cover.
- Step 2: Figure 3-2 shows the aluminum cover retention screws of the POC-17i/19i Series.

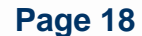

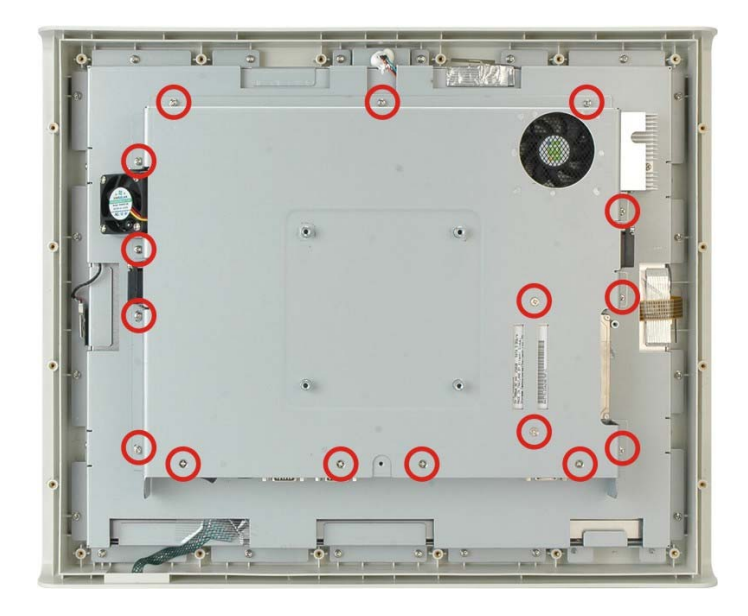

Figure 3-2: Aluminum Back Cover Retention Screws

**Step 3:** Lift the aluminum cover away to expose the mainboard jumpers.

#### 3.6 Jumper Settings

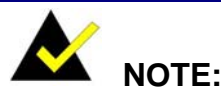

A jumper is a metal bridge used to close an electrical circuit. It consists of two or three metal pins and a small metal clip (often protected by a plastic cover) that slides over the pins to connect them. To CLOSE/SHORT a jumper means connecting the pins of the jumper with the plastic clip and to OPEN a jumper means removing the plastic clip from a jumper.

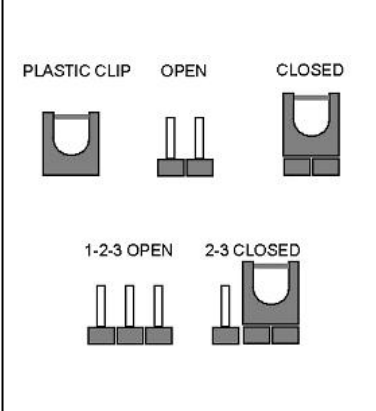

mat

PACSmate Technology Inc

The following jumpers can be found on the motherboard installed in the POC-17i/19i Series. Before the POC-17i/19i Series is installed, the jumpers must be set in accordance with the desired configuration. The jumpers on the POC-17i/19i Series motherboard are listed in **Table 3-1**.

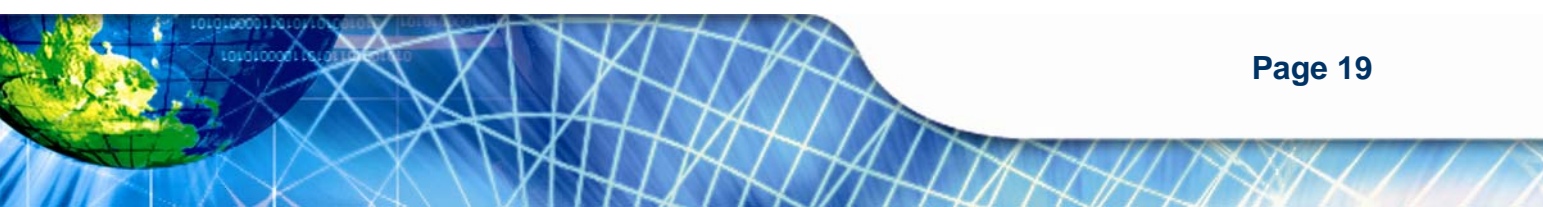

| Description             | Label    | Туре          |
|-------------------------|----------|---------------|
| Clear CMOS setting      | J_CMOS1  | 3-pin header  |
| COM1 Pin 9 setting      | JP7, JP8 | 6-pin header  |
| COM3 TX function select | JP9      | 6-pin header  |
| COM3 RS-232/422/485     | JP10     | 12-pin header |
| COM3 RS function select | JP11     | 8-pin header  |
| ME Debug Mode           | JP12     | 2-pin header  |
| iTPM setting            | J_ITPM1  | 3-pin header  |
| ME RTC select           | ME_RTC1  | 3-pin header  |
| SPI setting             | J_SPI1   | 3-pin header  |

Table 3-1: Jumpers

#### 3.6.1 Access the Jumpers

To access the jumpers, please remove the back panel and the internal aluminum chassis (see Section 3.4 and Section 3.5).

#### 3.6.2 Preconfigured Jumpers

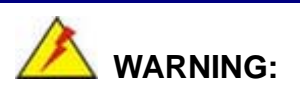

Do not change the settings on the jumpers in described here. Doing so may disable or damage the system.

The following jumpers are preconfigured for the POC-17i/19i Series. Users should not change these jumpers (**Table 3-2**).

| Jumper Name         | Label | Туре         |
|---------------------|-------|--------------|
| MCU Detect LCD Type | JP3   | 4-pin header |

Page 20

| MCU PWM Power    | JP4      | 3-pin header |
|------------------|----------|--------------|
| LCD Power Select | J_VLVDS1 | 6-pin header |

mate

PACSmate Technology Inc

**Table 3-2: Preconfigured Jumpers** 

#### 3.6.3 Clear CMOS Jumper

| Jumper Label:    | J_CMOS1        |
|------------------|----------------|
| Jumper Type:     | 3-pin header   |
| Jumper Settings: | See Table 3-3  |
| Jumper Location: | See Figure 3-3 |

If the POC-17i/19i Series fails to boot due to improper BIOS settings, the clear CMOS jumper clears the CMOS data and resets the system BIOS information. To do this, use the jumper cap to close the pins for a few seconds then remove the jumper clip.

If the "CMOS Settings Wrong" message is displayed during the boot up process, the fault may be corrected by pressing F1 to enter the CMOS Setup menu. Do one of the following:

- Enter the correct CMOS setting
- Load Optimal Defaults
- Load Failsafe Defaults.

After having done one of the above, save the changes and exit the CMOS Setup menu.

The clear CMOS jumper settings are shown in Table 3-3.

| Clear CMOS  | Description      |
|-------------|------------------|
| Short 1 - 2 | Keep CMOS Setup  |
| Short 2 - 3 | Clear CMOS Setup |

#### Table 3-3: Clear CMOS Jumper Settings

The location of the clear CMOS jumper is shown in Figure 3-3 below.

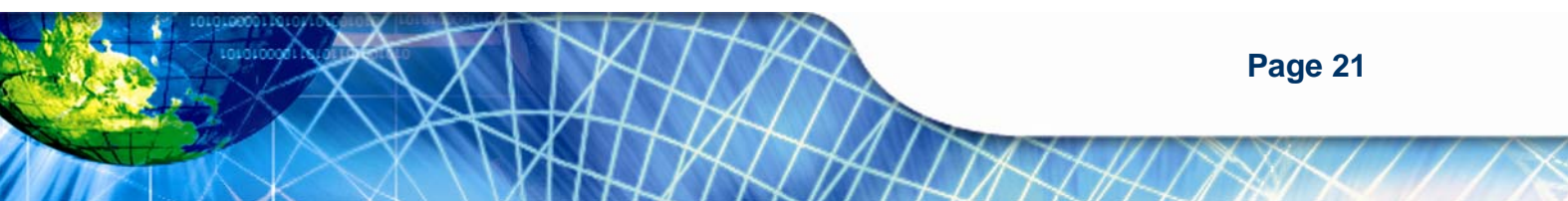

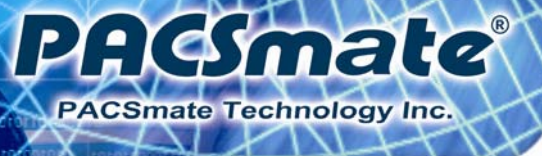

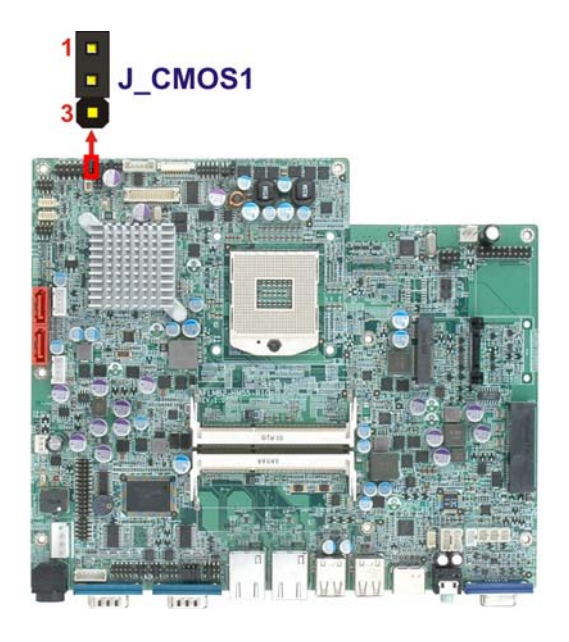

Figure 3-3: Clear CMOS Jumper

#### 3.6.4 COM1 Pin 9 Setting

| Jumper Label:    | JP7 and JP8                   |
|------------------|-------------------------------|
| Jumper Type:     | 6-pin header                  |
| Jumper Settings: | See Table 3-4 and Table 3-5   |
| Jumper Location: | See Figure 3-4 and Figure 3-5 |

Two jumpers (JP7 and JP8) configure pin 9 on COM1 and COM3 DB-9 connectors. Pin 9 on the COM1 and the COM3 DB-9 connectors can be set as the ring (RI) signal, +5 V or +12 V. The COM1 and COM3 Pin 9 Setting jumper selection options are shown in the tables below.

| JP7       | Description      |
|-----------|------------------|
| Short 1-2 | COM1 RI +12 V    |
| Short 3-4 | COM1 RI Normal   |
| Short 5-6 | COM1 RI Pin +5 V |

Table 3-4: COM1 Pin 9 Setting Jumper Settings

Page 22

The JP7 jumper location is shown below.

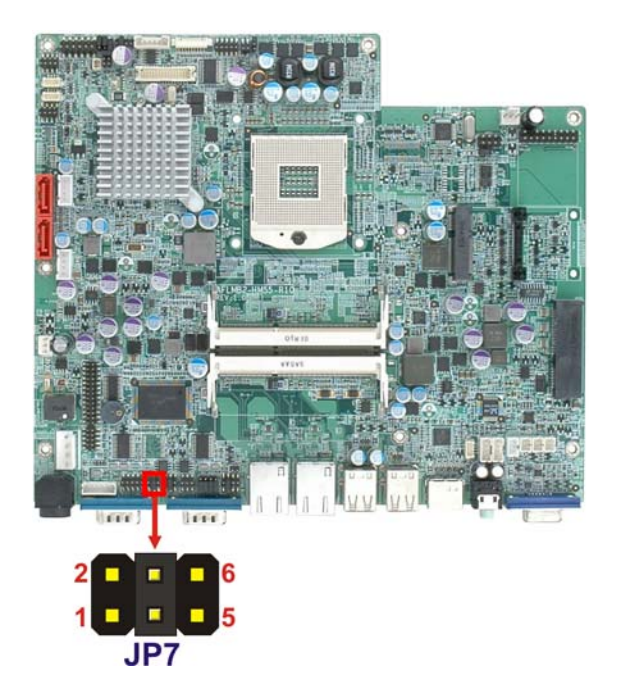

Figure 3-4: JP7 Jumper Setting Location

| JP8       | Description    |
|-----------|----------------|
| Short 1-2 | COM3 RI +12 V  |
| Short 3-4 | COM3 RI Normal |
| Short 5-6 | COM3 RI +5 V   |

**HSmate** 

PACSmate Technology Inc.

Table 3-5: COM3 Pin 9 Setting Jumper Settings

The JP8 jumper location is shown below.

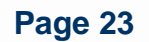

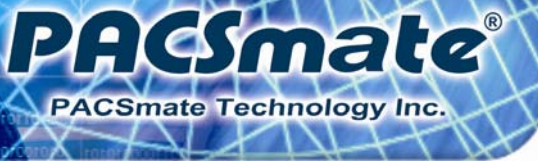

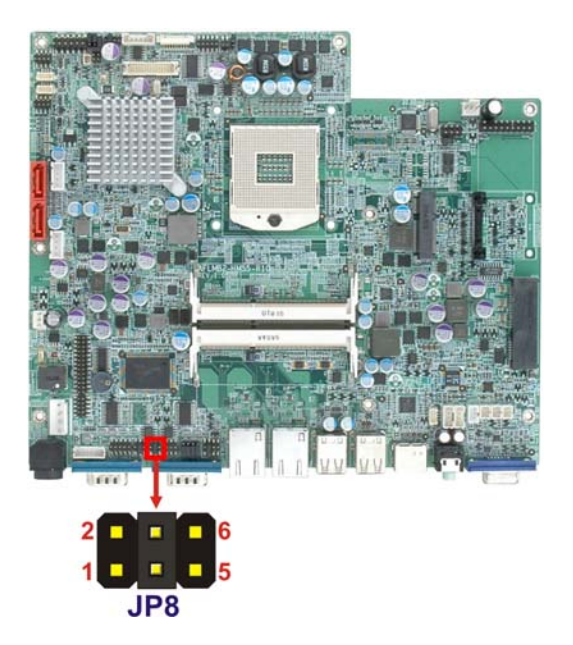

Figure 3-5: JP8 Jumper Setting Location

#### 3.6.5 COM3 TX Function Select Jumper

| Jumper Label:    | JP9            |
|------------------|----------------|
| Jumper Type:     | 6-pin header   |
| Jumper Settings: | See Table 3-6  |
| Jumper Location: | See Figure 3-6 |

The COM3 TX Function Select jumper configures the TX pin on COM3 serial port connector as RS-422 or RS-485. The COM3 TX Function Select jumper selection options are shown in **Table 3-6**.

| JP9         | Description |
|-------------|-------------|
| Short 1 – 3 | RS-422 TX-  |
| Short 2 – 4 | RS-422 TX+  |
| Short 3 – 5 | RS-485 D-   |
| Short 4 – 6 | RS-485 D+   |

Table 3-6: COM3 TX Function Select Jumper Settings

Page 24
The COM3 TX Function Select jumper location is shown in **Figure 3-6** below.

smale

PACSmate Technology Inc

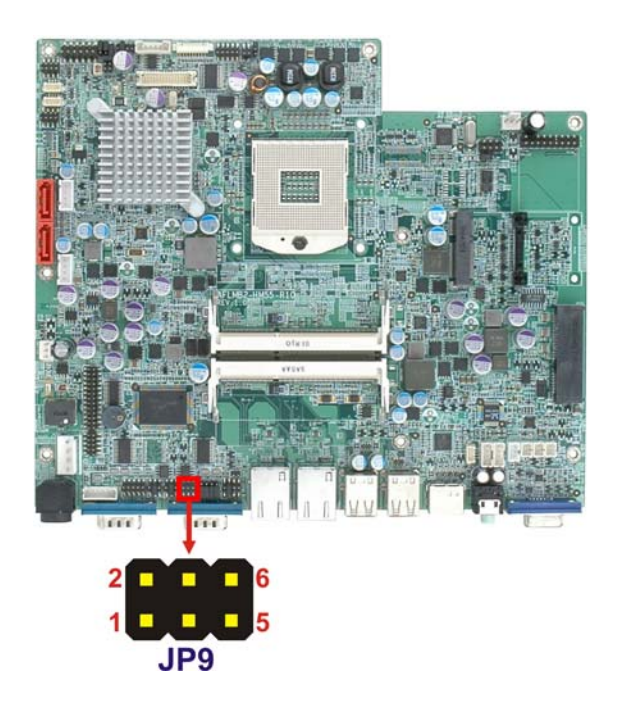

#### Figure 3-6: COM3 TX Function Select Jumper Location

## 3.6.6 COM3 RS-232/422/485 Jumper

| Jumper Label:    | JP10                                        |
|------------------|---------------------------------------------|
| Jumper Type:     | 12-pin header (four 3-pin headers combined) |
| Jumper Settings: | See Table 3-7                               |
| Jumper Location: | See Figure 3-7                              |

The COM3 RS-232/422/485 Serial Port Select jumper sets the communication protocol used by the second serial communications port (COM3) as RS-232, RS-422 or RS-485. The COM3 RS-232/422/485 Serial Port Select settings are shown in **Table 3-7**.

| JP10      | Description |
|-----------|-------------|
| Short 1-2 | RS-232      |
| Short 4-5 | RS-232      |
| Short 7-8 | RS-232      |

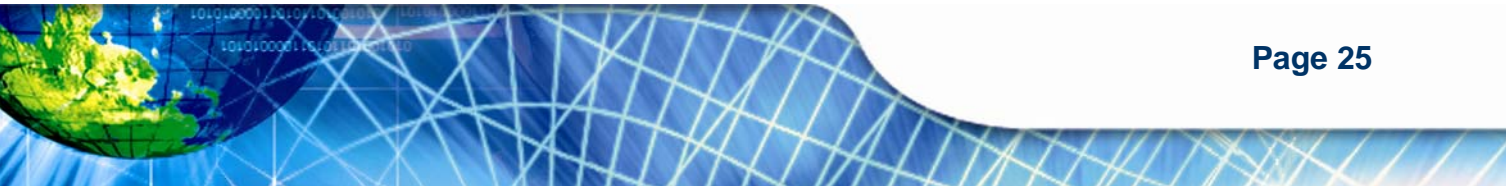

| Short 10-11 | RS-232     |
|-------------|------------|
| Short 2-3   | RS-422/485 |
| Short 5-6   | RS-422/485 |
| Short 8-9   | RS-422/485 |
| Short 11-12 | RS-422/485 |

#### Table 3-7: COM3 RS-232/422/485 Serial Port Select Jumper Settings

The COM3 RS-232/422/485 Serial Port Select jumper location is shown in Figure 3-7.

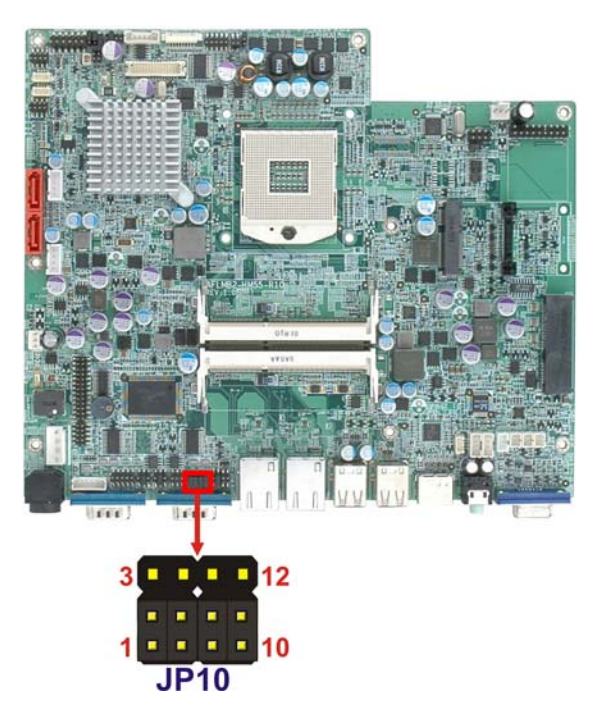

#### Figure 3-7: COM3 RS-232/422/485 Serial Port Select Jumper Location

## 3.6.6.1 COM3 RS-422 and RS-485 Pinouts

The pinouts for RS-422 and RS-485 operation of external serial port COM 3 are detailed below.

| СОМ 3 | RS-422 Description |
|-------|--------------------|
| Pin 1 | тх-                |
| Pin 2 | TX+                |
| Pin 6 | RX-                |

Page 26

Pin 7 RX+

#### Table 3-8: RS-422 Pinouts

| СОМ 3 | RS-485 Description |  |
|-------|--------------------|--|
| Pin 1 | Data-              |  |
| Pin 2 | Data+              |  |

| Table 3-9 | RS-485 | <b>Pinouts</b> |
|-----------|--------|----------------|
|-----------|--------|----------------|

## 3.6.7 COM3 RS Function Select Jumper

| Jumper Label:    | JP11           |
|------------------|----------------|
| Jumper Type:     | 8-pin header   |
| Jumper Settings: | See Table 3-10 |
| Jumper Location: | See Figure 3-8 |

The COM3 RX Function Select jumper sets the communication protocol used by the RX serial communications port COM3 as RS-232, RS-422 or RS-485. The COM3 RX Function Select jumper settings are shown in **Table 3-10**.

**-** (

Smale

PACSmate Technology Inc.

| COM3 RX Function Select | Description            |
|-------------------------|------------------------|
| Short 1-2               | DET BIOS RS232/422/485 |
| Short 3-4               | RS-232                 |
| Short 5-6               | RS-422                 |
| Short 7-8               | RS-485                 |

Table 3-10: COM3 RX Function Select Jumper Settings

The COM3 RX Function Select jumper location is shown in Figure 3-8.

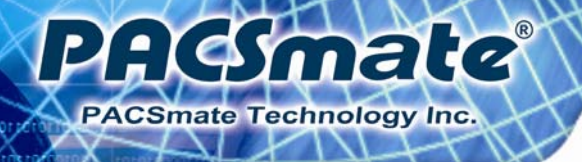

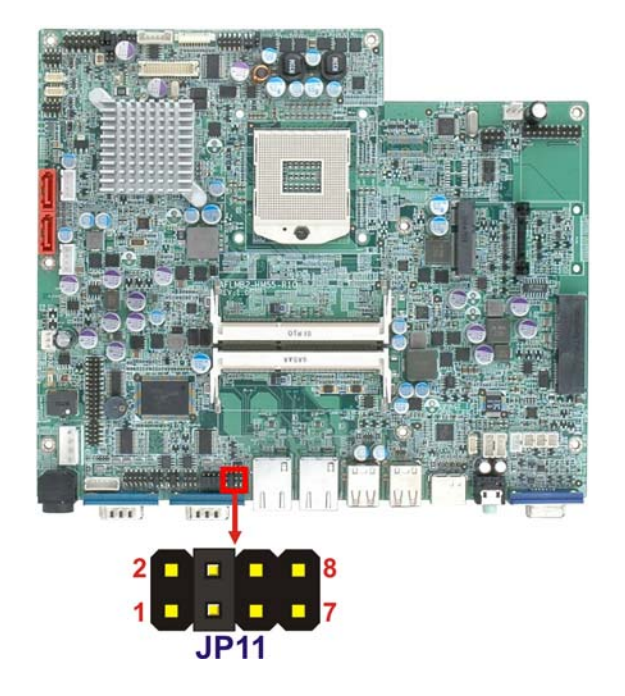

Figure 3-8: COM3 RX Function Select Jumper Location

## 3.6.8 ME Debug Mode Jumper

| Jumper Label:    | JP12           |
|------------------|----------------|
| Jumper Type:     | 2-pin header   |
| Jumper Settings: | See Table 3-11 |
| Jumper Location: | See Figure 3-9 |

The ME Debug Mode jumper allows ME firmware overwrite protection. The ME Debug Mode jumper settings are shown in **Table 3-11**.

| ME Debug Mode | Description |
|---------------|-------------|
| Open          | Disabled    |
| Closed        | Enabled     |

#### Table 3-11: ME Debug Mode Jumper Settings

The ME Debug Mode jumper location is shown in Figure 3-9.

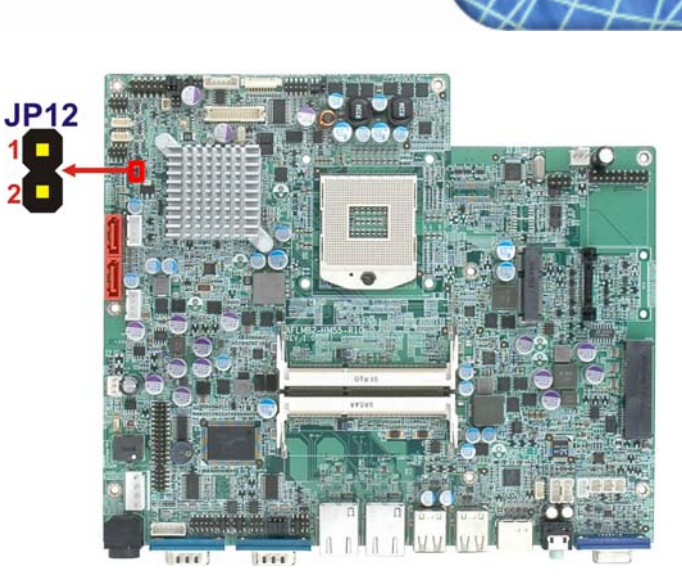

mate

9

PACSmate Technology Inc.

Figure 3-9: ME Debug Mode Jumper Location

## 3.6.9 iTPM Setting Jumper

| Jumper Label:    | J_ITPM1         |
|------------------|-----------------|
| Jumper Type:     | 3-pin header    |
| Jumper Settings: | See Table 3-12  |
| Jumper Location: | See Figure 3-10 |

The iTPM jumper settings are shown in **Table 3-12**.

| iTPM setting | Description  |
|--------------|--------------|
| Short 1-2    | Disable iTPM |
| Short 2-3    | Enable iTPM  |

#### Table 3-12: iTPM Jumper Settings

The iTPM jumper location is shown in **Figure 3-10**.

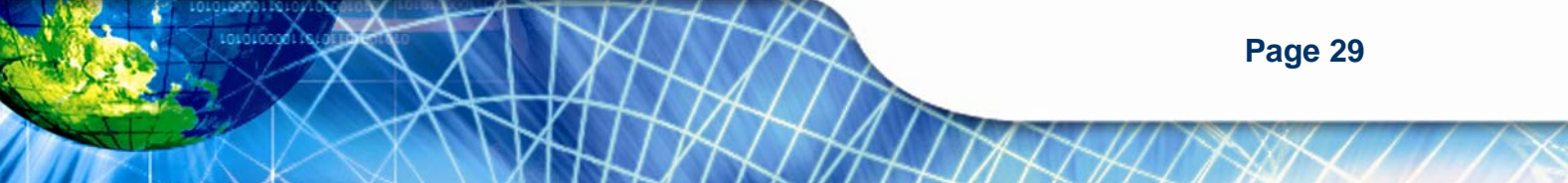

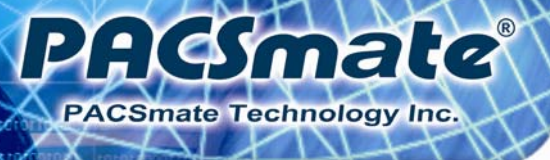

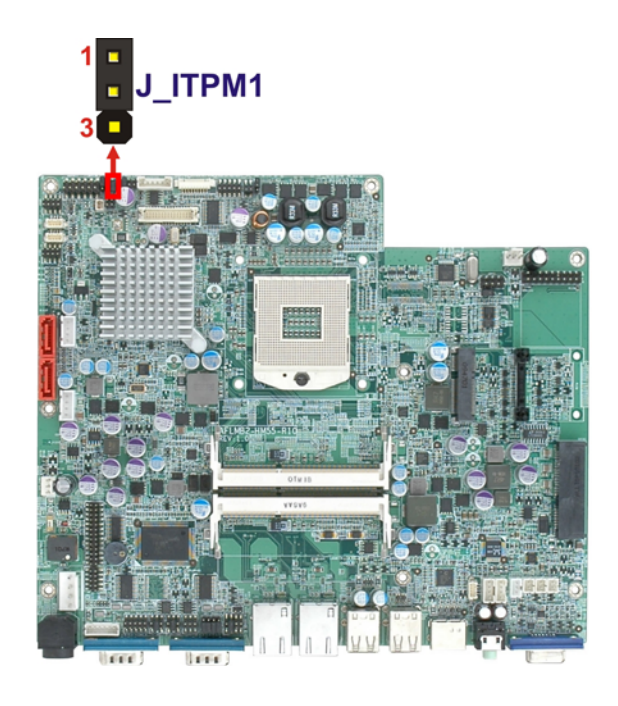

Figure 3-10: iTPM Jumper Location

## 3.6.10 ME RTC Select Jumper

| Jumper Label:    | ME_RTC1         |
|------------------|-----------------|
| Jumper Type:     | 3-pin header    |
| Jumper Settings: | See Table 3-13  |
| Jumper Location: | See Figure 3-11 |

The ME RTC select jumper settings are shown in **Table 3-13**.

| ME RTC select | Description  |
|---------------|--------------|
| Short 1-2     | Keep ME RTC  |
| Short 2-3     | Clear ME RTC |

## Table 3-13: ME RTC Jumper Settings

The ME RTC jumper location is shown in Figure 3-11.

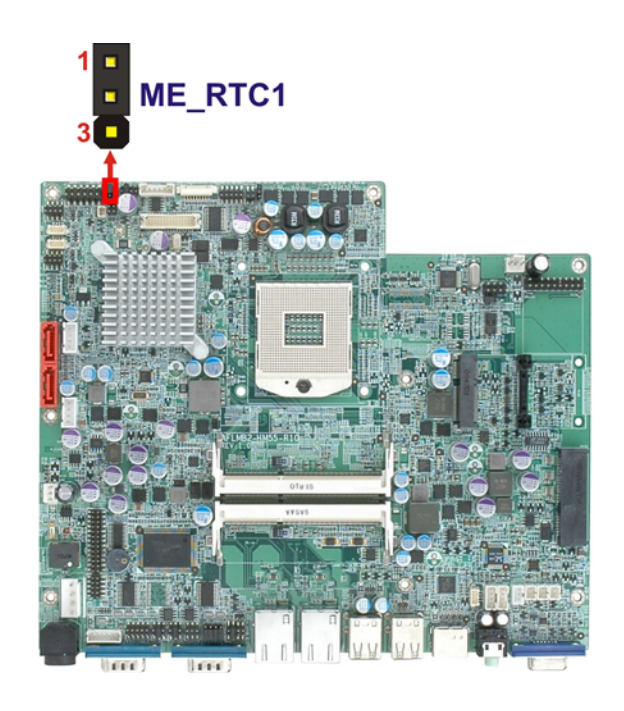

2 (

Smate

PACSmate Technology Inc.

Figure 3-11: ME RTC Jumper Location

## 3.6.11 SPI Setting Jumper

| Jumper Label:    | J_SPI           |  |
|------------------|-----------------|--|
| Jumper Type:     | 3-pin header    |  |
| Jumper Settings: | See Table 3-14  |  |
| Jumper Location: | See Figure 3-12 |  |

The SPI jumper settings are shown in Table 3-14.

| SPI setting | Description  |
|-------------|--------------|
| Short 1-2   | Program SP10 |
| Short 2-3   | Program SPI1 |

## Table 3-14: SPI Jumper Settings

The SPI jumper location is shown in **Figure 3-12**.

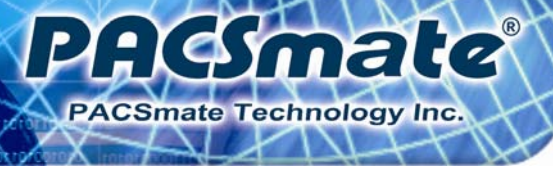

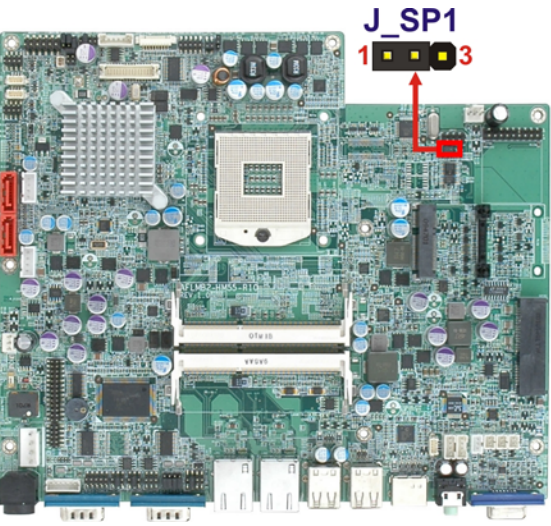

Figure 3-12: SPI Jumper Location

## 3.7 Mounting the System

## 

When mounting the flat panel PC onto an arm, onto the wall or onto a panel, it is better to have more than one person to help with the installation to make sure the panel PC does not fall down and get damaged.

The methods of mounting the POC-17i/19i Series are listed below.

- Wall mounting
- Arm mounting

The mounting methods are described below.

## 3.7.1 Wall Mounting

To mount the flat panel PC onto the wall, please follow the steps below.

- **Step 1:** Select the location on the wall for the wall-mounting bracket.
- **Step 2:** Carefully mark the locations of the four screw holes in the bracket on the wall.

Page 32

Step 3: Drill four pilot holes at the marked locations on the wall for the bracket retention screws.

614

CSmate Technology Inc

- **Step 4:** Align the wall-mounting bracket screw holes with the pilot holes.
- Step 5: Secure the mounting-bracket to the wall by inserting the retention screws into the four pilot holes and tightening them (Figure 3-13).

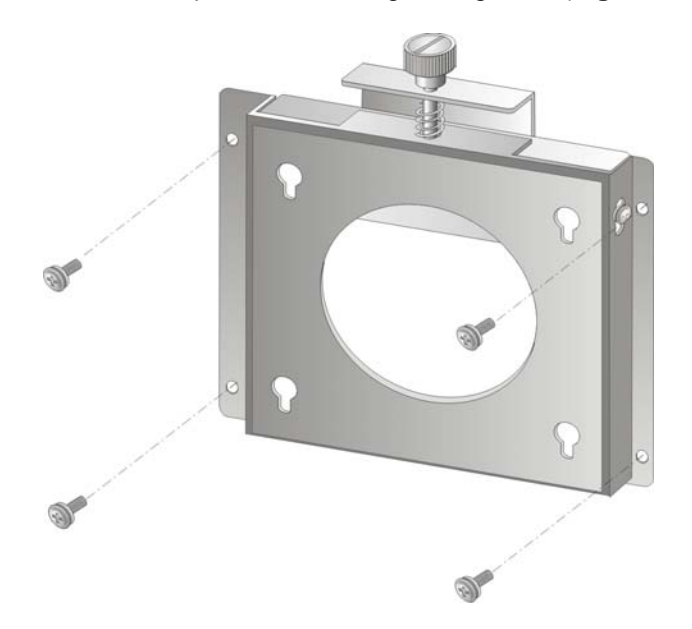

#### Figure 3-13: Wall-mounting Bracket

- Step 6: Insert the four monitor mounting screws provided in the wall mounting kit into the four screw holes on the real panel of the flat panel PC and tighten until the screw shank is secured against the rear panel (Figure 3-14).
- Step 7: Align the mounting screws on the monitor rear panel with the mounting holes on the bracket.
- Step 8: Carefully insert the screws through the holes and gently pull the monitor downwards until the monitor rests securely in the slotted holes (Figure 3-14). Ensure that all four of the mounting screws fit snuggly into their respective slotted holes.

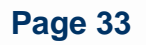

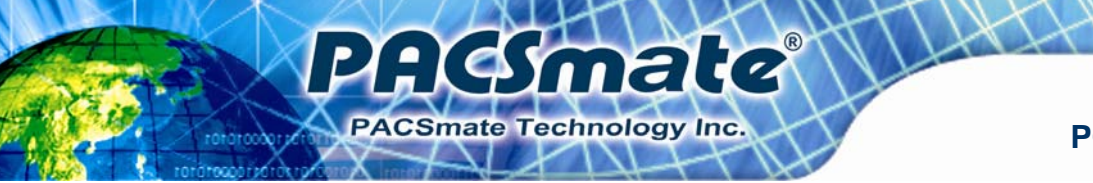

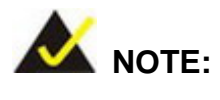

In the diagram below the bracket is already installed on the wall.

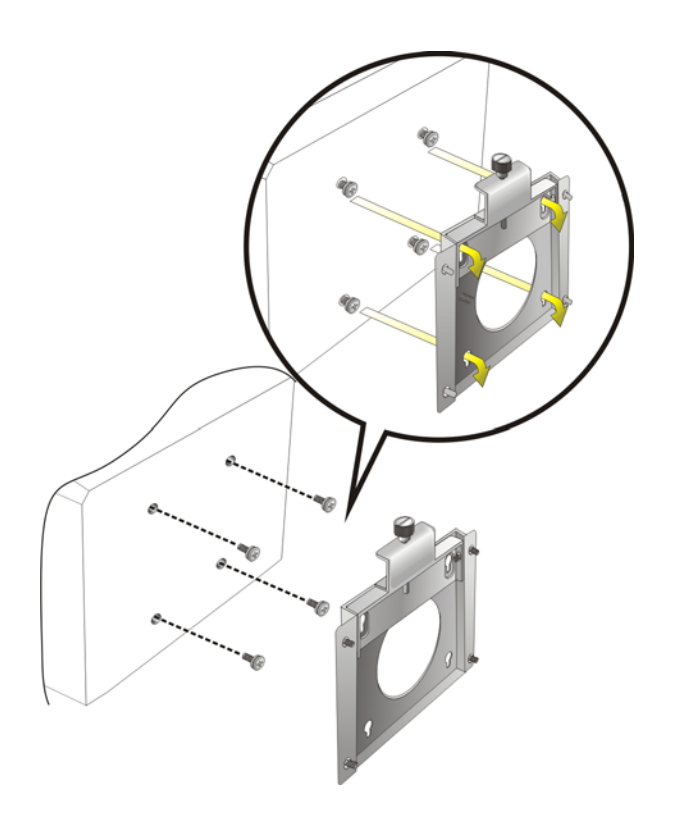

Figure 3-14: Chassis Support Screws

Step 9: Secure the panel PC by fastening the retention screw of the wall-mounting bracket. (Figure 3-15).

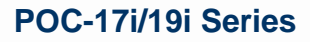

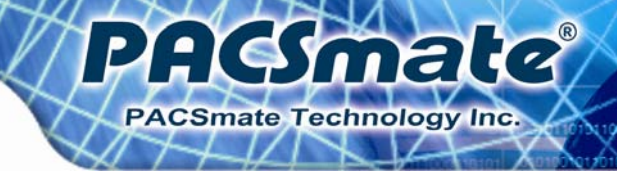

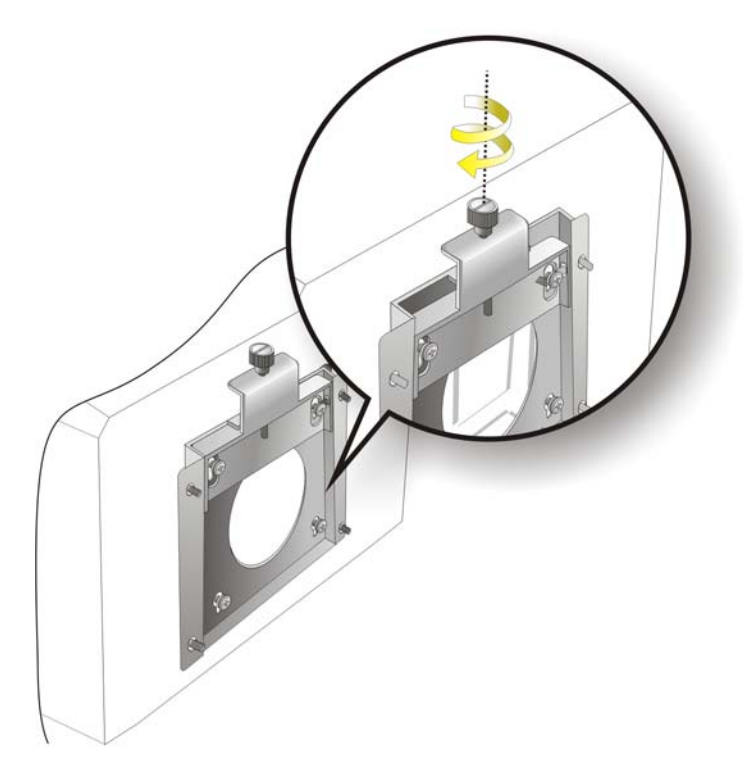

Figure 3-15: Securing the Panel PC

## 3.7.2 Arm Mounting

The POC-17i/19i Series is VESA (Video Electronics Standards Association) compliant and can be mounted on an arm with a 75mm or 100mm interface pad. To mount the POC-17i/19i Series on an arm, please follow the steps below.

Step 1: The arm is a separately purchased item. Please correctly mount the arm onto the surface it uses as a base. To do this, refer to the installation documentation that came with the mounting arm.

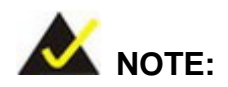

When purchasing the arm please ensure that it is VESA compliant and that the arm has a 100 mm interface pad. If the mounting arm is not VESA compliant it cannot be used to support the POC-17i/19i Series flat panel PC.

- **Step 2:** Once the mounting arm has been firmly attached to the surface, lift the flat panel PC onto the interface pad of the mounting arm.
- Step 3: Align the retention screw holes on the mounting arm interface with those in the flat panel PC. The POC-17i/19i Series arm mount retention screw holes are shown in Figure 3-16.

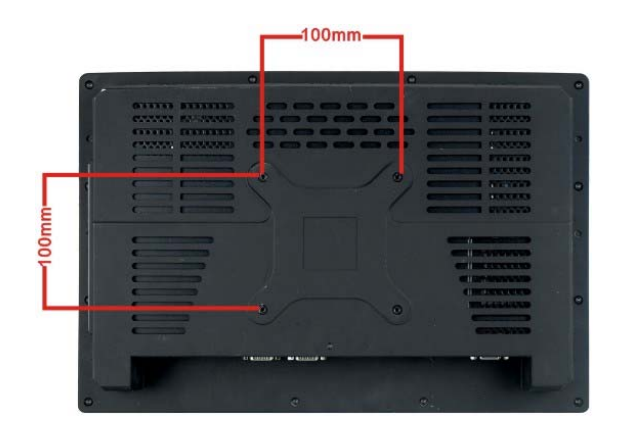

Smate

CSmate Technology Inc.

Figure 3-16: Arm Mounting Retention Screw Holes

**Step 4:** Secure the flat panel PC to the interface pad by inserting four retention screws through the bottom of the mounting arm interface pad and into the flat panel PC.

## 3.8 Bottom Panel Connectors

#### 3.8.1 LAN Connection

There are two external RJ-45 LAN connectors. The RJ-45 connector enables connection to an external network. To connect a LAN cable with an RJ-45 connector, please follow the instructions below.

:Comale

PACSmate Technology Inc

- Step 1: Locate the RJ-45 connectors on the bottom panel of the POC-17i/19i Series.
- Step 2: Align the connectors. Align the RJ-45 connector on the LAN cable with one of the RJ-45 connectors on the bottom panel of the POC-17i/19i Series. See
   Figure 3-17.

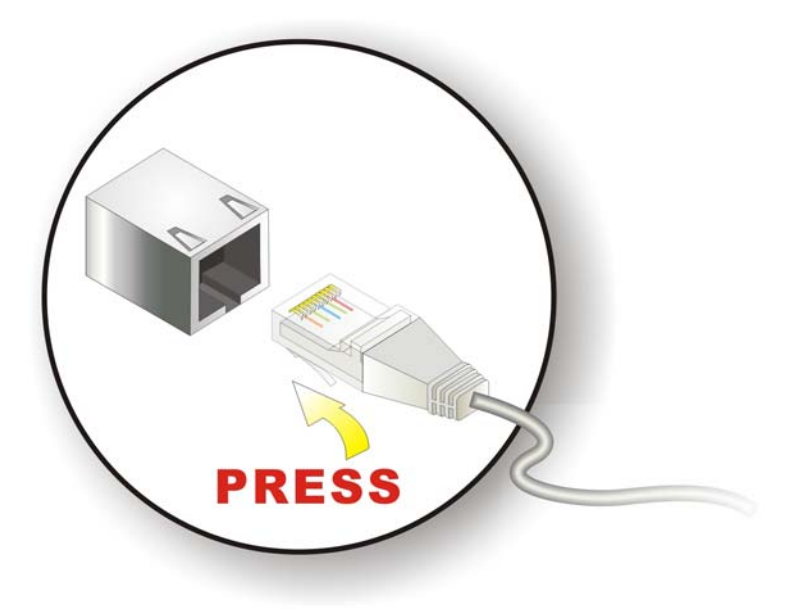

Figure 3-17: LAN Connection

Step 3: Insert the LAN cable RJ-45 connector. Once aligned, gently insert the LAN cable RJ-45 connector into the onboard RJ-45 connector.

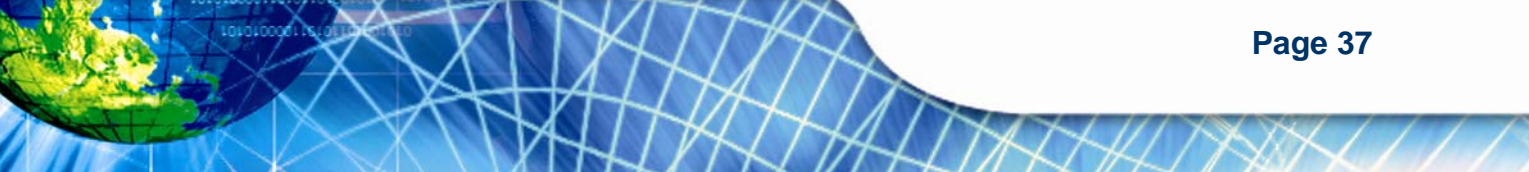

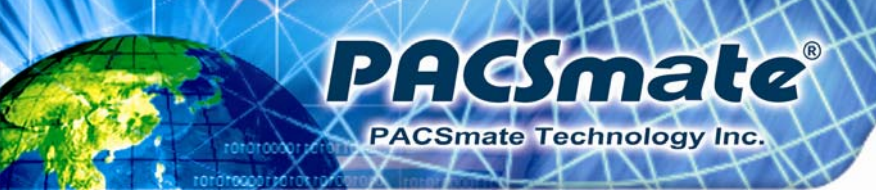

#### 3.8.2 Serial Device Connection

The POC-17i/19i Series has two male DB-9 connectors on the bottom panel for serial devices to be connected. Follow the steps below to connect a serial device to the POC-17i/19i Series panel PC.

- Step 1: Locate the DB-9 connector. The location of the DB-9 connector is shown in Chapter 2.
- Step 2: Insert the serial connector. Insert the DB-9 connector of a serial device into the DB-9 connector on the bottom panel. See Figure 3-18.

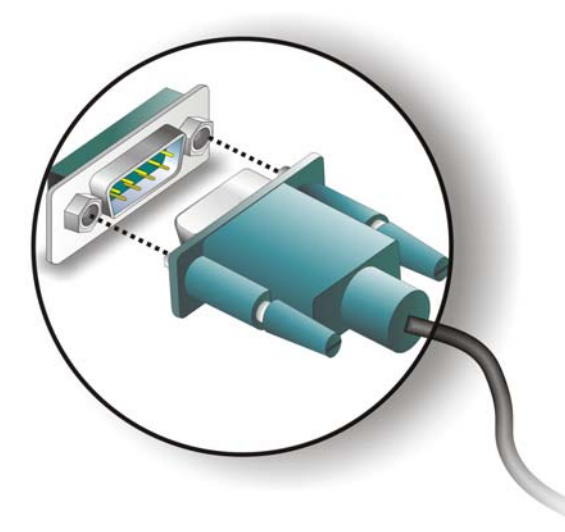

#### Figure 3-18: Serial Device Connector

**Step 3:** Secure the connector. Secure the serial device connector to the external interface by tightening the two retention screws on either side of the connector.

#### 3.8.3 USB Device Connection

There are four external USB 2.0 connectors. All connectors are perpendicular to the POC-17i/19i Series. To connect a USB 2.0 or USB 1.1 device, please follow the instructions below.

Step 1: Located the USB connectors. The locations of the USB connectors are shown in Chapter 2.

**Smale** 

PACSmate Technology Inc

Step 2: Align the connectors. Align the USB device connector with one of the connectors on the bottom panel. See Figure 3-19.

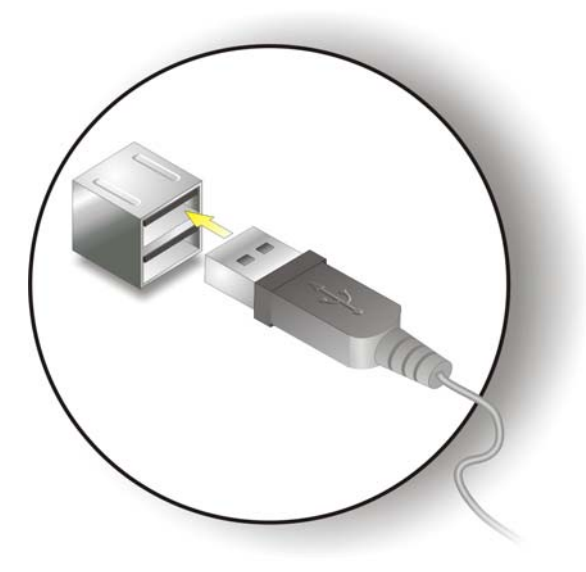

Figure 3-19: USB Device Connection

Step 3: Insert the device connector. Once aligned, gently insert the USB device connector into the onboard connector.

#### 3.8.4 VGA Monitor Connection

The POC-17i/19i Series has a single female DB-15 connector on the external peripheral interface panel. The DB-15 connector is connected to a CRT or VGA monitor. To connect a monitor to the POC-17i/19i Series, please follow the instructions below.

- **Step 1:** Locate the female DB-15 connector. The location of the female DB-15 connector is shown in Section 1.3.4.
- **Step 2:** Align the VGA connector. Align the male DB-15 connector on the VGA screen cable with the female DB-15 connector on the external peripheral interface.

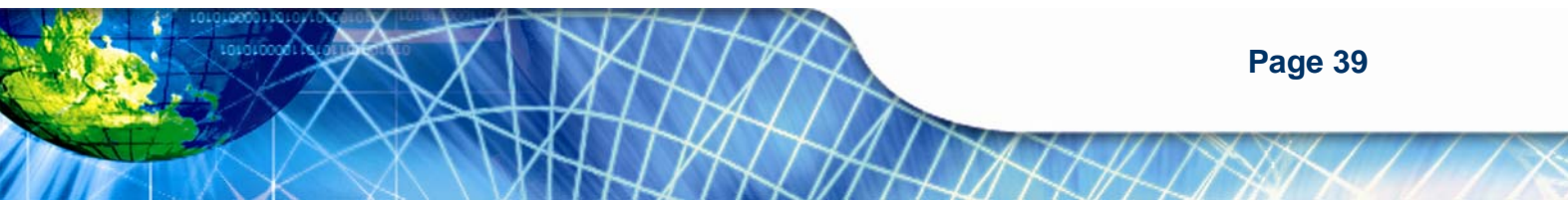

Step 3: Insert the VGA connector Once the connectors are properly aligned with the insert the male connector from the VGA screen into the female connector on the POC-17i/19i Series. See Figure 3-20.

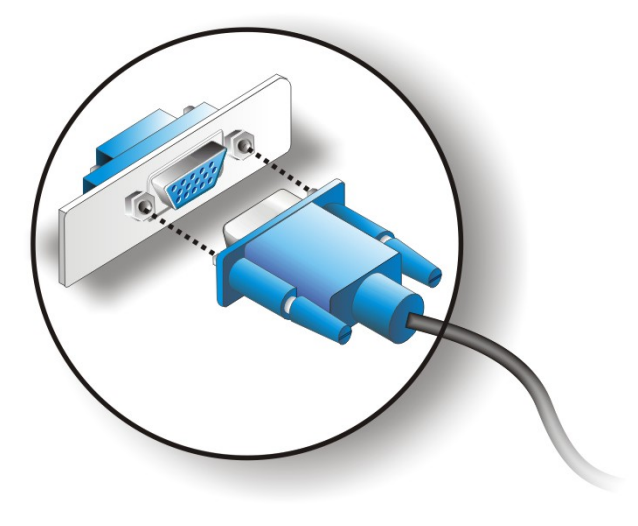

PACSmate

**CSmate Technology Inc** 

#### Figure 3-20: VGA Connector

Step 4: Secure the connector. Secure the DB-15 VGA connector from the VGA monitor to the external interface by tightening the two retention screws on either side of the connector.

## 3.9 AT/ATX Mode Selection

AT and ATX power modes can both be used on the POC-17i/19i Series. The selection is made through an AT/ATX switch on bottom panel (**Figure 3-21**). To select AT mode or ATX mode, follow the steps below.

Step 1: Locate the AT/ATX switch on the bottom panel (Figure 3-21).

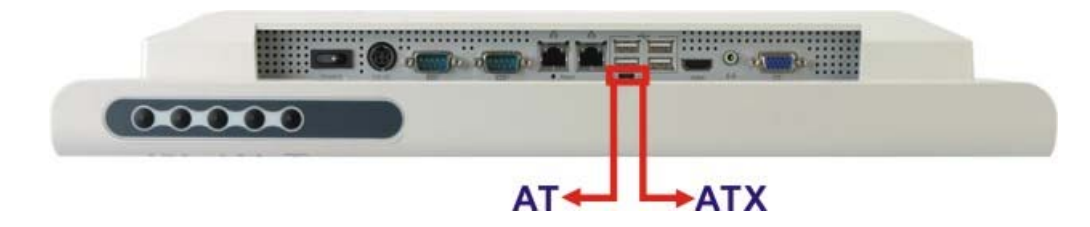

Figure 3-21: AT/ATX Switch Location

Page 40

Step 2: Adjust the switch according to the preferred setting.

#### 3.9.1 AT Power Mode

With the AT mode selected, the power is controlled by a central power unit rather than a power switch. The POC-17i/19i Series panel PC turns on automatically when the power is connected. The AT mode benefits a production line to control multiple panel PCs from a central management center and other applications including:

**Hymale** 

PACSmate Technology Inc

- ATM
- Self-service kiosk
- Plant environment monitoring system
- Factory automation platform
- Manufacturing shop flow

#### 3.9.2 ATX Power Mode

With the ATX mode selected, the POC-17i/19i Series panel PC goes in a standby mode when it is turned off. The panel PC can be easily turned on via network or a power switch in standby mode. Remote power control is perfect for advertising applications since the broadcasting time for each panel PC can be set individually and controlled remotely. Other possible application includes

- Security surveillance
- Point-of-Sale (POS)
- Advertising terminal

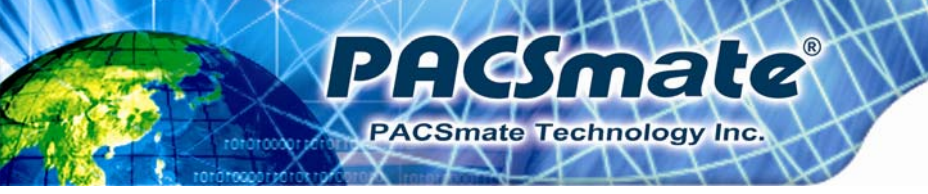

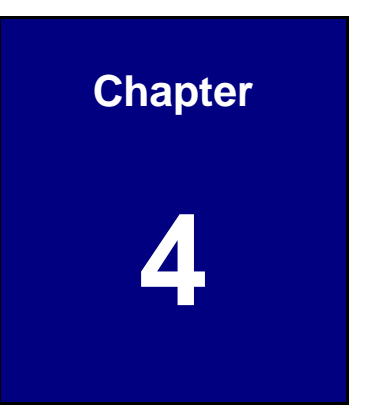

## **System Maintenance**

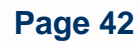

## **4.1 System Maintenance Introduction**

If the components of the POC-17i/19i Series fail they must be replaced. Components that can be replaced include:

**PHGmate** 

CSmate Technology Inc

- SO-DIMM module
- HDD drive

Please contact the system reseller or vendor to purchase replacement parts.

## **4.2 Anti-static Precautions**

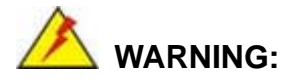

Failure to take ESD precautions during the maintenance of the POC-17i/19i Series may result in permanent damage to the POC-17i/19i Series and severe injury to the user.

Electrostatic discharge (ESD) can cause serious damage to electronic components, including the POC-17i/19i Series. Dry climates are especially susceptible to ESD. It is therefore critical that whenever the panel PC is accessed internally, or any other electrical component is handled, the following anti-static precautions are strictly adhered to.

- Wear an anti-static wristband: Wearing a simple anti-static wristband can help to prevent ESD from damaging the board.
- Self-grounding: Before handling the board touch any grounded conducting material. During the time the board is handled, frequently touch any conducting materials that are connected to the ground.
- Use an anti-static pad: When configuring the POC-17i/19i Series, place it on an antic-static pad. This reduces the possibility of ESD damaging the POC-17i/19i Series.
- Only handle the edges of the PCB: When handling the PCB, hold the PCB by the edges.

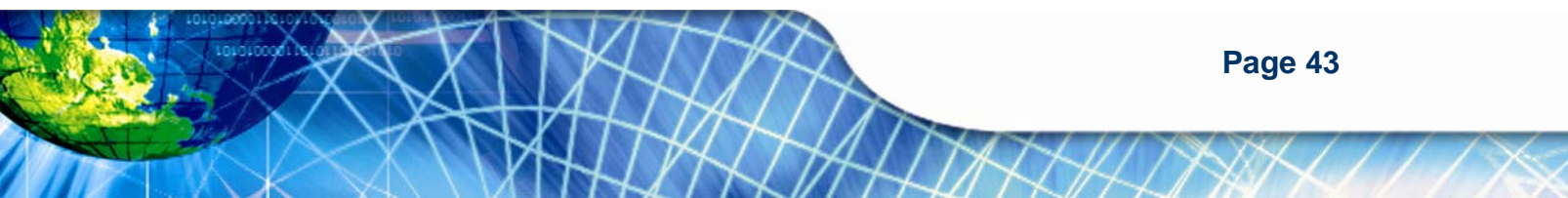

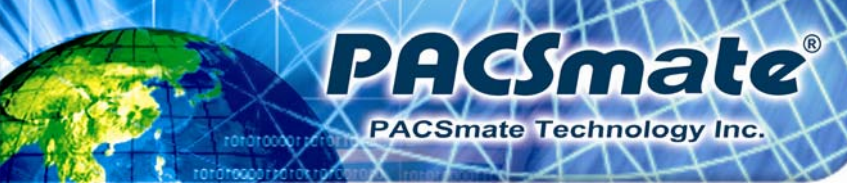

## 4.3 Turn off the Power

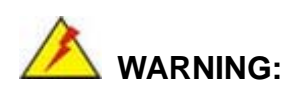

Failing to turn off the system before opening it can cause permanent damage to the system and serious or fatal injury to the user.

Before any maintenance procedures are carried out on the system, make sure the system is turned off.

## **4.4 Replacing Components**

## 4.4.1 Memory Module Replacement

The flat panel PC features two DDR3 dual-channel SO-DIMM sockets supporting a system max of 8GB. If the memory module fails, follow the instructions below to replace the memory module.

- Step 1: Remove the back cover. See Section 3.4.
- Step 2: Remove the internal aluminum back cover. See Section 3.5.
- **Step 3:** Remove four (4) retention screws securing the HDD bracket to the chassis. See the following figure.

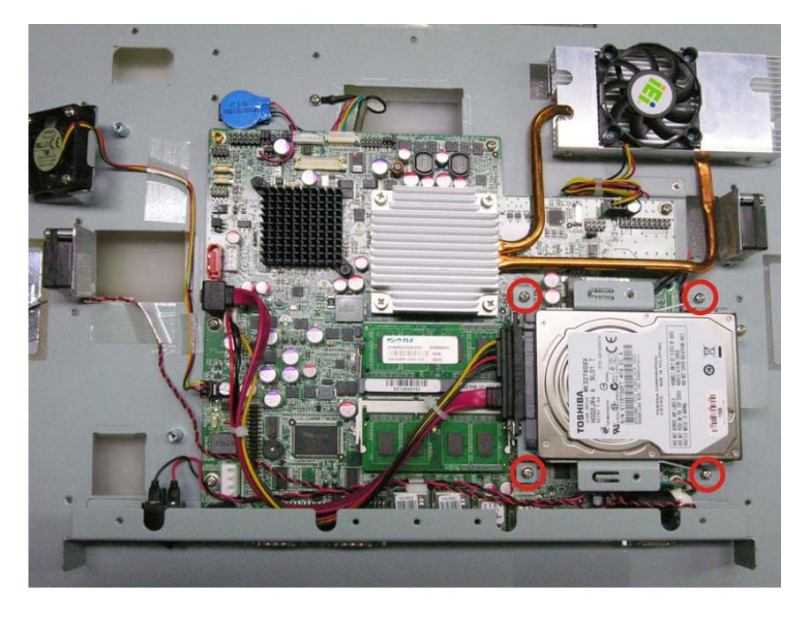

Figure 4-1: HDD Bracket Screws

**Step 4:** Lift the HDD bracket away to expose the DIMM connectors. See (**Figure 4-2**).

ma

PACSmate Technology Inc.

C (

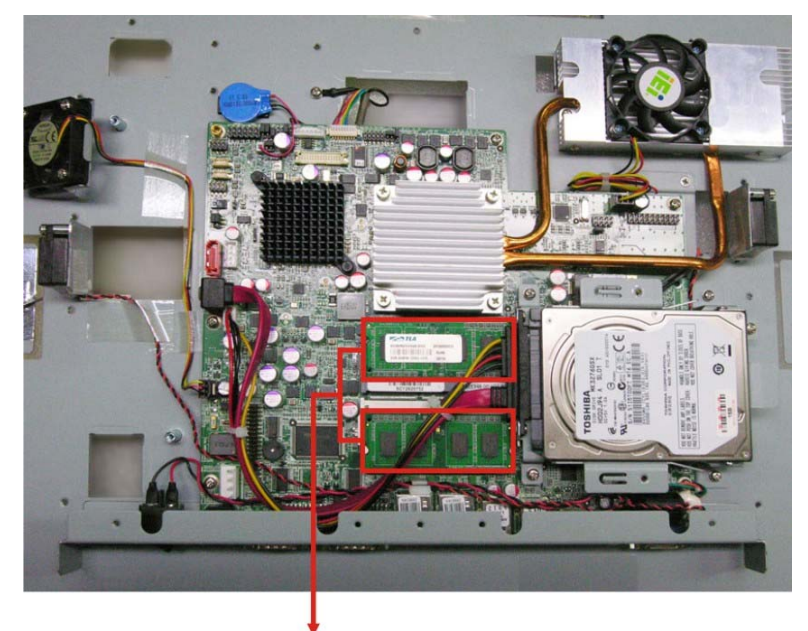

DDR3 SO-DIMM Modules

Figure 4-2: SO-DIMM Socket Location

**Step 5:** Remove the DDR memory module by pulling both the spring retainer clips outward from the socket.

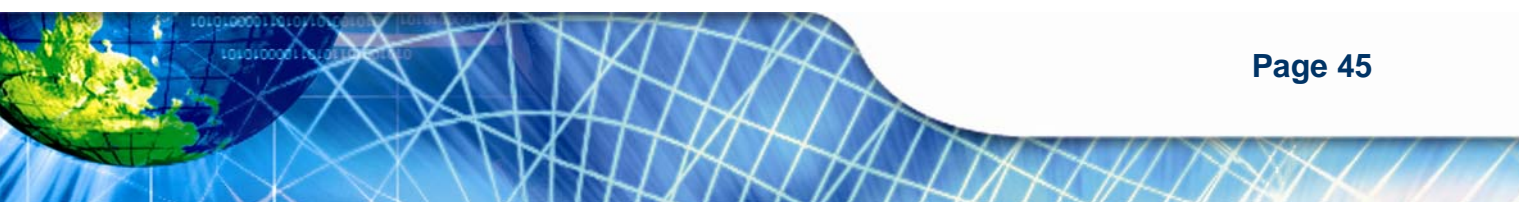

- Step 6: Grasp the DDR memory module by the edges and carefully pull it out of the socket.
- Step 7: Install the new DDR memory module by pushing it into the socket at an angle (Figure 4-3).
- Step 8: Gently pull the spring retainer clips of the SO-DIMM socket out and push the rear of the DDR memory module down (Figure 4-3).
- **Step 9:** Release the spring retainer clips on the SO-DIMM socket. They clip into place and secure the DDR memory module in the socket.

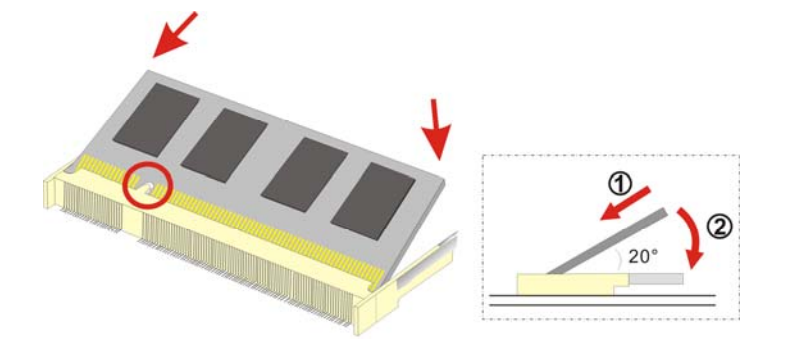

mate

Smate Technology Inc

Figure 4-3: DDR SO-DIMM Module Installation

#### 4.4.2 HDD Card Replacement

The POC-17i/19i Series is preinstalled with one HDD. To replace the HDD, follow the instructions below.

- Step 1: Follow all anti-static procedures. See Section 4.2.
- Step 2: Turn off the power. See Section 4.3.
- Step 3: Remove the HDD cover by removing the HDD cover screw.

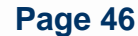

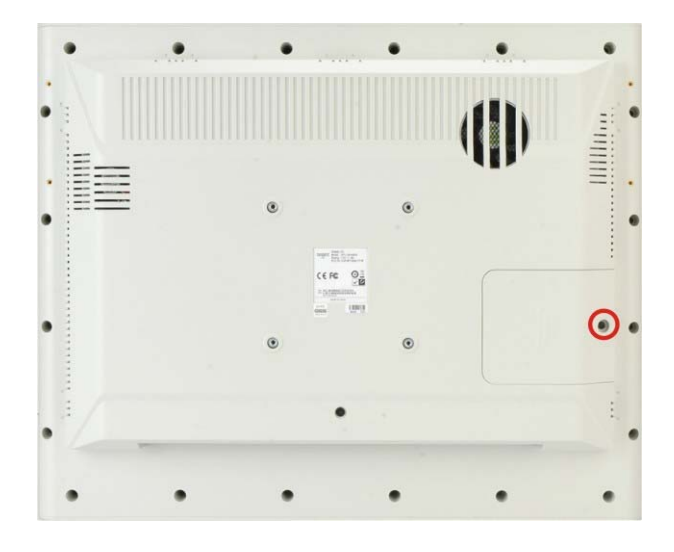

mate

PACSmate Technology Inc.

Figure 4-4: HDD Cover Screw

## Step 4: Remove the HDD bracket retention screw (Figure 4-4).

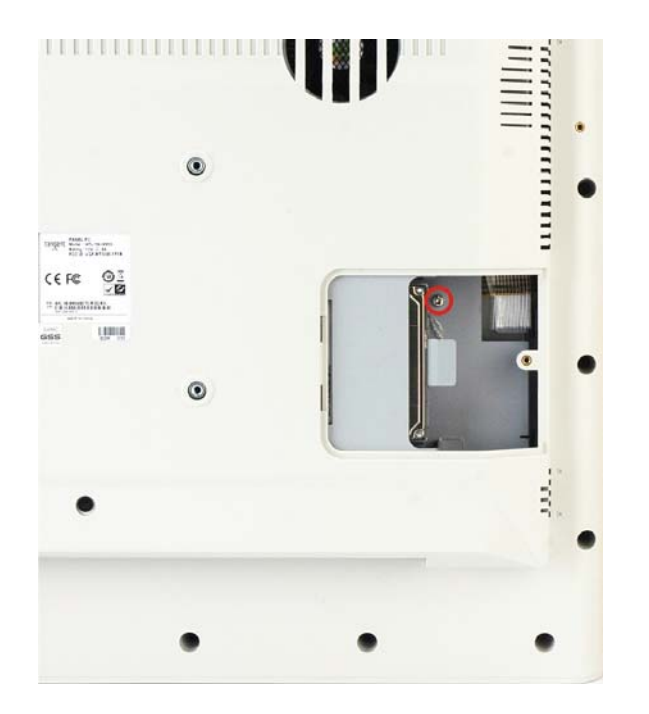

Figure 4-5: HDD Bracket Retention Screw

**Step 5:** Pull the old HDD from the HDD slot.

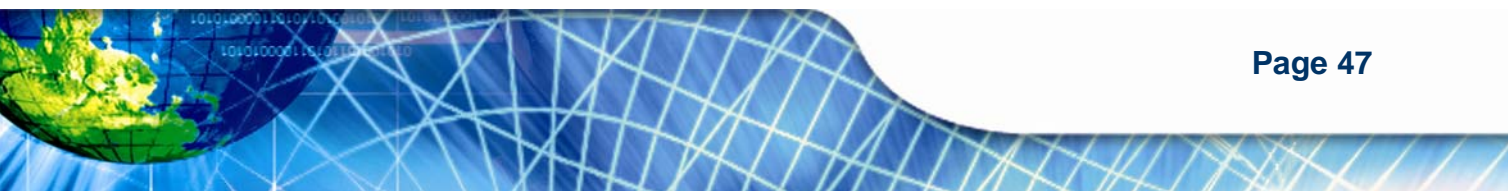

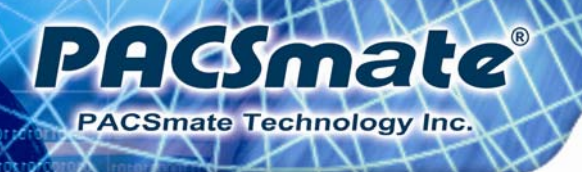

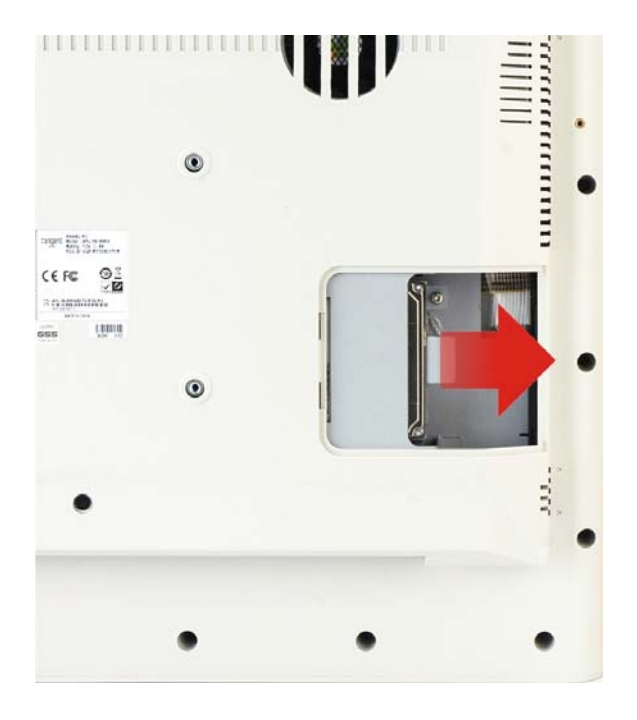

Figure 4-6: HDD Removal

- **Step 6:** Line up the new HDD with the SATA connector.
- **Step 7:** Insert the HDD into SATA connector until it is securely in place.
- **Step 8:** Secure the HDD bracket with the previously removed retention screw.
- **Step 9:** Replace the HDD cover and secure using one (1) retention screw.

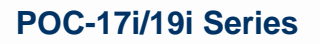

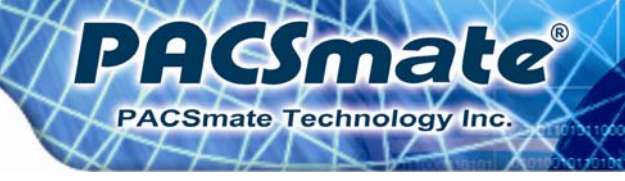

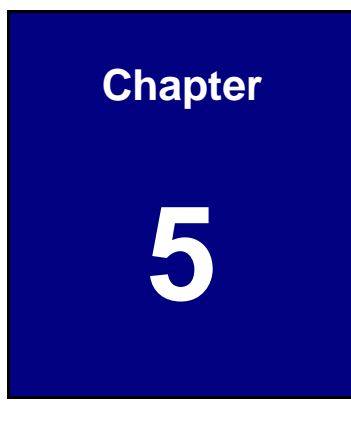

# **BIOS Setup**

Page 49

## **5.1 Introduction**

Pf Smate

Smate Technology Inc.

A licensed copy of the BIOS is preprogrammed into the ROM BIOS. The BIOS setup program allows users to modify the basic system configuration. This chapter describes how to access the BIOS setup program and the configuration options that may be changed.

## 5.1.1 Starting Setup

The UEFI BIOS is activated when the computer is turned on. The setup program can be activated in one of two ways.

- 1. Press the **DELETE** or **F2** key as soon as the system is turned on or
- 2. Press the **DELETE** or **F2** key when the "**Press Del to enter SETUP**" message appears on the screen.

If the message disappears before the **DELETE** or **F2** key is pressed, restart the computer and try again.

## 5.1.2 Using Setup

Use the arrow keys to highlight items, press **ENTER** to select, use the PageUp and PageDown keys to change entries, press **F1** for help and press **Esc** to quit. Navigation keys are shown in the following table.

| Кеу         | Function                                   |
|-------------|--------------------------------------------|
| Up arrow    | Move to the item above                     |
| Down arrow  | Move to the item below                     |
| Left arrow  | Move to the item on the left hand side     |
| Right arrow | Move to the item on the right hand side    |
| +           | Increase the numeric value or make changes |
| -           | Decrease the numeric value or make changes |
| Page Up key | Move to the next page                      |
| Page Dn key | Move to the previous page                  |

Page 50

| Esc key | Main Menu – Quit and do not save changes into CMOS                       |
|---------|--------------------------------------------------------------------------|
|         | Status Page Setup Menu and Option Page Setup Menu                        |
|         | Exit current page and return to Main Menu                                |
| F1 key  | General help, only for Status Page Setup Menu and Option Page Setup Menu |
| F9 key  | Load optimized defaults                                                  |
| F10 key | Save changes and Exit BIOS                                               |

male

PACSmate Technology Inc

Table 5-1: BIOS Navigation Keys

## 5.1.3 Getting Help

When **F1** is pressed a small help window describing the appropriate keys to use and the possible selections for the highlighted item appears. To exit the Help Window press **Esc** or the **F1** key again.

## 5.1.4 Unable to Reboot After Configuration Changes

If the computer cannot boot after changes to the system configuration are made, CMOS defaults. Use the jumper described in **Chapter 4**.

## 5.1.5 BIOS Menu Bar

The menu bar on top of the BIOS screen has the following main items:

- **Main** Changes the basic system configuration.
- Advanced Changes the advanced system settings.
- **Chipset** Changes the chipset settings
- **Boot** Changes the system boot configuration.
- Security Sets User and Supervisor Passwords.
- Save & Exit Selects exit options and loads default settings

The following sections completely describe the configuration options found in the menu items at the top of the BIOS screen and listed above.

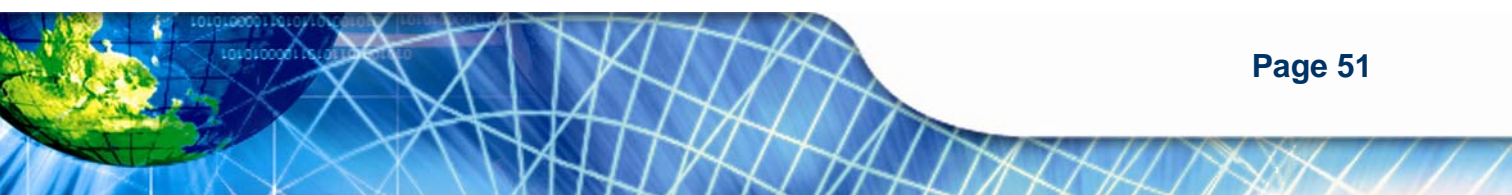

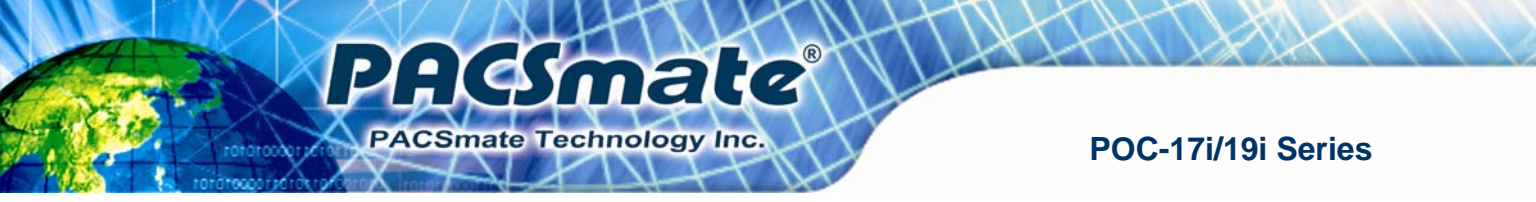

## 5.2 Main

The **Main** BIOS menu (**BIOS Menu 1**) appears when the **BIOS Setup** program is entered. The **Main** menu gives an overview of the basic system information.

| Aptio Setup Utility - Copyright (C) 2010 American Megatrends, Inc.               |                                                                            |                                                                                                   |  |  |
|----------------------------------------------------------------------------------|----------------------------------------------------------------------------|---------------------------------------------------------------------------------------------------|--|--|
| Main Advanced                                                                    | Chipset Boot Security Save                                                 | & Exit                                                                                            |  |  |
| BIOS Information<br>BIOS Vendor<br>Core Version<br>Project Version<br>Build Date | American Megatrends<br>4.6.3.7 0.16<br>H691AR10.ROM<br>10/12/2010 15:39:09 | Set the Date. Use Tab to<br>switch between Date<br>elements.                                      |  |  |
| Memory Information                                                               |                                                                            |                                                                                                   |  |  |
| Total Memory                                                                     | 1024 MB (DDR3 1066)                                                        | ←→: Select Screen                                                                                 |  |  |
| System Date<br>System Time                                                       | [Wed 04/20/2011]<br>[14:27:27]                                             | EnterSelect<br>+/-: Change Opt.                                                                   |  |  |
| Access Level                                                                     | Administrator                                                              | F1: General Help<br>F2: Previous Values<br>F3: Optimized Defaults<br>F4: Save & Exit<br>ESC: Exit |  |  |
| Version 2.02                                                                     | .1205. Copyright (C) 2010 American                                         | Megatrends, Inc.                                                                                  |  |  |

#### **BIOS Menu 1: Main**

#### → System Overview

The **System Overview** lists a brief summary of different system components. The fields in **System Overview** cannot be changed. The items shown in the system overview include:

- BIOS Vendor: Installed BIOS vendor
- Core Version: Current BIOS version
- **Project Version:** The board version
- Build Date: Date the current BIOS version was made
- Access Level: User access level

#### → Memory Information

The **Memory Information** lists a brief summary of the on-board memory. The fields in **Memory Information** cannot be changed.

• Total Memory: Displays the auto-detected system memory size and type.

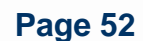

The System Overview field also has two user configurable fields:

#### → System Date [xx/xx/xx]

Use the **System Date** option to set the system date. Manually enter the day, month and year.

: (maio

PACSmate Technology Inc.

#### → System Time [xx:xx:xx]

Use the **System Time** option to set the system time. Manually enter the hours, minutes and seconds.

## 5.3 Advanced

Use the **Advanced** menu (**BIOS Menu 2**) to configure the CPU and peripheral devices through the following sub-menus:

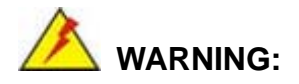

Setting the wrong values in the sections below may cause the system to malfunction. Make sure that the settings made are compatible with the hardware.

- ACPI Settings
- Trusted Computing
- CPU Configuration
- SATA Configuration
- USB Configuration
- Super IO Configuration
- H/W Monitor
- Serial Port Console Redirection

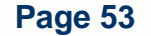

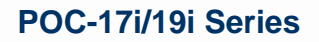

| Apt <u>io Setup U</u> tility – Copyright (C) 2010 America | n Megatrends, Inc.     |
|-----------------------------------------------------------|------------------------|
| Main Advanced Chipset Boot Security Save                  | & Exit                 |
|                                                           |                        |
| > ACPI Settings                                           | System ACPI Parameters |
| > Trusted Computing                                       |                        |
| > CPU Configuration                                       |                        |
| > SATA Configuration                                      |                        |
| > USB Configuration                                       |                        |
| > Super IO Configuration                                  |                        |
| > H/M Monitor                                             | ←→· Select Screen      |
| Serial Port Console Pedirection                           |                        |
| > Serial Port Comsole Redirection                         | ↓: Select Item         |
|                                                           | EnterSelect            |
|                                                           | +/-: Change Opt.       |
|                                                           | F1: General Help       |
|                                                           | F2: Previous Values    |
|                                                           | F3: Optimized Defaults |
|                                                           | F4: Save & Exit        |
|                                                           | ESC: Exit              |
| Version 2.02.1205. Copyright (C) 2010 American            | Megatrends, Inc.       |

**BIOS Menu 2: Advanced** 

PACSmate Technology Inc.

## 5.3.1 ACPI Settings

The **ACPI Settings** menu (**BIOS Menu 5**) configures the Advanced Configuration and Power Interface (ACPI) options.

| Aptio Setup Utility - | - Copyright (C) 2010 | American Mega                                    | trends, Inc.                                                                                                    |
|-----------------------|----------------------|--------------------------------------------------|----------------------------------------------------------------------------------------------------|
| Advanced              |                      |                                                  |                                                                                                    |
| ACPI Sleep State      | [S1 (CPU Stop        | Clock)] Selec<br>sleep<br>will<br>SUSPE<br>press | t the highest ACPI<br>state the system<br>enter, when the<br>ND button is<br>ed.                                                      |
|                       |                      | <pre> </pre>                                     | Select Screen<br>Select Item<br>Select<br>Change Opt.<br>General Help<br>Previous Values<br>Optimized Defaults<br>Save & Exit<br>Exit |
| Version 2.02.1205.    | Copyright (C) 2010 I | American Megatr                                  | rends, Inc.                                                                                                    |

## **BIOS Menu 3: ACPI Configuration**

Page 54

#### → ACPI Sleep State [S3 (CPU Stop Clock)]

Use the **ACPI Sleep State** option to specify the sleep state the system enters when it is not being used.

**HSmate** 

PACSmate Technology Inc.

| → | S1   | (CPU    | Stop  | DEFAULT | The system enters S1 (POS) sleep state. The     |
|---|------|---------|-------|---------|-------------------------------------------------|
|   | Cloc | ck)     |       |         | system appears off. The CPU is stopped; RAM is  |
|   |      |         |       |         | refreshed; the system is running in a low power |
|   |      |         |       |         | mode.                                           |
| → | S3   | (Suspei | nd to |         | The caches are flushed and the CPU is powered   |
|   | RAN  | /)      |       |         | off. Power to the RAM is maintained. The        |
|   |      |         |       |         | computer returns slower to a working state, but |
|   |      |         |       |         | more power is saved.                            |

#### 5.3.2 Trusted Computing

Use the **Trusted Computing** menu (**BIOS Menu 4**) to configure settings related to the Trusted Computing Group (TCG) Trusted Platform Module (TPM).

| Aptio Setup Utility -<br>Advanced                                | Copyright (C | ) 2010 America: | n Megatrends, In                                                      | nc.                                      |
|------------------------------------------------------------------|--------------|-----------------|-----------------------------------------------------------------------|------------------------------------------|
| TPM Configuration<br>TPM SUPPORT<br>Current TPM Status Informati | [Disable     | •]              | Enables or Disa<br>support. O.S.<br>show TPM. Rese<br>platform is rea | ables TPM<br>will not<br>t of<br>quired. |
| NO TPM Hardware                                                  |              |                 | 1                                                                     | 1                                        |
|                                                                  |              |                 |                                                                       |                                          |
|                                                                  |              |                 | $\leftrightarrow$ : Select Sc                                         | reen                                     |
|                                                                  |              |                 | ↑↓: Select It                                                         | em                                       |
|                                                                  |              |                 | +/-: Change Op                                                        | t.                                       |
|                                                                  |              |                 | F1: General H                                                         | elp                                      |
|                                                                  |              |                 | F2: Previous<br>F3: Optimized                                         | Defaults                                 |
|                                                                  |              |                 | F4: Save & Ex<br>ESC: Exit                                            | it                                       |
| Version 2.02.1205. C                                             | opyright (C) | 2010 American   | Megatrends, Inc                                                       | :.                                       |

**BIOS Menu 4: TPM Configuration** 

#### ➔ TPM Support [Disable]

Use the **TPM Support** option to configure support for the TPM.

- **Disable DEFAULT** TPM support is disabled.
- **Enable** TPM support is enabled.

## 5.3.3 CPU Configuration

Use the **CPU Configuration** menu (**BIOS Menu 5**) to view detailed CPU specifications and configure the CPU.

| Aptio Setup Utility - Cop<br>Advanced                        | oyright (C) 2010 America       | n Megatrends, Inc.                                                                            |
|--------------------------------------------------------------|--------------------------------|-----------------------------------------------------------------------------------------------|
| CPU Configuration                                            | Intel(R) Celeron (R)           |                                                                                               |
| EMT64<br>Processor Speed<br>Processor Stepping               | Supported<br>1862 MHz<br>20652 | ←→: Select Screen                                                                             |
| Microcode Revision<br>Processor Cores<br>Intel HT Technology | 9<br>2<br>Not Supported        | ↑↓: Select Item<br>EnterSelect                                                                |
|                                                              |                                | <ul><li>F1: General Help</li><li>F2: Previous Values</li><li>F3: Optimized Defaults</li></ul> |
| Version 2.02.1205. Copy:                                     | right (C) 2010 American        | F4: Save & Exit<br>ESC: Exit<br>Megatrends, Inc.                                              |

#### **BIOS Menu 5: CPU Configuration**

The CPU Configuration menu (BIOS Menu 5) lists the following CPU details:

- Processor Type: Lists the brand name of the CPU being used
- EMT64: Indicates if EM64T is supported by the CPU.
- Processor Speed: Lists the CPU processing speed
- Processor Stepping: Lists the CPU processing stepping
- Microcode Revision: Lists the microcode revision
- Processor Cores: Lists the number of the processor core
- Intel HT Technology: Indicates if Intel HT Technology is supported by the CPU.

Page 56

## 5.3.4 SATA Configuration

Use the **SATA Configuration** menu (**BIOS Menu 6**) to change and/or set the configuration of the SATA devices installed in the system.

: (Amale

PACSmate Technology Inc.

| Aptio Setup Utility -<br>Advanced                               | - Copyright (C) 2010 Ame                 | rican Megatrends, Inc.                                                                                                    |
|-----------------------------------------------------------------|------------------------------------------|----------------------------------------------------------------------------------------------------|
| SATA Configuration                                              | Not Present                              | (1) IDE Mode. (2) AHCI<br>Mode.                                                                                                    |
| SATA Port1<br>SATA Port2                                        | Not Present<br>Not Present               |                                                                                                    |
| SATA Mode<br>Serial-ATA Controller 0<br>Serial-ATA Controller 1 | [IDE Mode]<br>[Compatible]<br>[Enhanced] | <pre>←→: Select Screen ↑↓: Select Item EnterSelect +/-: Change Opt. F1: General Help F2: Previous Values F3: Optimized Defaults F4: Save &amp; Exit ESC: Exit</pre> |
| Version 2.02.1205.                                              | Copyright (C) 2010 Ameri                 | can Megatrends, Inc.                                                                                                    |

**BIOS Menu 6: IDE Configuration** 

#### → SATA Mode [IDE Mode]

Use the SATA Mode option to configure SATA devices as normal IDE devices.

| → | Disable | Disables SATA devices. |
|---|---------|------------------------|
|---|---------|------------------------|

- IDE Mode DEFAULT Configures SATA devices as normal IDE device.
- AHCI Mode
   Configures SATA devices as AHCI device.

#### → Serial-ATA Controller n [Compatible]

Use the Serial-ATA Controller option to configure the SATA controller.

- Disabled
   Disables the on-board SATA controller.
- Enhanced
   Configures the on-board SATA controller to be in Enhanced mode. In this mode, IDE channels and SATA channels are separated.

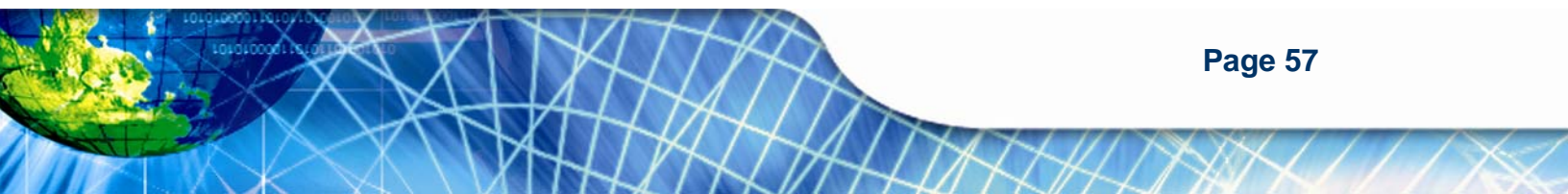

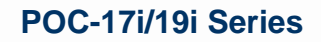

→ Compatible DEFAULT

: Smate

CSmate Technology Inc.

Configures the on-board SATA controller to be in compatible mode. In this mode, a SATA channel will replace one of the IDE channels. This mode supports up to 6 storage devices.

## 5.3.5 USB Configuration

Use the **USB Configuration** menu (**BIOS Menu 7**) to read USB configuration information and configure the USB settings.

| Aptio Setup Utility<br>Advanced                         | - Copyright (C) 2010 Ame | erican Megatrends, Inc.             |
|---------------------------------------------------------|--------------------------|-------------------------------------|
| USB Configuration<br>USB Devices:<br>1 Keyboard, 2 Hubs |                          | Enable / Disable All USB<br>Devices |
| All USB Devices<br>Legacy USB Support                   | [Enabled]<br>[Enabled]   | <pre></pre>                         |
| Version 2.02.1205.                                      | Copyright (C) 2010 Amer  | ican Megatrends, Inc.               |

**BIOS Menu 7: USB Configuration** 

#### ➔ USB Devices

The USB Devices Enabled field lists the USB devices that are enabled on the system

#### → All USB Devices [Enabled]

Use this option to enable or disable all USB device support on the system.

| → | Disabled |         | All USB device support disabled |
|---|----------|---------|---------------------------------|
| → | Enabled  | DEFAULT | All USB device support enabled  |

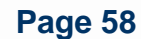

#### → Legacy USB Support [Enabled]

Use the **Legacy USB Support** BIOS option to enable USB mouse and USB keyboard support. Normally if this option is not enabled, any attached USB mouse or USB keyboard does not become available until a USB compatible operating system is fully booted with all USB drivers loaded. When this option is enabled, any attached USB mouse or USB keyboard can control the system even when there is no USB driver loaded onto the system.

: (Smate

PACSmate Technology Inc.

| → | Disabled |         | Legacy USB support disabled                       |
|---|----------|---------|---------------------------------------------------|
| → | Enabled  | DEFAULT | Legacy USB support enabled                        |
| → | Auto     |         | Legacy USB support disabled if no USB devices are |
|   |          |         | connected                                         |

#### 5.3.6 Super IO Configuration

Use the **Super IO Configuration** menu (**BIOS Menu 8**) to set or change the configurations for the FDD controllers, parallel ports and serial ports.

| Aptio Setup Utility - Copyright (C) 2010 America<br>Advanced                                                                    | n Megatrends, Inc.                                                                                                    |
|----------------------------------------------------------------------------------------------------|----------------------------------------------------------------------------------------------------|
| Super IO Configuration                                                                                                    | Set Parameters of Serial<br>Port 0 (COMA)                                                                                                    |
| Super IO Chip Finteck F81865<br>> Serial Port 0 Configuration<br>> Serial Port 1 Configuration<br>> Parallel Port Configuration | <pre>←→: Select Screen ↑↓: Select Item EnterSelect +/-: Change Opt. F1: General Help F2: Previous Values F3: Optimized Defaults F4: Save &amp; Exit ESC: Exit</pre> |
| Version 2.02.1205. Copyright (C) 2010 American                                                                                  | Megatrends, Inc.                                                                                                    |

**BIOS Menu 8: Super IO Configuration** 

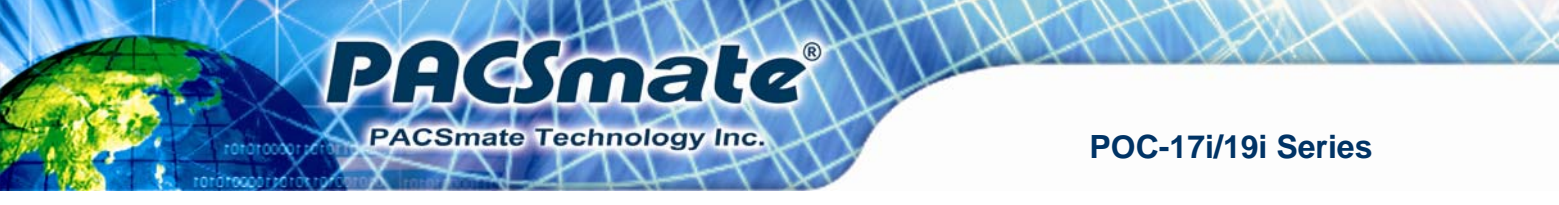

## 5.3.6.1 Serial Port n Configuration

Use the Serial Port n Configuration menu (BIOS Menu 9) to configure the serial port n.

| Aptio Setup Utility - Copy<br>Advanced | right (C) 2010 America | n Megatrends, Inc.                     |
|----------------------------------------|------------------------|----------------------------------------|
| Serial Port 0 Configuration            |                        | Enable or Disable Serial<br>Port (COM) |
| Serial Port                            | [Enabled]              |                                        |
| Device Settings                        | IO=3F8h; IRQ=4         |                                        |
| -                                      |                        |                                        |
| Change Settings                        | [Auto]                 | $\leftrightarrow$ : Select Screen      |
|                                        |                        | $\uparrow \downarrow$ : Select Item    |
|                                        |                        | EnterSelect                            |
|                                        |                        | +/-: Change Opt.                       |
|                                        |                        | F1: General Help                       |
|                                        |                        | F2: Previous Values                    |
|                                        |                        | F3: Optimized Defaults                 |
|                                        |                        | F4: Save & Exit                        |
|                                        |                        | ESC: Exit                              |
| Version 2.02.1205. Copyr               | ight (C) 2010 American | Megatrends, Inc.                       |

**BIOS Menu 9: Serial Port n Configuration Menu** 

## 5.3.6.1.1 Serial Port 0 Configuration

#### → Serial Port [Enabled]

Use the Serial Port option to enable or disable the serial port.

| → | Disabled | Disable the serial port  |
|---|----------|--------------------------|
| - | Disableu | Disable life serial port |

Enabled DEFAULT Enable the serial port

#### → Change Settings [Auto]

Use the **Change Settings** option to change the serial port IO port address and interrupt address.

| → | Auto     | DEFAULT | The serial port IO port address and interrupt address  |
|---|----------|---------|--------------------------------------------------------|
|   |          |         | are automatically detected.                            |
| → | IO=3F8h; |         | Serial Port I/O port address is 3F8h and the interrupt |
|   | IRQ=4    |         | address is IRQ4                                        |
| → | IO=3F8h; | Serial Port I/O port address is 3F8h and the interrupt |
|---|----------|--------------------------------------------------------|
|   | IRQ=3, 4 | address is IRQ3, 4                                     |
| → | IO=2F8h; | Serial Port I/O port address is 2F8h and the interrupt |
|   | IRQ=3, 4 | address is IRQ3, 4                                     |
| → | IO=2C0h; | Serial Port I/O port address is 2C0h and the interrupt |
|   | IRQ=3, 4 | address is IRQ3, 4                                     |
| → | IO=2C8h; | Serial Port I/O port address is 2C8h and the interrupt |
|   | IRQ=3, 4 | address is IRQ3, 4                                     |

Acsmate

PACSmate Technology Inc.

# 5.3.6.1.2 Serial Port 1 Configuration

## → Serial Port [Enabled]

Use the Serial Port option to enable or disable the serial port.

| → | Disabled |         | Disable the serial port |
|---|----------|---------|-------------------------|
| → | Enabled  | DEFAULT | Enable the serial port  |

## → Change Settings [Auto]

Use the **Change Settings** option to change the serial port IO port address and interrupt address.

| →        | Auto                 | DEFAULT | The serial port IO port address and interrupt address are automatically detected. |
|----------|----------------------|---------|-----------------------------------------------------------------------------------|
| <b>→</b> | IO=2F8h;<br>IRQ=3    |         | Serial Port I/O port address is 2F8h and the interrupt address is IRQ3            |
| <b>→</b> | IO=3F8h;<br>IRQ=3, 4 |         | Serial Port I/O port address is 3F8h and the interrupt address is IRQ3, 4         |
| <b>→</b> | IO=2F8h;<br>IRQ=3, 4 |         | Serial Port I/O port address is 2F8h and the interrupt address is IRQ3, 4         |
| <b>→</b> | IO=2C0h;<br>IRQ=3, 4 |         | Serial Port I/O port address is 2C0h and the interrupt address is IRQ3, 4         |

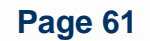

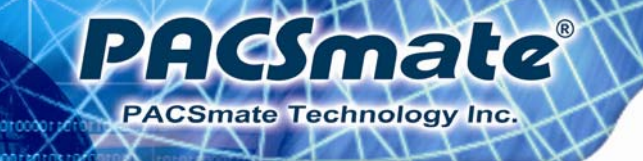

IO=2C8h; Serial Port I/O port address is 2C8h and the interrupt
 IRQ=3, 4 address is IRQ3, 4

# 5.3.6.1.3 Serial Port 2 Configuration

#### → Serial Port [Enabled]

Use the Serial Port option to enable or disable the serial port.

| → | Disabled |         | Disable the serial port |
|---|----------|---------|-------------------------|
| → | Enabled  | DEFAULT | Enable the serial port  |

## → Change Settings [Auto]

Use the **Change Settings** option to change the serial port IO port address and interrupt address.

| <b>→</b> | Auto                   | DEFAULT | The serial port IO port address and interrupt address are automatically detected. |
|----------|------------------------|---------|-----------------------------------------------------------------------------------|
| <b>→</b> | IO=3E8h;<br>IRQ=11     |         | Serial Port I/O port address is 3E8h and the interrupt address is IRQ11           |
| <b>→</b> | IO=3E8h;<br>IRQ=10, 11 |         | Serial Port I/O port address is 3E8h and the interrupt address is IRQ10, 11       |
| <b>→</b> | IO=2E8h;<br>IRQ=10, 11 |         | Serial Port I/O port address is 2E8h and the interrupt address is IRQ10, 11       |
| →        | IO=2D0h;<br>IRQ=10, 11 |         | Serial Port I/O port address is 2D0h and the interrupt address is IRQ10, 11       |
| <b>→</b> | IO=2D8h;<br>IRQ=10, 11 |         | Serial Port I/O port address is 2D8h and the interrupt address is IRQ10, 11       |

# 5.3.6.1.4 Parallel Port Configuration

#### → Parallel Port [Enabled]

Use the Parallel Port option to enable or disable the parallel port.

| → | Disabled |         | Disable the parallel port |
|---|----------|---------|---------------------------|
| → | Enabled  | DEFAULT | Enable the parallel port  |

#### → Change Settings [Auto]

Use the **Change Settings** option to change the parallel port IO port address and interrupt address.

**Hesmate** 

PACSmate Technology Inc.

| <b>→</b> | Auto              | DEFAULT | The parallel port IO port address and interrupt address are automatically detected. |
|----------|-------------------|---------|-------------------------------------------------------------------------------------|
| <b>→</b> | IO=378h;<br>IRQ=7 |         | Parallel Port I/O port address is 378h and the interrupt address is IRQ7            |
| <b>→</b> | IO=278h;<br>IRQ=7 |         | Parallel Port I/O port address is 278h and the interrupt address is IRQ7            |
| <b>→</b> | IO=3BCh;<br>IRQ=7 |         | Parallel Port I/O port address is 3BCh and the interrupt address is IRQ7            |
| →        | IO=378h           |         | Parallel Port I/O port address is 378h                                              |
| →        | IO=278h           |         | Parallel Port I/O port address is 278h                                              |
| →        | IO=3BCh           |         | Parallel Port I/O port address is 3BCh                                              |

#### → Device Mode [Printer Mode]

Use the **Device Mode** option to select the mode the parallel port operates in. Configuration options are listed below.

Standard and Bi-direction (SPP) mode

Default

- EPP-1.9 and SPP Mode
- ECP Mode
- ECP and EPP 1.9 Mode

Page 63

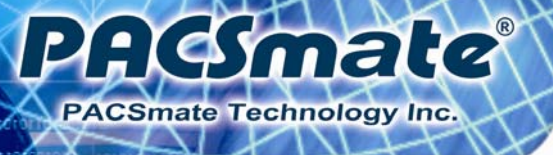

- Printer mode
- EPP-1.7 and SPP Mode
- ECP and EPP 1.7 Mode

# 5.3.7 H/W Monitor

The H/W Monitor menu (**BIOS Menu 10**) shows the operating temperature, fan speeds and system voltages.

| Aptio Setup Utility                                                                                                    | - Copyright (C) 2010 America                                                                                 | an Megatrends, Inc.                                                                               |
|----------------------------------------------------------------------------------------------------|----------------------------------------------------------------------------------------------------|---------------------------------------------------------------------------------------------------|
| Advanced                                                                                                    |                                                                                                    |                                                                                                   |
| Advanced<br>PC Health Status<br>CPU Temperature<br>SYS Temperature<br>CPU FAN Speed<br>SYS FAN Speed<br>VCC3C<br>V_core<br>+5V<br>+12V<br>+1.5V | :+91 C<br>:+58 C<br>:4702 RPM<br>:3722 RPM<br>:+3.360 V<br>:+1.192 V<br>:+5.045 V<br>:+12.056 V<br>:+1.520 V | <pre> &lt;-&gt;: Select Screen </pre> ↑↓: Select Item  EnterSelect                                |
| VSB3V                                                                                                    | :+3.360 V                                                                                                    | +/-: Change Opt.                                                                                  |
| VDAI                                                                                                    | ·+3.280 V                                                                                                    | F1: General Help<br>F2: Previous Values<br>F3: Optimized Defaults<br>F4: Save & Exit<br>ESC: Exit |
| Version 2.02.1205.                                                                                                    | Copyright (C) 2010 American                                                                                  | Megatrends, Inc.                                                                                  |

**BIOS Menu 10: Hardware Health Configuration** 

#### → PC Health Status

The following system parameters and values are shown. The system parameters that are monitored are:

- System Temperatures:
  - O CPU Temperature
  - O System Temperature
- Fan Speeds:
  - O CPU Fan Speed
  - O System Fan Speed
- Voltages:

Page 64

- O VCC3V
- O Vcore
- 0 +5V
- 0 +12 V
- 0 +1.5V
- O VSB3V
- O VBAT

## 5.3.8 Serial Port Console Redirection

The **Serial Port Console Redirection** menu (**BIOS Menu 11**) allows the console redirection options to be configured. Console redirection allows users to maintain a system remotely by re-directing keyboard input and text output through the serial port.

: (Amale

PACSmate Technology Inc.

| Aptio Setup Utility - Copy<br>Advanced                                 | vright (C) 2010 America | n Megatrends, Inc.                        |
|------------------------------------------------------------------------|-------------------------|-------------------------------------------|
| Serial port 0<br>Console Redirection<br>> Console Redirection Settings | [Disabled]              | Console Redirection<br>Enable or Disable. |
| Serial port 2<br>Console Redirection<br>> Console Redirection Settings | [Disabled]              | <pre></pre>                               |
| Version 2.02.1205. Copyr                                               | ight (C) 2010 American  | Megatrends, Inc.                          |

**BIOS Menu 11: Serial Port Console Redirection** 

#### → Console Redirection [Disabled]

Use **Console Redirection** option to enable or disable the console redirection function.

Disabled DEFAULT Disabled the console redirection function
 Enabled Enabled the console redirection function

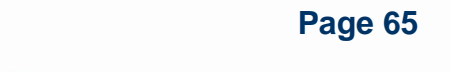

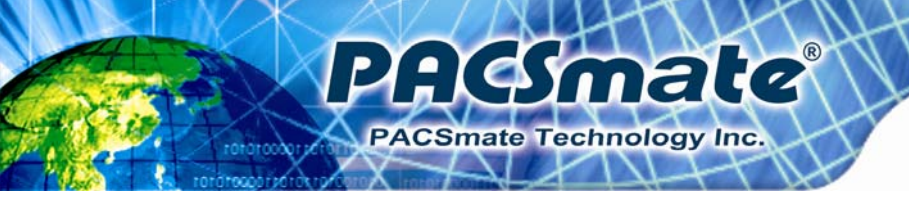

# 5.4 Chipset

Use the **Chipset** menu (**BIOS Menu 12**) to access the Northbridge and Southbridge configuration menus

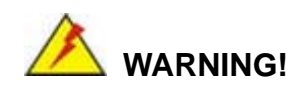

Setting the wrong values for the Chipset BIOS selections in the Chipset BIOS menu may cause the system to malfunction.

| Apt:<br>Main                           | io Setup Ut<br>Advanced       | cility - Co<br>Chipset | pyright (<br>Boot | C) 2010 A<br>Security | merican<br>Save | n Megatrends, I<br>& Exit                                                                                                    | nc.                                                  |
|----------------------------------------|-------------------------------|------------------------|-------------------|-----------------------|-----------------|----------------------------------------------------------------------------------------------------|------------------------------------------------------|
| > North Br<br>> South Br<br>> Intel IC | ridge<br>ridge<br>GD SWSCI Op | PRegion                |                   |                       |                 | North Bridge Pa                                                                                                    | arameters                                            |
|                                        |                               |                        |                   |                       |                 | <pre>←→: Select Sc<br/>↑↓: Select It<br/>EnterSelect<br/>+/-: Change Op<br/>F1: General H<br/>F2: Previous<br/>F3: Optimized<br/>F4: Save &amp; Ex<br/>ESC: Exit</pre> | reen<br>em<br>t.<br>elp<br>Values<br>Defaults<br>tit |
| Ve                                     | rsion 2.02                    | .1205. Copy            | yright (C)        | 2010 Ame              | erican          | Megatrends, Inc                                                                                                    | 2.                                                   |

**BIOS Menu 12: Chipset** 

# 5.4.1 Northbridge Configuration

Use the **Northbridge Chipset Configuration** menu (**BIOS Menu 13**) to configure the Northbridge chipset.

: Smate

PACSmate Technology Inc.

| Aptio Setup Utility - Copy<br>Chipset                                                                                                    | yright (C) 2010 America                     | n Megatrends, Inc.                                                                                                    |
|----------------------------------------------------------------------------------------------------|---------------------------------------------|----------------------------------------------------------------------------------------------------|
| Memory Information                                                                                                    |                                             | IGD Share Memory Size                                                                                                    |
| СРИ Туре                                                                                                    | Arrandale                                   |                                                                                                    |
| Total Memory                                                                                                    | 1024 MB (DDR3 1066)                         |                                                                                                    |
| Memory Slot0<br>Memory Slot2                                                                                                    | 1024 MB (DDR3 1066)<br>0 MB (DDR3 1066)     |                                                                                                    |
| CAS# Latency(tCL)<br>RAS# Active Time(tRAS)<br>Row Precharge Time(tRP)<br>RAS# to CAS# Delay(tRCD)<br>Write Recovery Time(tWR)<br>Row Refresh Cycle Timea(tRFC)<br>Write to Read Delay(tWTR)<br>Active to Active Delay(tRRD)<br>Read CAS# Precharge(tRTP) | 7<br>20<br>7<br>7<br>8<br>60<br>4<br>4<br>5 | <pre>←→: Select Screen ↑↓: Select Item EnterSelect +/-: Change Opt. F1: General Help F2: Previous Values F3: Optimized Defaults F4: Save &amp; Exit ESC: Exit</pre> |
| IGD Memory                                                                                                    | [64M]                                       |                                                                                                    |
| Version 2.02.1205. Copyr                                                                                                    | ight (C) 2010 American                      | Megatrends, Inc.                                                                                                    |

#### **BIOS Menu 13: Northbridge Chipset Configuration**

#### → IGD Memory [32 MB]

Use the **IGD Memory** option to specify the amount of system memory that can be used by the Internal graphics device.

| → | Disable |         |                                                  |
|---|---------|---------|--------------------------------------------------|
| → | 32 MB   | DEFAULT | 32 MB of memory used by internal graphics device |
| → | 64 MB   |         | 64 MB of memory used by internal graphics device |

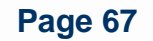

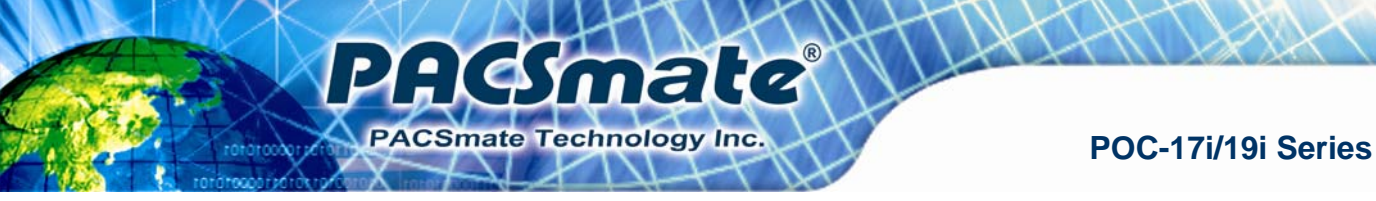

# 5.4.2 Southbridge Configuration

Use the **Southbridge Configuration** menu (**BIOS Menu 14**) to configure the Southbridge chipset.

| Aptio Setup Utility - C<br>Chipset                            | Copyright (C) 2010 Americ | can Megatrends, Inc.                                                                                     |
|---------------------------------------------------------------|---------------------------|----------------------------------------------------------------------------------------------------|
| Auto Power Button<br>Restore AC Power Loss                    | [Disabled]<br>[Power Off] | When Auto Power Button<br>Function select Enabled<br>the AC power loss will                              |
| Audio Configuration<br>Azalia HD Audio<br>Set Spread Spectrum | [Enabled]<br>[Disabled]   | always power on.                                                                                         |
|                                                               |                           | <pre>←→: Select Screen ↑↓: Select Item EnterSelect</pre>                                                 |
|                                                               |                           | +/-: Change Opt.<br>F1: General Help<br>F2: Previous Values<br>F3: Optimized Defaults<br>F4: Save & Exit |
| Version 2.02.1205. Co                                         | pyright (C) 2010 America  | ESC: Exit<br>an Megatrends, Inc.                                                                         |

**BIOS Menu 14: Southbridge Chipset Configuration** 

#### → Restore on AC Power Loss [Power Off]

Use the **Restore on AC Power Loss** BIOS option to specify what state the system returns to if there is a sudden loss of power to the system.

| → | Power Off  | DEFAULT | The system remains turned off                              |
|---|------------|---------|------------------------------------------------------------|
| → | Power On   |         | The system turns on                                        |
| → | Last State |         | The system returns to its previous state. If it was on, it |
|   |            |         | turns itself on. If it was off, it remains off.            |

## → Azalia HD Audio [Enabled]

Use the Azalia HD Audio option to enable or disable the High Definition Audio controller.

Disabled
 The onboard High Definition Audio controller is disabled

Page 68

Enabled DEFAULT The onboard High Definition Audio controller automatically detected and enabled

ilanaio

PACSmate Technology Inc

#### → Set Spread Spectrum [Disabled]

Use the **Set Spread Spectrum** option to enable or disable the Set Spread Spectrum function.

- Disabled DEFAULT Set Spread Spectrum is disabled
- Enabled Set Spread Spectrum is enabled

## 5.4.3 Intel IGD SWSCI OpRegion

Use the **Intel IGD SWSCI OpRegion** menu (**BIOS Menu 15**) to configure the video device connected to the system.

| Aptio Setup Utility - Copy      | right (C) 2010 America | n Megatrends, Inc.                            |
|---------------------------------|------------------------|-----------------------------------------------|
| Chipset                         |                        |                                               |
| Intel IGD SWSCI OpRegion Config | uration                | Select DVMT/FIXED Mode<br>Memory size used by |
| DVMT/FIXED Memory               | [Maximum]              | Internal Graphics Device                      |
| Active LFP                      | [Enable LVDS]          | _                                             |
| LCD Panel Type                  | [800x600 18bit]        |                                               |
|                                 |                        | <pre></pre>                                   |
| Version 2.02.1205. Copyr        | ight (C) 2010 American | Megatrends, Inc.                              |

**BIOS Menu 15: Intel IGD SWSCI OpRegion** 

#### ➔ DVMT/FIXED Memory [Maximum]

Use the **DVMT/FIXED Memory** option to specify the maximum amount of memory that can be allocated as graphics memory. Configuration options are listed below.

128 MB

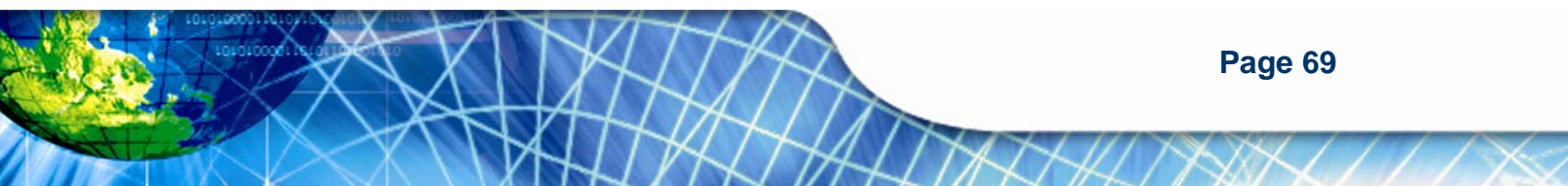

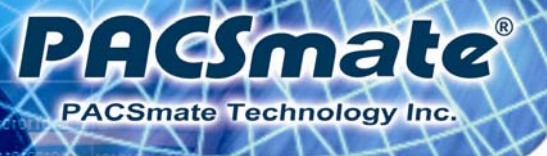

- 256 MB
- Maximum **Default**

## → Active LFP [Enable LVDS]

Use the Active LFP option to enable or disable LVDS.

- Disable DEFAULT LVDS is disabled
   LVDS
- Enable LVDS is enabled
   LVDS

## → LCD Panel Type [Select by Panel ID]

Use the **LCD Panel Type** option to select the type of flat panel connected to the system. Configuration options are listed below.

- Select by Panel ID **DEFAULT**
- 800x600 18bit
- 1024x768 18bit
- 1024x768 24bit
- 1280x800 18bit
- 1366x768 18bit
- 1400x1050 48bit
- 1440x900 48bit
- 1600x900 48bit
- 1600x1200 48bit
- 1680x1050 48bit
- 1920x1080 48bit
- 1920x1200 48bit
- 2048x1536 48bit

# 5.5 Boot

Use the Boot menu (BIOS Menu 16) to configure system boot options.

**Hemate** 

PACSmate Technology Inc.

| Aptio Setup Utility - C                                                             | Copyright (C) 2010 Amer         | ican Megatrends, Inc.                 |
|-------------------------------------------------------------------------------------|---------------------------------|---------------------------------------|
| Main Advanced Chipset                                                               | Boot Security S                 | ave & Exit                            |
| Boot Configuration<br>Quiet Boot<br>Bootup NumLock State<br>Realtek 8111E PXE OpROM | [Enabled]<br>[On]<br>[Disabled] | Enables/Disables Quiet<br>Boot option |
| Boot Option Priorities                                                              |                                 | <pre></pre>                           |
| Version 2.02.1205. Co                                                               | pyright (C) 2010 Ameri          | can Megatrends, Inc.                  |

**BIOS Menu 16: Boot** 

#### → Quiet Boot [Enabled]

Use the **Quiet Boot** BIOS option to select the screen display when the system boots.

| → | Disabled |         | Normal POST messages displayed              |
|---|----------|---------|---------------------------------------------|
| → | Enabled  | DEFAULT | OEM Logo displayed instead of POST messages |

#### → Bootup NumLock State [On]

Use the **Bootup NumLock State** BIOS option to specify if the number lock setting must be modified during boot up.

→ On DEFAULT Allows the Number Lock on the keyboard to be enabled automatically when the computer system boots up. This allows the immediate use of the 10-key numeric keypad located on the right side of the keyboard. To confirm this, the Number Lock LED light on the keyboard is lit.

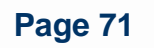

→ Off

Does not enable the keyboard Number Lock automatically. To use the 10-keys on the keyboard, press the Number Lock key located on the upper left-hand corner of the 10-key pad. The Number Lock LED on the keyboard lights up when the Number Lock is engaged.

#### → Realtek 8111E PXE OpROM [Disabled]

: Smate

CSmate Technology Inc.

Use the **Realtek 8111E PXE OpROM** BIOS option to enable or disable Boot Option for Legacy Network Devices.

| → | Disabled | DEFAULT | Disables Boot Option for Legacy Network Devices. |
|---|----------|---------|--------------------------------------------------|
| → | Enabled  |         | Enables Boot Option for Legacy Network Devices.  |

# 5.6 Security

Use the Security menu (BIOS Menu 17) to set system and user passwords.

| Aptio Setur                            | ) Utility - C                               | opyright (                        | C) 2010 Am         | erican  | Megatrends, Inc.                                                  |
|----------------------------------------|---------------------------------------------|-----------------------------------|--------------------|---------|-------------------------------------------------------------------|
| Main Advance                           | ed Chipset                                  | Boot                              | Security           | Save    | & Exit                                                            |
| Password Descript                      | cion                                        |                                   |                    |         | Set Setup Administrator<br>Password                               |
| then this only 1:<br>only asked for wh | listrator's p<br>mits access<br>en entering | assword is<br>to Setup a<br>Setup | and is             |         |                                                                   |
| If ONLY the User<br>is a power on pas  | 's password i<br>ssword and mu              | s set, the<br>st be ente          | en this<br>ered to |         | ←→: Select Screen ↑↓: Select Item                                 |
| boot or enter Set<br>have Administrate | cup. In Setup<br>or rights                  | the User                          | will               |         | EnterSelect +/-: Change Opt.                                      |
| Administrator Pas<br>User Password     | ssword                                      |                                   |                    |         | F1: General Help<br>F2: Previous Values<br>F3: Optimized Defaults |
| Set User Password<br>Set Master Passwo | l<br>ord                                    |                                   |                    |         | F4: Save & Exit<br>ESC: Exit                                      |
| Version 2                              | .02.1205. Cop                               | oyright (C                        | ) 2010 Amer        | rican N | Megatrends, Inc.                                                  |

**BIOS Menu 17: Security** 

#### ➔ Administrator Password

Use the Administrator Password field to set or change a administrator password.

**Hesmate** 

PACSmate Technology Inc.

#### ➔ User Password

Use the **User Password** field to set or change a user password.

#### ➔ Set User Password

Use the Set User Password field to set or change an HDD user password.

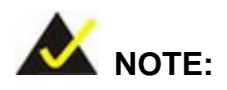

It is recommended that the system be reset after setting a new HDD password.

# 5.7 Exit

Use the **Exit** menu (**BIOS Menu 18**) to load default BIOS values, optimal failsafe values and to save configuration changes.

| Apt                           | io Setup U                           | tility - Co       | pyright ( | C) 2010 A  | merica | n Megatrends, Inc.                                                                                                    |
|-------------------------------|--------------------------------------|-------------------|-----------|------------|--------|----------------------------------------------------------------------------------------------------|
| Main                          | Advanced                             | Chipset           | Boot      | Security   | Save   | & Exit                                                                                                    |
| Save Cha<br>Discard           | anges and F<br>Changes ar            | Reset<br>nd Reset |           |            |        | Reset the system after saving the changes.                                                                                                    |
| Restore<br>Save as<br>Restore | Defaults<br>User Defau<br>User Defau | ilts<br>ilts      |           |            |        |                                                                                                    |
|                               |                                      |                   |           |            |        | <pre>←→: Select Screen ↑↓: Select Item EnterSelect +/-: Change Opt. F1: General Help F2: Previous Values F3: Optimized Defaults F4: Save &amp; Exit ESC: Exit</pre> |
| Ve                            | rsion 2.02                           | .1205. Copy       | right (C) | 0 2010 Ame | erican | Megatrends, Inc.                                                                                                    |

**BIOS Menu 18: Exit** 

#### → Save Changes and Reset

: Smate

PACSmate Technology Inc.

Use the **Save Changes and Reset** option to save the changes made to the BIOS options and reset the system.

#### → Discard Changes and Reset

Use the **Discard Changes and Reset** option to exit the system without saving the changes made to the BIOS configuration setup program.

#### → Restore Defaults

Use the **Restore Defaults** option to load the optimal default values for each of the parameters on the Setup menus. **F3 key can be used for this operation.** 

#### → Save as User Defaults

Use the Save as User Defaults option to save the changes done so far as user defaults.

#### → Restore User Defaults

Use the **Restore User Defaults** option to restore the user defaults to all the setup options.

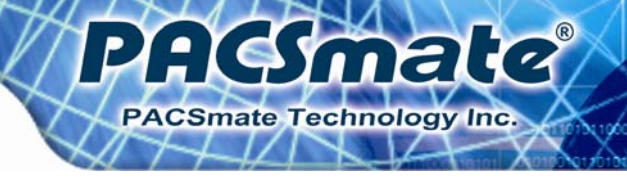

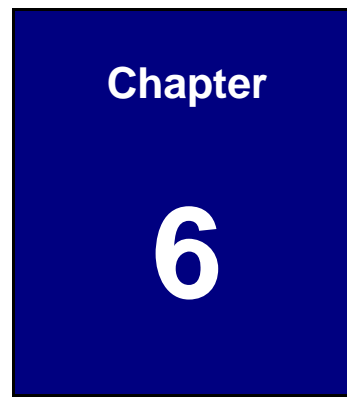

# **Software Drivers**

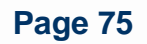

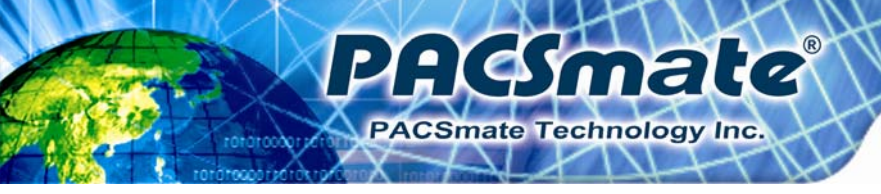

# 6.1 Available Software Drivers

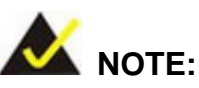

The content of the CD may vary throughout the life cycle of the product and is subject to change without prior notice. Visit the PACSmate website or contact technical support for the latest updates.

The following drivers can be installed on the system:

- Chipset
- VGA
- LAN
- Audio
- Touch screen
- Wireless
- Keypad function

Installation instructions are given below.

# 6.2 Chipset Driver Installation

To install the chipset driver, please do the following.

- Step 1: Access the driver list from the driver CD.
- Step 2: Click Chipset and locate the install icon "infinst\_autol\_9\_1\_1\_1024.exe". Double click the install icon.
- Step 3: The setup files are extracted as shown in Figure 6-1.

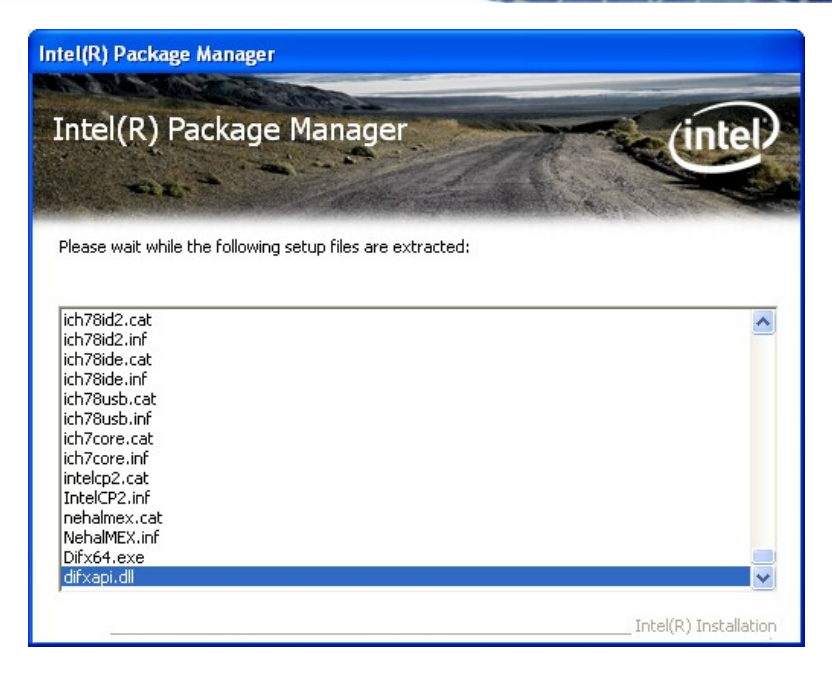

#### Figure 6-1: Chipset Driver File Extraction Screen

Step 4: When the setup files are completely extracted the Welcome Screen in Figure6-2 appears.

**HSmate** 

PACSmate Technology Inc.

Step 5: Click NEXT to continue.

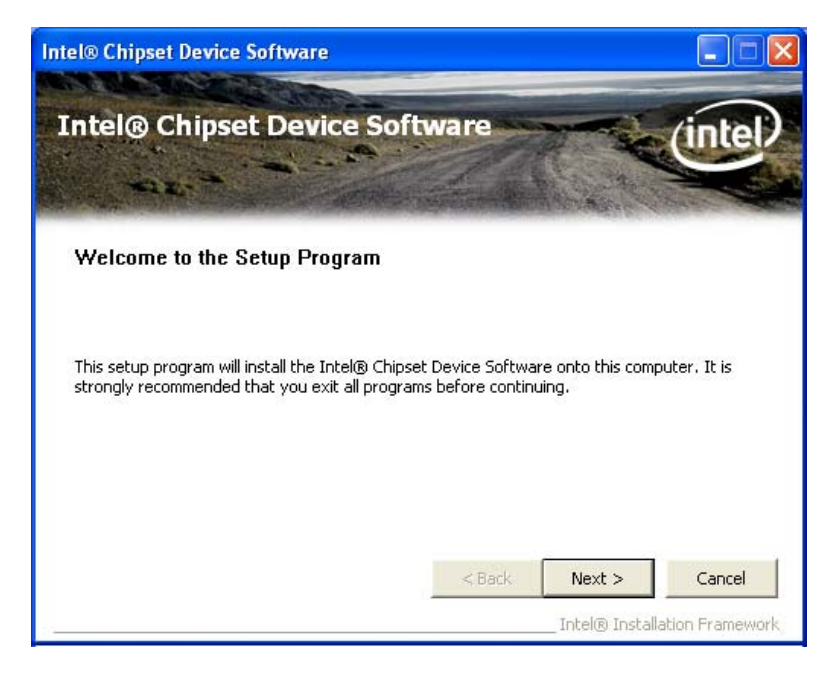

Figure 6-2: Chipset Driver Welcome Screen

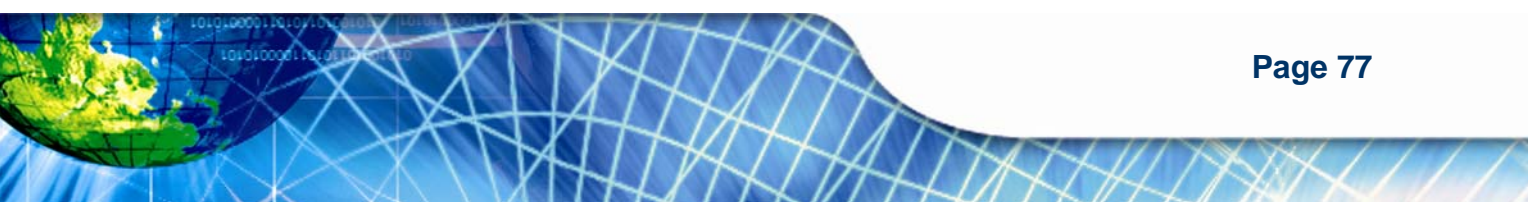

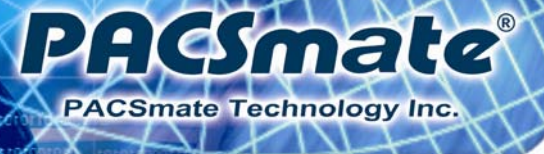

Step 6: The license agreement in Figure 6-3 appears.

Step 7: Read the License Agreement and click YES to continue.

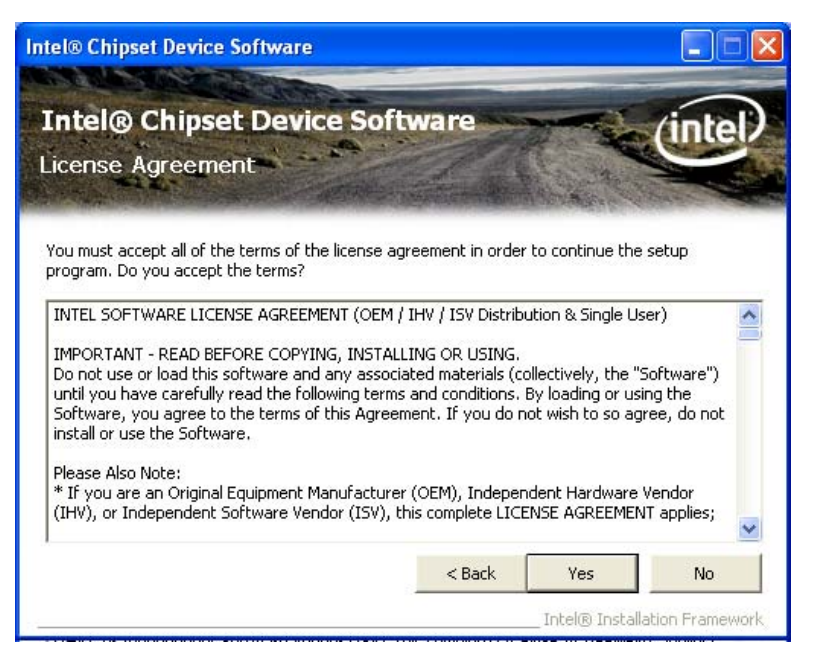

Figure 6-3: Chipset Driver License Agreement

- Step 8: The Readme File Information screen in Figure 6-4 appears.
- Step 9: Click NEXT to continue.

| tel® Chipset Device Software                                                                                                    |             |
|----------------------------------------------------------------------------------------------------|-------------|
| Intel® Chipset Device Software<br>Readme File Information                                                                                                    | (intel)     |
| Refer to the Readme file below to view the system requirements and installation i<br>Press the Page Down key to view the rest of the file.<br>************************************ | nformation. |
| <                                                                                                    | >           |
| < Back Next >                                                                                                    | Cancel      |

mate

PACSmate Technology Inc.

Figure 6-4: Readme File Information Screen

Step 10: Setup operations are performed as shown in Figure 6-5.

**Step 11:** Once the setup operations are complete, click **NEXT** to continue.

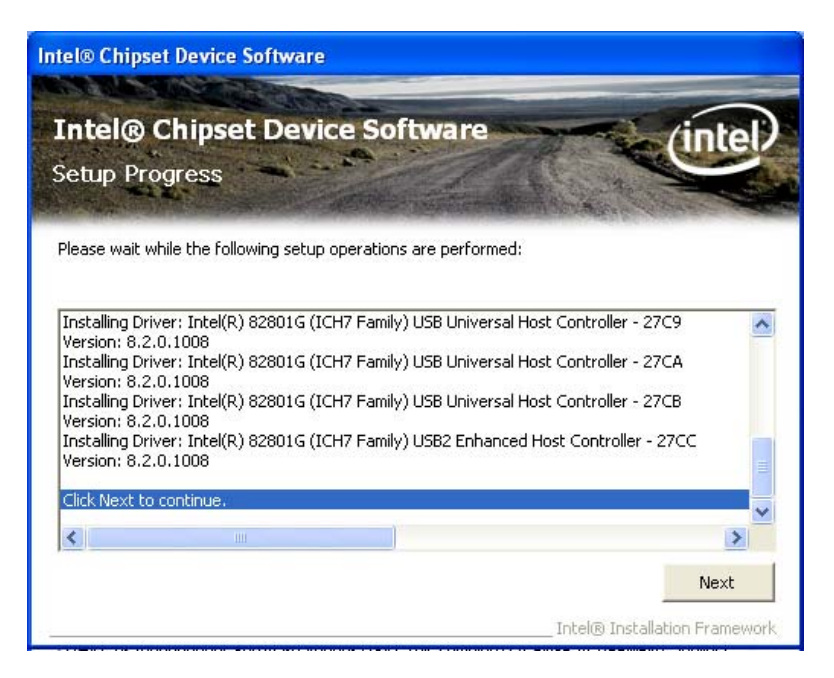

Figure 6-5: Setup Progress Screen

Step 12: The Setup Is Complete screen appears.

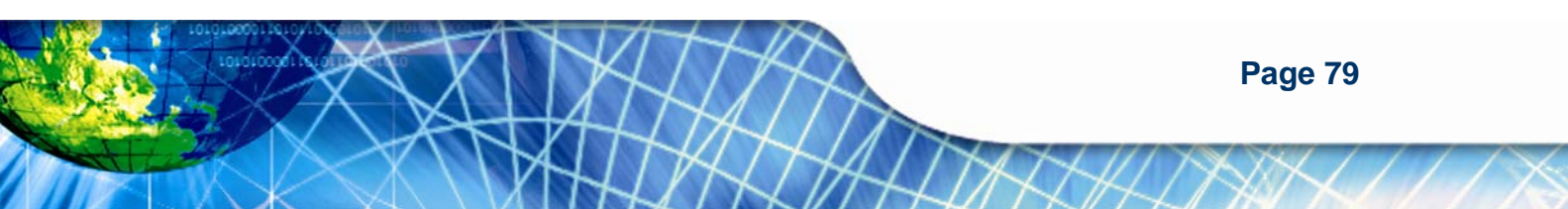

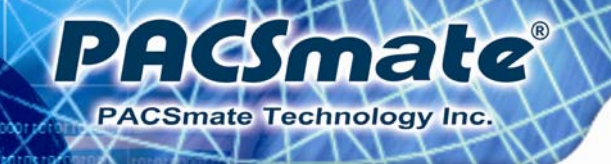

Step 13: Select "Yes, I want to restart the computer now" and click Finish (Figure

**6-6)**.

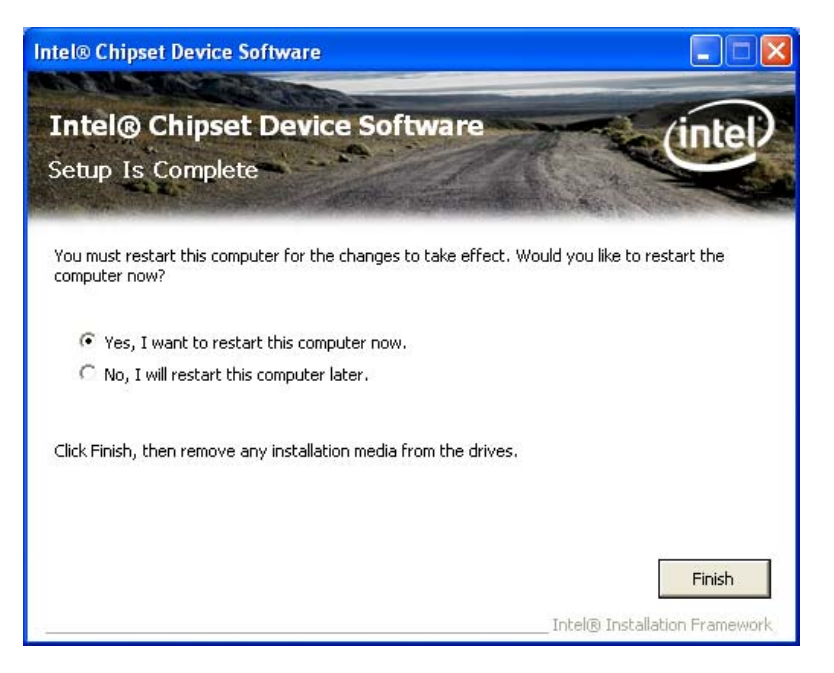

Figure 6-6: Chipset Driver Installation Finish Screen

# 6.3 VGA Driver Installation

To install the VGA driver, please do the following.

- Step 1: Access the driver list from the driver CD
- Step 2: Click VGA and double click on the folder which corresponds to your operating system.
- Step 3: Double click on the install icon.
- Step 4: The VGA Readme File in Figure 6-7 appears.
- **Step 5:** Click **NEXT** to continue.

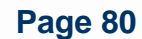

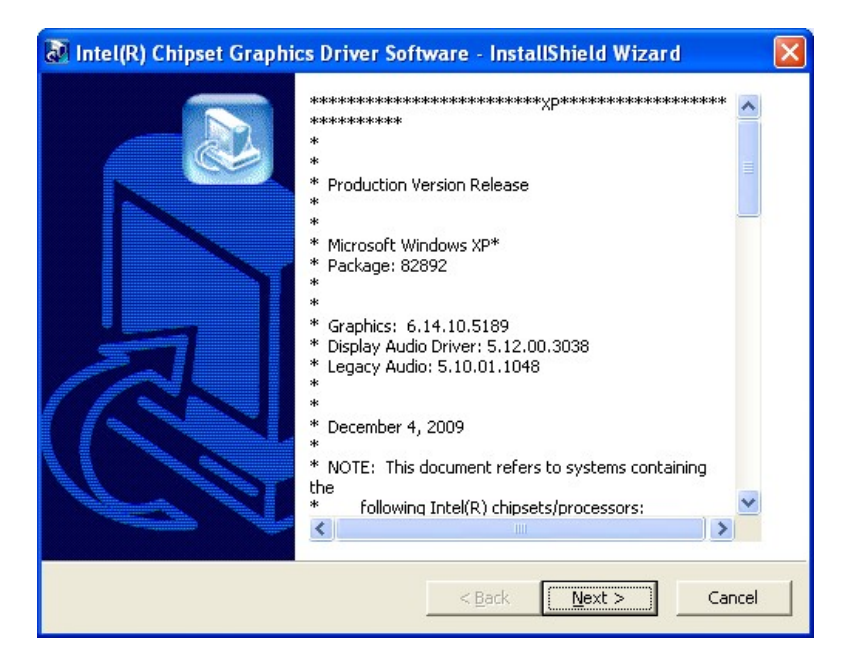

: Smate

PACSmate Technology Inc.

Figure 6-7: VGA Driver Readme File

- **Step 6:** The installation files are extracted as shown in **Figure 6-8**.
- **Step 7:** Click **NEXT** to continue.

| 🔊 Intel(R) Chipset Graphics Driver Software - InstallShield Wizard                                                                                                    | × |
|----------------------------------------------------------------------------------------------------|---|
| Extracting Files<br>The contents of this package are being extracted.                                                                                                    |   |
| Please wait while the InstallShield Wizard extracts the files needed to install Intel(R)<br>Chipset Graphics Driver Software on your computer. This may take a few moments. |   |
| Reading contents of package                                                                                                    |   |
| InstallShield                                                                                                    |   |

Figure 6-8: VGA Driver Setup File Extraction Screen

Step 8: The Welcome Screen in Figure 6-9 appears.

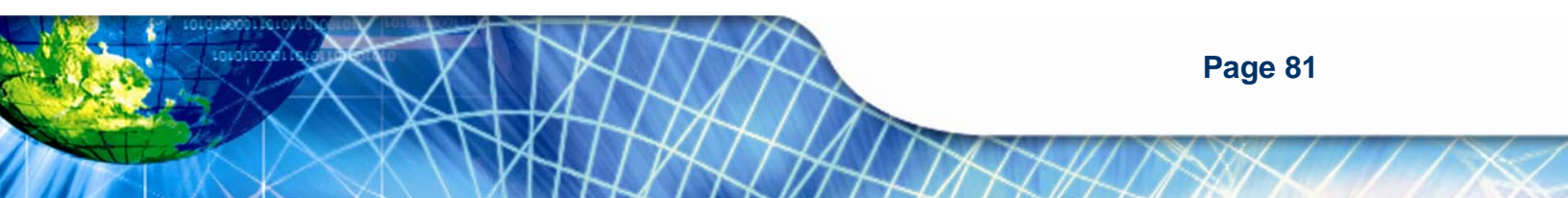

Step 9: Click NEXT to continue.

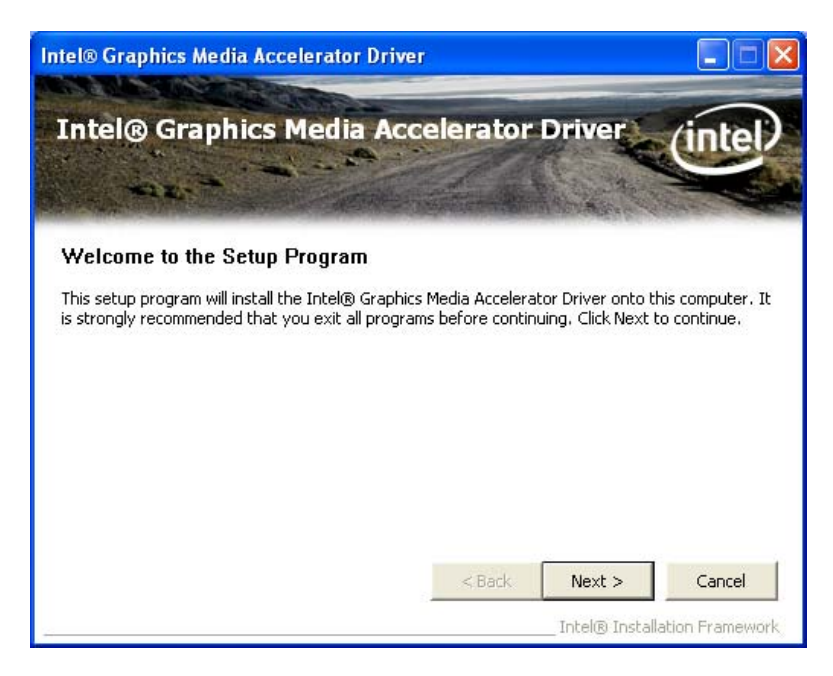

Figure 6-9: VGA Driver Welcome Screen

Step 10: The License Agreement in Figure 6-10 appears.

Step 11: Click YES to accept and continue.

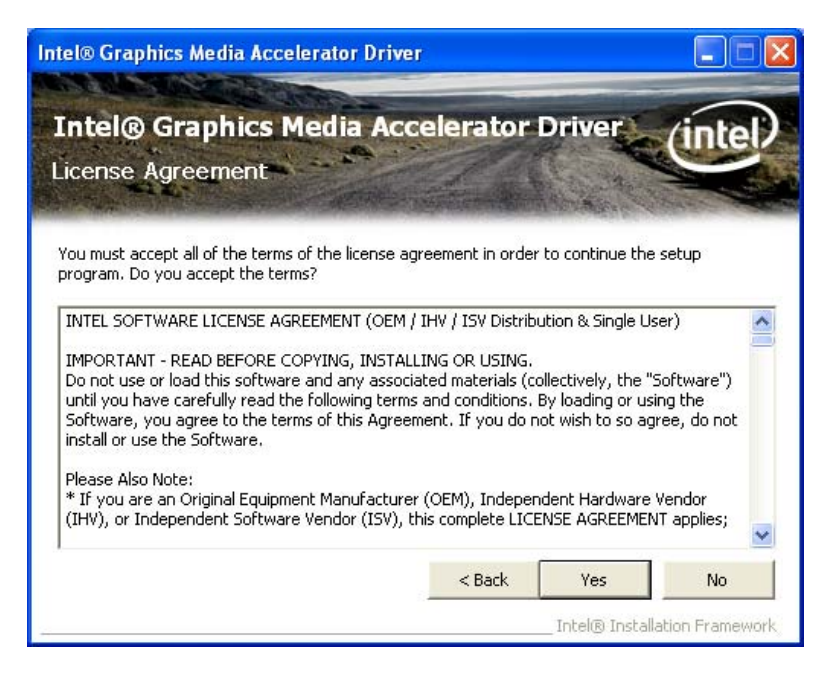

Figure 6-10: VGA Driver License Agreement

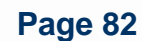

Step 12: The Readme File in Figure 6-11 appears.

Step 13: Click NEXT to continue.

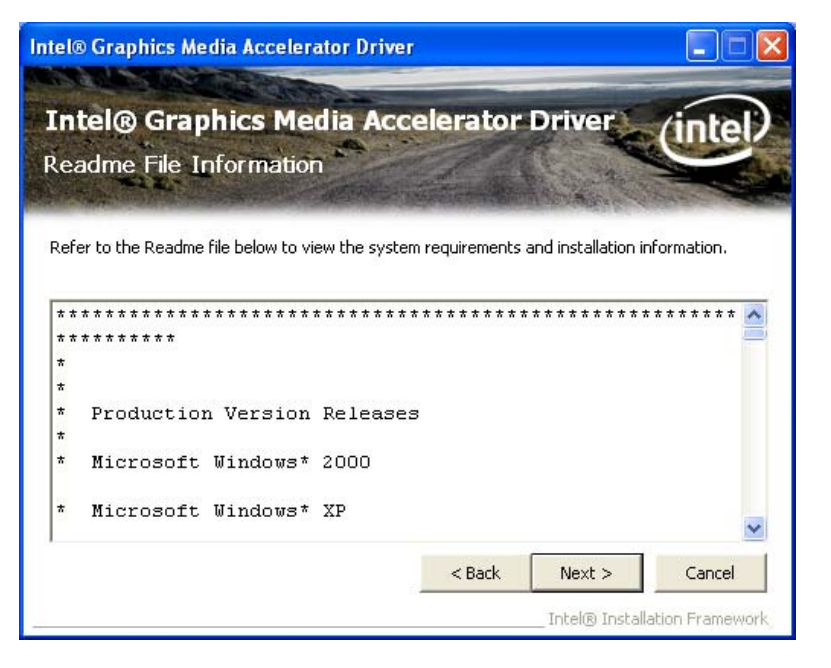

21

**PACSmate Technology Inc** 

ma

Figure 6-11: VGA Driver Readme File

Step 14: Setup operations are performed as shown in Figure 6-12.

**Step 15:** Once the setup operations are complete, click **NEXT** to continue.

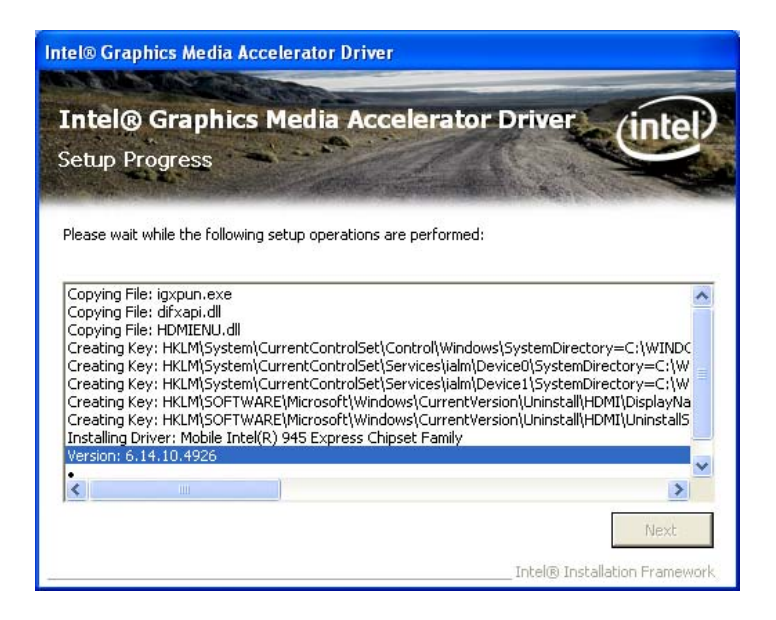

Figure 6-12: VGA Driver Setup Operations

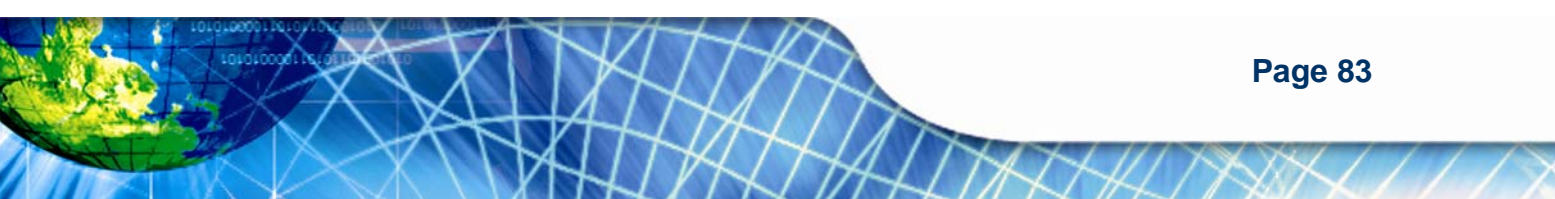

#### Step 16: The Setup Is Complete screen appears.

Step 17: Select "Yes, I want to restart the computer now" and click FINISH. See Figure

**6-13**.

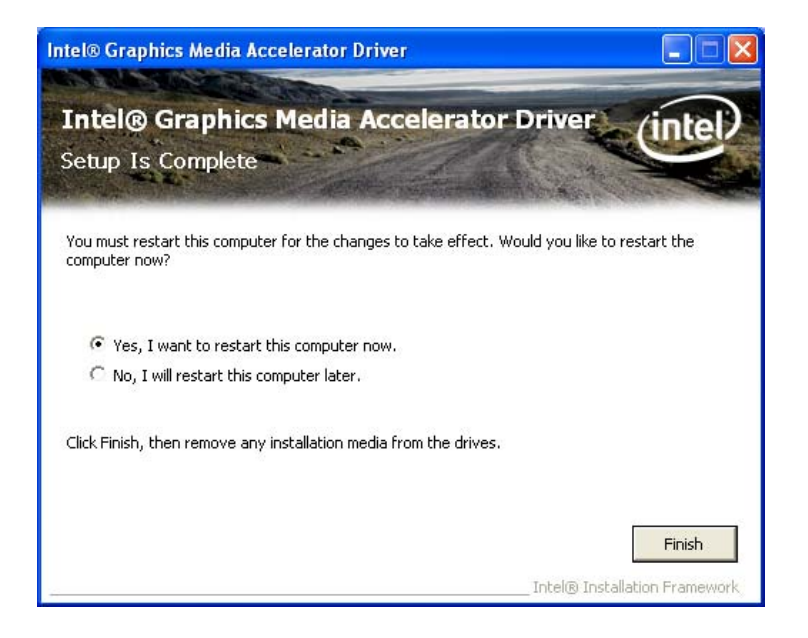

Figure 6-13: VGA Driver Setup Is Complete Screen

# **6.4 LAN Driver Installation**

To install the LAN driver, please do the following.

- Step 1: Access the driver list from the driver CD
- Step 2: Locate the installation icon setup.exe and double click on it.
- Step 3: The Welcome screen in Figure 6-14 appears.
- Step 4: Click NEXT to continue.

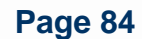

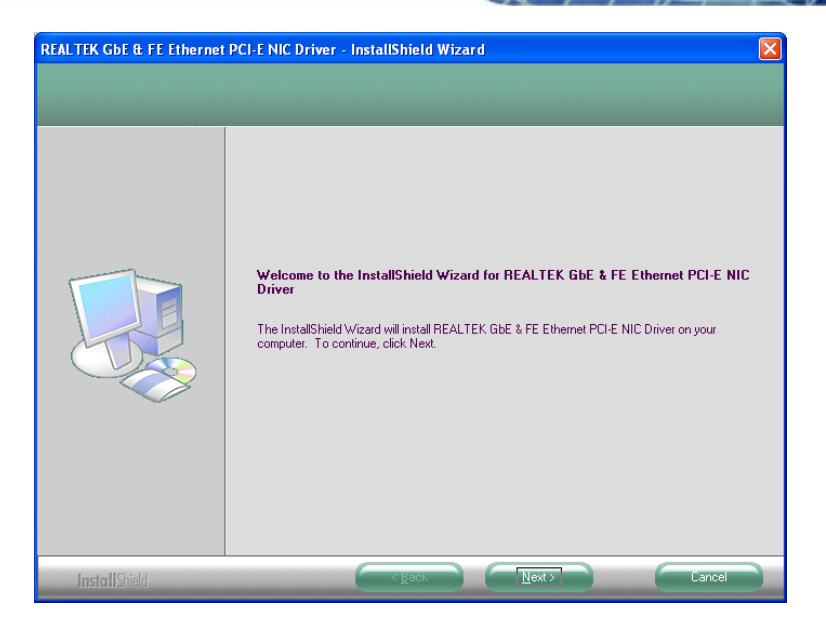

Smale

PACSmate Technology Inc.

Figure 6-14: LAN Driver Welcome Screen

Step 5: The Ready to Install screen in Figure 6-15 appears.

Step 6: Click INSTALL to proceed with the installation.

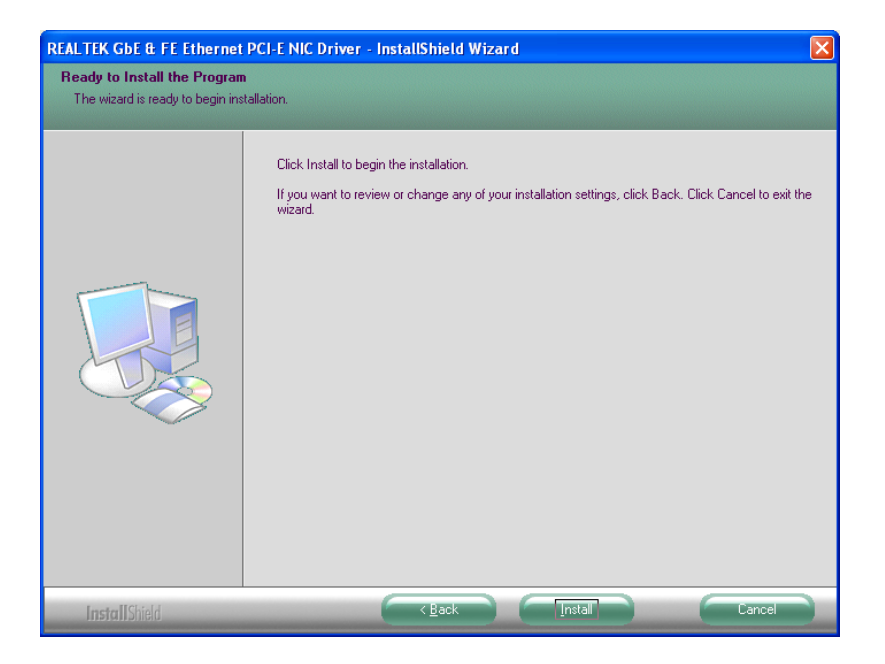

Figure 6-15: LAN Driver Welcome Screen

**Step 7:** The program begins to install.

Step 8: The installation progress can be monitored in the progress bar shown in Figure

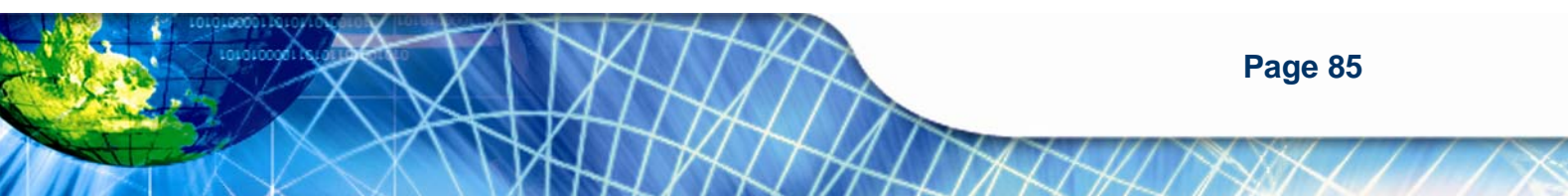

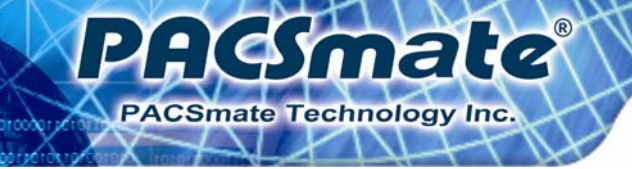

**6-16**.

| REALTEK GbE & FE Ethernet | PCI-E NIC Driver - InstallShield Wizard                                            | × |
|---------------------------|------------------------------------------------------------------------------------|---|
| Setup Status              |                                                                                    |   |
|                           |                                                                                    |   |
|                           | The InstallShield Wizard is installing REALTEK. GbE & FE Ethernet PCI-E NIC Driver |   |
|                           |                                                                                    |   |
| InstallShield             | Cancel                                                                             |   |

Figure 6-16: LAN Driver Installation

Step 9: When the driver installation is complete, the screen in Figure 6-17 appears.

**Step 10:** Click **FINISH** to exit setup.

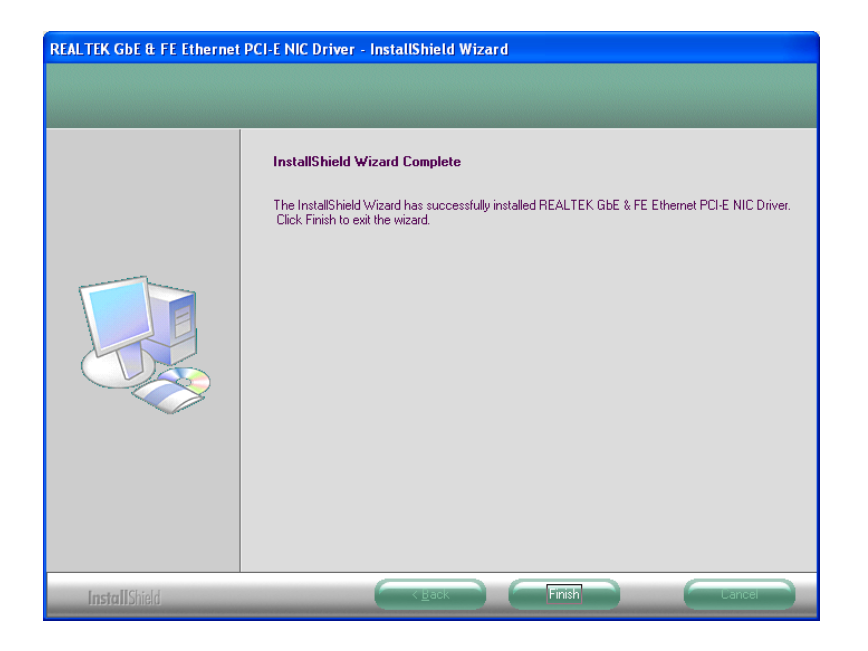

Figure 6-17: LAN Driver Installation Complete

Page 86

# 6.5 Audio Driver Installation

To install the Realtek High Definition (HD) Audio driver, please follow the steps below.

nale

CSmate Technology Inc

# 6.5.1 BIOS Setup

- Step 1: Enter the BIOS setup. To do this, reboot the system and press F2 during POST.
- **Step 2:** Go to the Southbridge Configuration menu. Set the **Audio Controller** option to [Azalia].
- Step 3: Press F10 to save the changes and exit the BIOS setup. The system reboots.

# 6.5.2 Driver Installation

To install the audio driver, please do the following.

- Step 1: Access the driver list from the driver CD
- Step 2: Click Audio then double click on the folder which corresponds to your operating system.
- Step 3: Locate the install icon and double click on it.
- Step 4: The InstallShield Wizard starts (Figure 6-18).

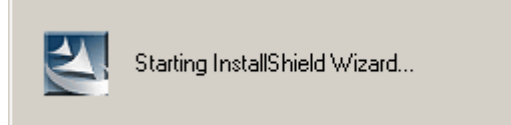

## Figure 6-18: The InstallShield Wizard Starts

Step 5: The InstallShield Wizard is prepared to guide the user through the rest of the process (Figure 6-19).

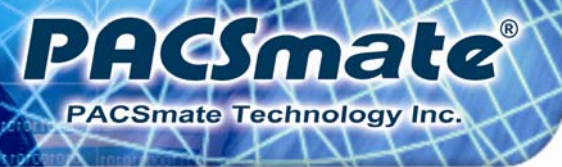

| Realtek High Definition Audio D                      | river - InstallShield Wizard                                                                        |
|------------------------------------------------------|----------------------------------------------------------------------------------------------------|
| Preparing Setup<br>Please wait while the InstallShie | ld Wizard prepares the setup.                                                                       |
|                                                      | Realitek High Definition Audio Driver Setup is preparing the InstallShield Wizard, which will guide |
| InstallShield                                        | Cancel                                                                                              |

Figure 6-19: Preparing Setup Screen

- Step 6: Once initialized, the InstallShield Wizard welcome screen appears (Figure 6-20).
- **Step 7:** Click **NEXT** to continue the installation.

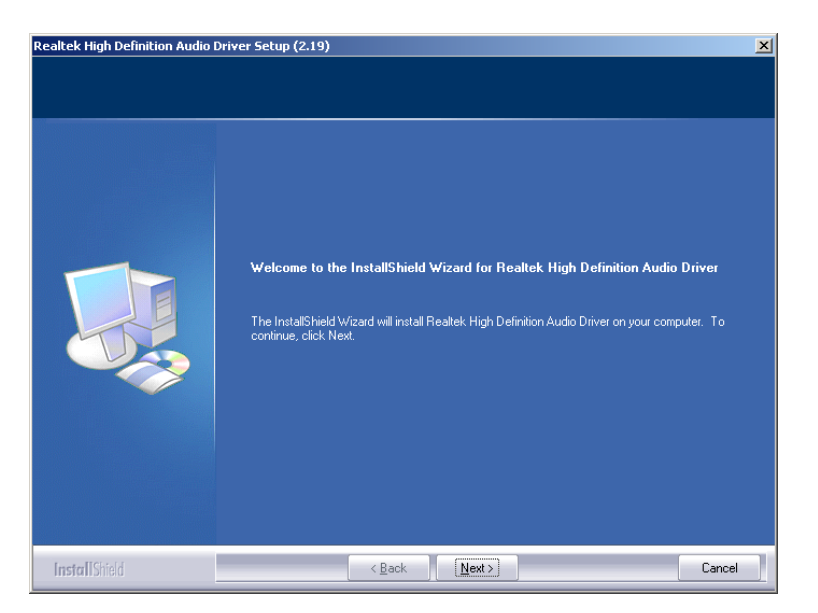

Figure 6-20: InstallShield Wizard Welcome Screen

Step 8: InstallShield starts to install the new software as shown in Figure 6-21.

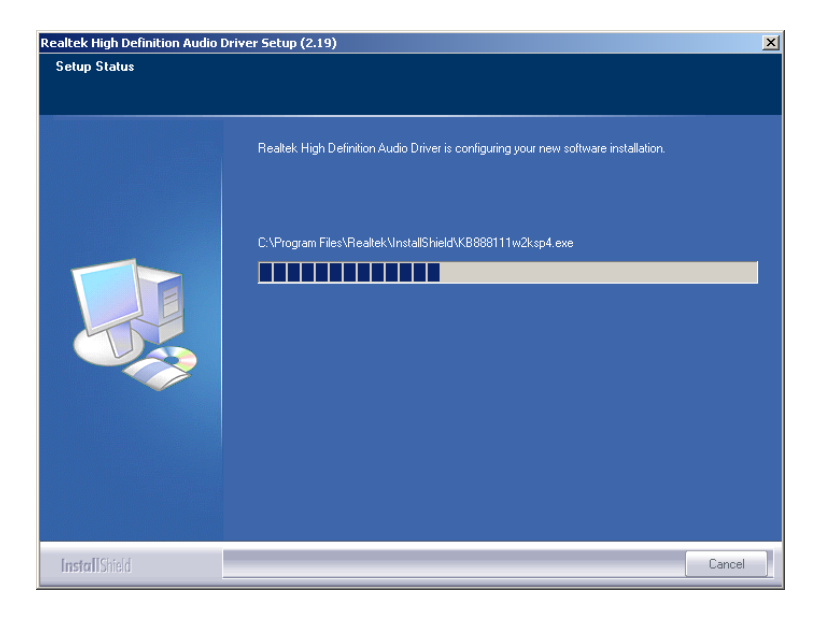

male

PACSmate Technology Inc.

Figure 6-21: Audio Driver Progress Screen

Step 9: The Installation Wizard updates the system as shown in Figure 6-22.

| Software Update Installation Wizard |                                                                                        |  |
|-------------------------------------|----------------------------------------------------------------------------------------|--|
| Updating You                        | ır System                                                                              |  |
| 17                                  | Please wait while setup inspects your current configuration and updates<br>your files. |  |
|                                     | Finishing installation                                                                 |  |
|                                     |                                                                                        |  |
| _ Detail                            | 8                                                                                      |  |
| Rur                                 | ning processes after install                                                           |  |
|                                     |                                                                                        |  |
|                                     | K <u>B</u> ack Finish Cancel                                                           |  |

#### Figure 6-22: Installation Wizard Updates the System

- **Step 10:** After the driver installation process is complete, a confirmation screen appears (**Figure 6-23**).
- Step 11: The confirmation screen offers the option of restarting the computer now or later.
  For the settings to take effect, the computer must be restarted.

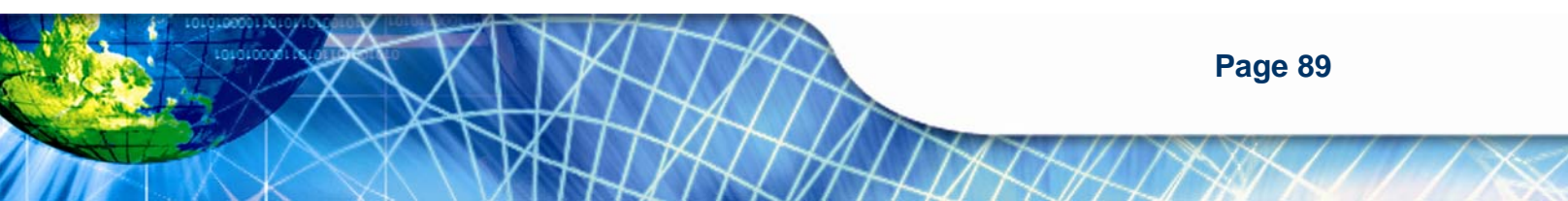

Step 12: Click FINISH to restart the computer.

| Realtek High Definition Audio Driver Setup (2.19) |                                                                                                    |  |
|---------------------------------------------------|----------------------------------------------------------------------------------------------------|--|
|                                                   |                                                                                                    |  |
|                                                   | Maintenance Complete                                                                                               |  |
|                                                   | InstallShield Wizard has finished performing maintenance operations on Realtek High Definition<br>Audio Driver.    |  |
|                                                   | Yes, I want to restait my computer now.                                                                            |  |
|                                                   | No. I will restart my computer later. Remove any disks from their drives, and then click Finish to complete setup. |  |
|                                                   |                                                                                                    |  |
|                                                   |                                                                                                    |  |
|                                                   |                                                                                                    |  |
| InstallShield                                     | < Back Finish Cancel                                                                                               |  |

Figure 6-23: Restart the Computer

# 6.6 Touch Screen Driver

To install the touch panel software driver, please follow the steps below.

- Step 1: Access the driver list from the driver CD
- Step 2: Click Touch Screen.
- Step 3: Open the x:\5. Touch Screen\PenMount Windows Universal Driver
   V2.1.0.263 directory and locate the installation icon setup.exe. Double click on the icon.
- Step 4: The Welcome Screen appears (Figure 6-24).
- **Step 5:** Click **NEXT** to continue the installation process.

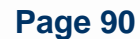

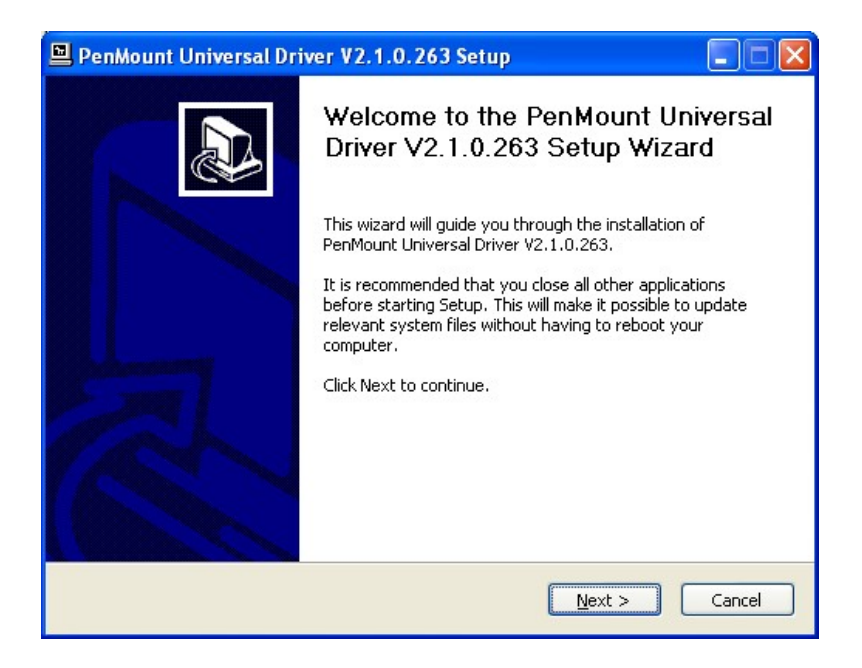

PACSmate

PACSmate Technology Inc.

#### Figure 6-24: PenMount Welcome Screen

- Step 6: The License Agreement shown in Figure 6-25 appears.
- Step 7: Click I AGREE to accept and continue.

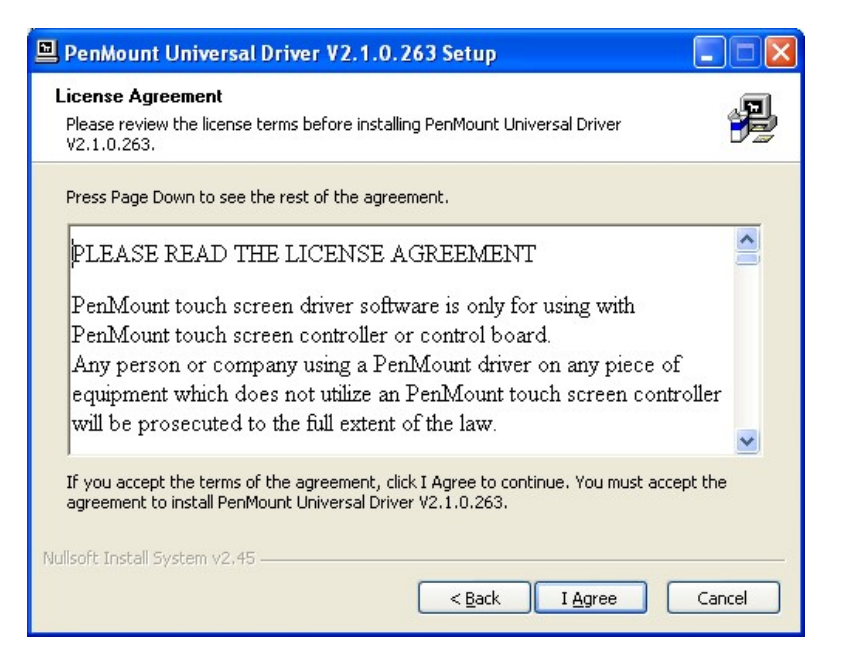

Figure 6-25: License Agreement

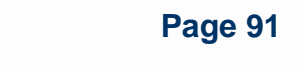

Step 8: Browse for an install location or use the one suggested then click INSTALL to

continue (Figure 6-26).

| 🖳 PenMount Universal Driver V2.1.0.263 Setup                                                                                                    |
|----------------------------------------------------------------------------------------------------|
| Choose Install Location<br>Choose the folder in which to install PenMount Universal Driver V2.1.0.263.                                                                                                 |
| Setup will install PenMount Universal Driver V2.1.0.263 in the following folder. To install in a<br>different folder, click Browse and select another folder. Click Install to start the installation. |
| Destination Folder           Et\Program Files\PenMount Universal Driver         Browse                                                                                                    |
| Space required: 0.0KB<br>Space available: 40.4GB                                                                                                    |
| Nullsoft Install System v2.45                                                                                                    |

Figure 6-26: Choose Install Location

Step 9: The Install screen appears and displays the progress of the installation (Figure

6-27). Click NEXT to continue.

| PenMount Universal Driver V2.1.0.263 Setup                                               |        |
|------------------------------------------------------------------------------------------|--------|
| Installing<br>Please wait while PenMount Universal Driver V2.1.0.263 is being installed. | 2      |
| Copy to C:\Program Files\PenMount Universal Driver\install.exe                           |        |
| Nullsoft Install System v2.45                                                            | Cancel |

Figure 6-27: Installing PenMount Universal Driver V2.1.0.263

Step 10: When the installation is complete, click **FINISH** to exit setup (Figure 6-28).

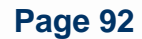

| PenMount Universal Dri | ver V2.1.0.263 Setup                                                                                                    |
|------------------------|----------------------------------------------------------------------------------------------------|
|                        | Completing the PenMount Universal<br>Driver V2.1.0.263 Setup Wizard<br>PenMount Universal Driver V2.1.0.263 has been installed on<br>your computer.<br>Click Finish to close this wizard. |
|                        | < <u>B</u> ack <b>Einish</b> Cancel                                                                                                    |

smale

PACSmate Technology Inc.

# Figure 6-28: PenMount Universal Driver Update Complete

# 6.7 Wireless Driver

To install the wireless driver, please follow the steps below.

- Step 1: Select Wireless from the list from the driver CD
- **Step 2:** Select an OS folder then double click the installation icon **setup.exe**.
- **Step 3:** The license agreement in **Figure 6-29** appears.

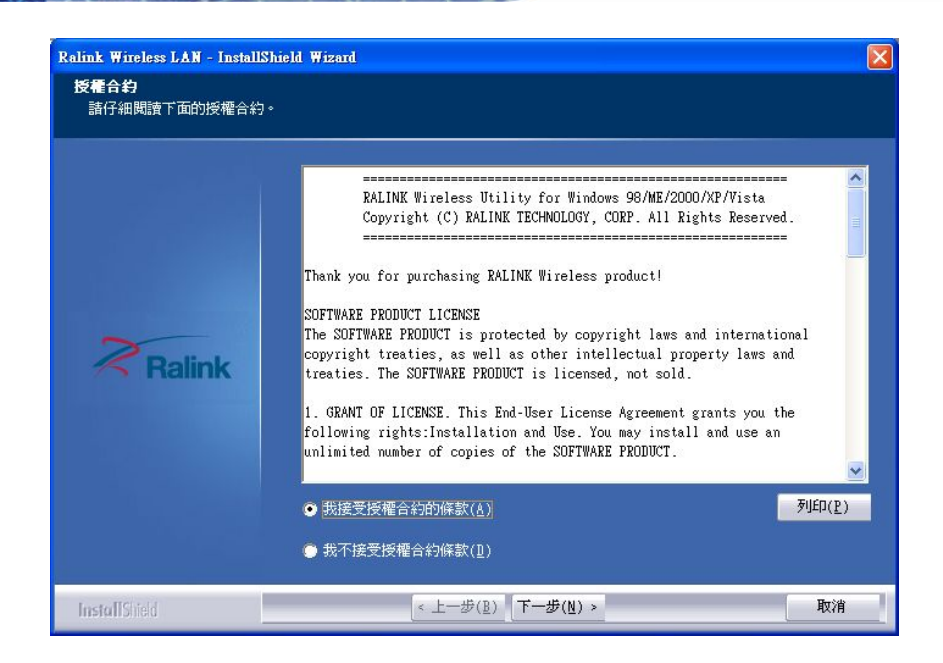

#### Figure 6-29: Wireless Driver License Agreement

**ASmate** 

PACSmate Technology Inc.

- **Step 4:** Accept the conditions of the license agreement and click **NEXT** to continue.
- Step 5: The Configuration Tool Options screen in Figure 6-30 appears next.

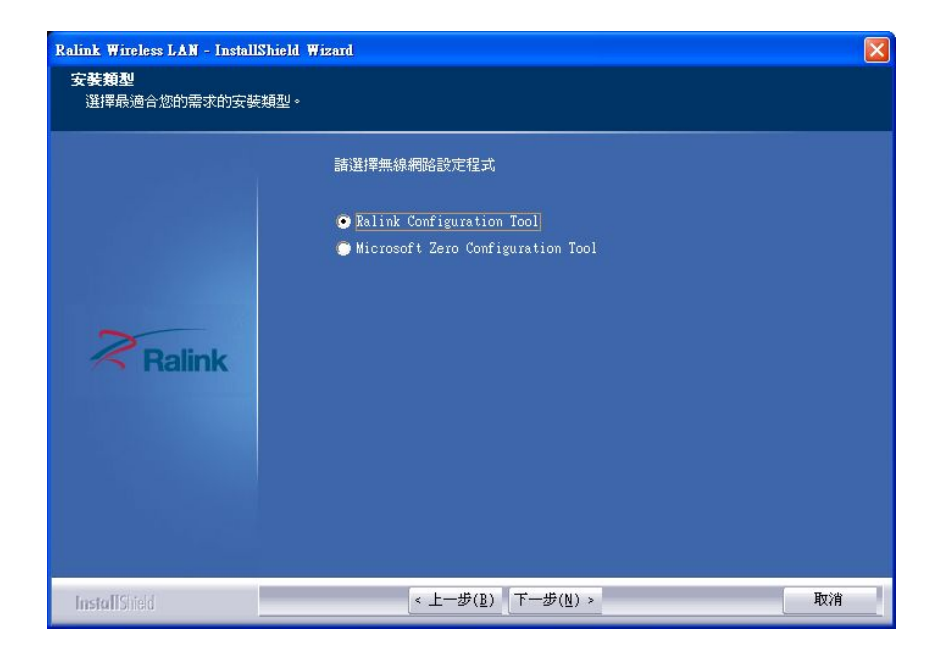

**Step 6:** Select the configuration tool in and click **NEXT** to continue.

Figure 6-30: Wireless Driver Configuration Tool Options

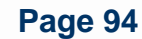

Step 7: The Wireless Mode Options window in Figure 6-31 appears.

Acsmate

PACSmate Technology Inc.

Step 8: Click NEXT in Figure 6-31.

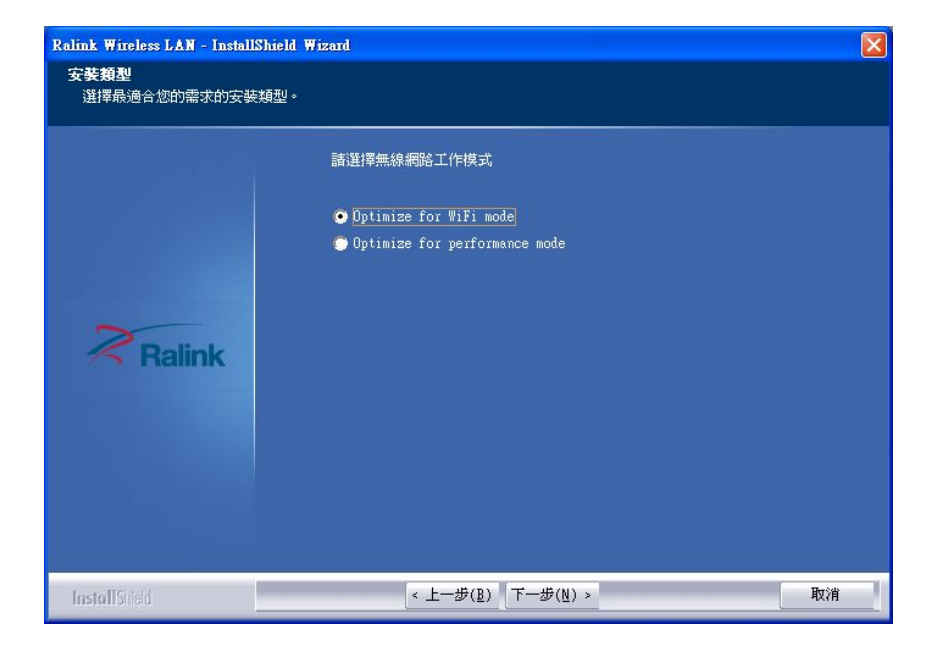

Figure 6-31: Wireless Mode Select Window

Step 9: Click INSTALL in Figure 6-32 to start to install the driver.

×

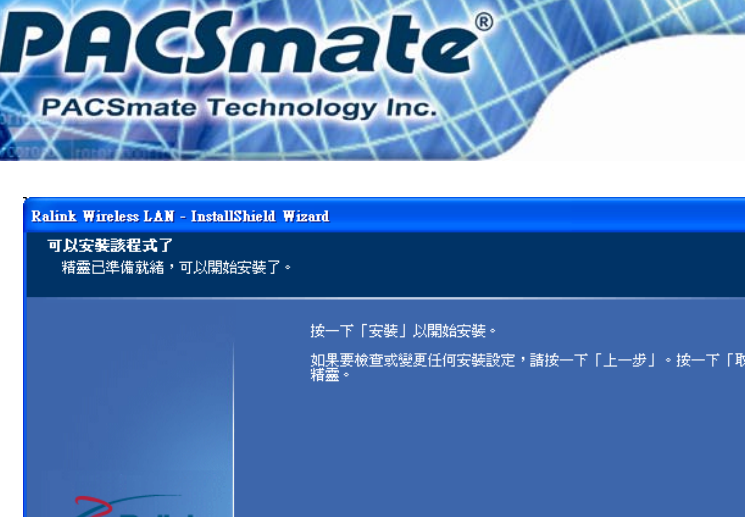

| Ralink        | 按一下「安裝」以開始安裝。<br>如果要檢查或變更任何安裝設定,諸按一下「上一步」。按一下「取消」結束安<br>補靈。 |
|---------------|-------------------------------------------------------------|
| InstallShield | < 上一步( <u>B</u> ) 安装 取消                                     |
|               |                                                             |

#### Figure 6-32: Wireless Driver Installation

Step 10: After the installation is complete, click **FINISH** to exit setup.

# 6.8 Keypad Driver

To install the Keypad software driver, please follow the steps below.

- Step 1: Select Keypad from the list from the driver CD
- Step 2: Locate the installation icon "KeypadAP\_v2.2.msi" and double click on it.
- Step 3: The Welcome Screen appears (Figure 6-33).
- **Step 4:** Click **NEXT** to continue the installation process.

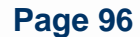
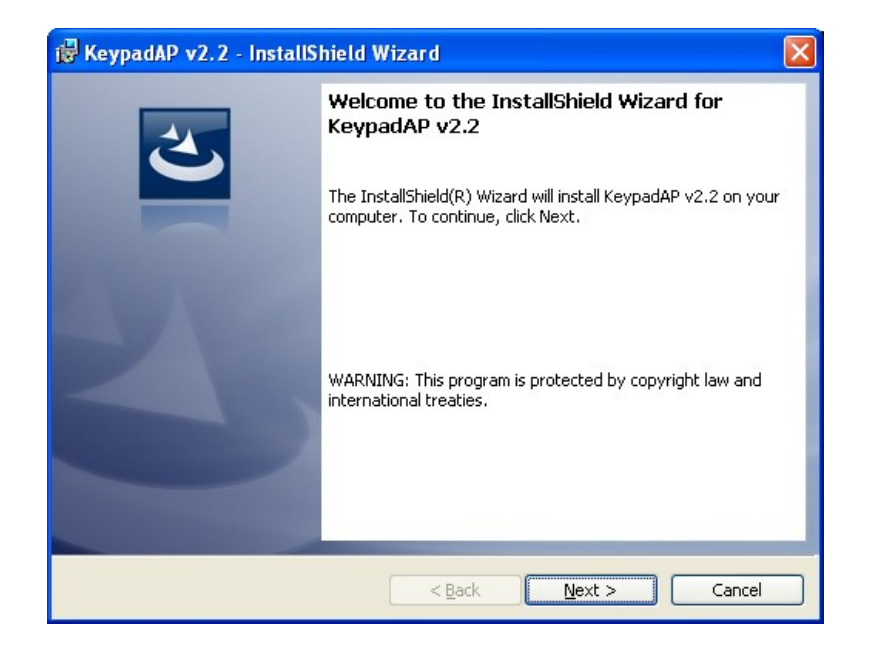

Acsmate

PACSmate Technology Inc.

Figure 6-33: Keypad Driver Welcome Screen

- **Step 5:** The **Customer Information** appears as shown in **Figure 6-34**.
- **Step 6:** Enter user and organization name in the fields provided then click **NEXT**.

| 🖟 KeypadAP v2.2 - InstallShield Wizard 🛛 🛛 🔀 |
|----------------------------------------------|
| Customer Information                         |
| Please enter your information.               |
| User Name:                                   |
|                                              |
| Organization:                                |
|                                              |
|                                              |
|                                              |
|                                              |
|                                              |
| InstallShield                                |
| < <u>B</u> ack <u>N</u> ext > Cancel         |

Figure 6-34: Customer Information Screen

Step 7: Select a setup type (Figure 6-35) and click NEXT.

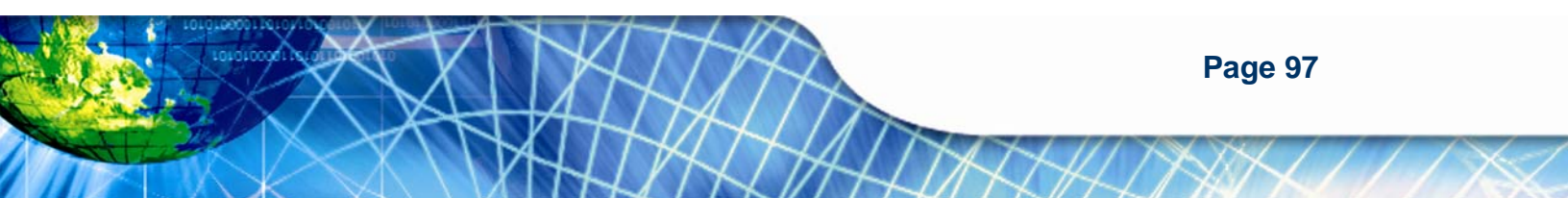

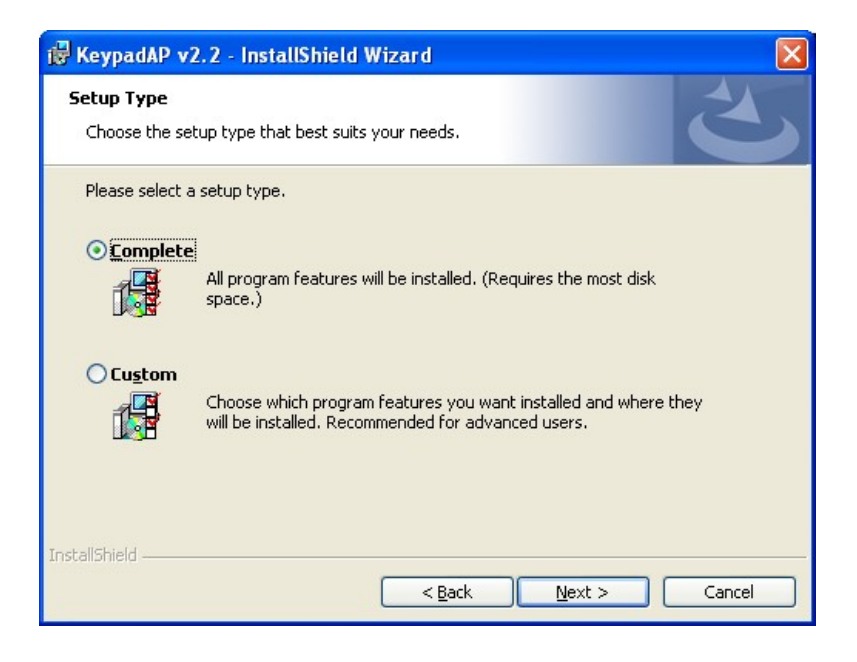

#### Figure 6-35: Setup Type

- Step 8: The InstallShield Wizard is ready to install the program.
- Step 9: Click INSTALL to continue (Figure 6-36).

PACSmate

PACSmate Technology Inc.

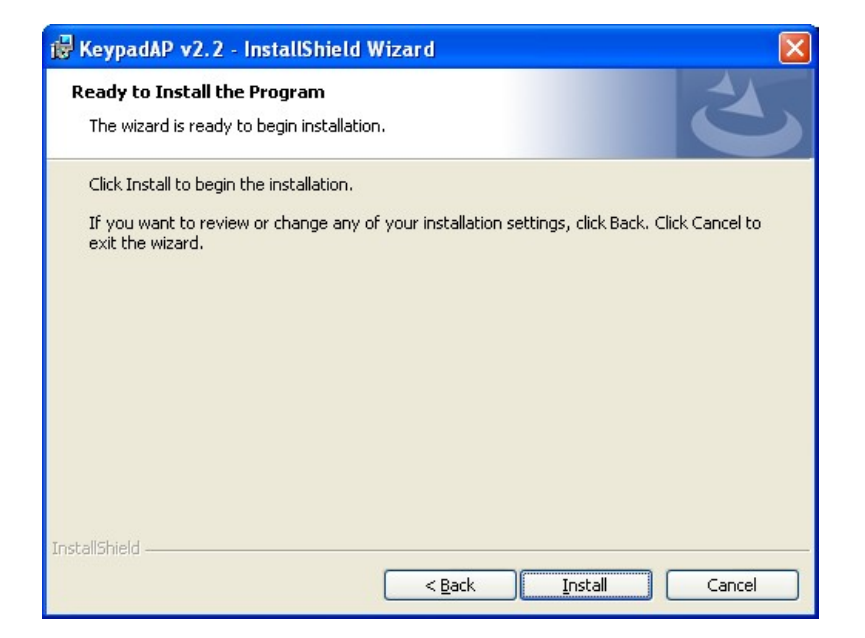

Figure 6-36: Ready to Install the Program

Step 10: The installation screen appears and displays the progress of the installation

<u>-</u> (

smale

PACSmate Technology Inc.

(Figure 6-37).

**Step 11:** Click **NEXT** to continue.

| 🔂 Keypadi              | AP v2.2 - InstallShield Wizard                                                                                  |
|------------------------|----------------------------------------------------------------------------------------------------|
| Installing<br>The prog | KeypadAP v2.2<br>ram features you selected are being installed.                                                 |
| 1                      | Please wait while the InstallShield Wizard installs KeypadAP v2.2. This may<br>take several minutes.<br>Status: |
| InstallShield –        | < Back Next > Cancel                                                                                            |

Figure 6-37: Installing KeypadAP v2.2

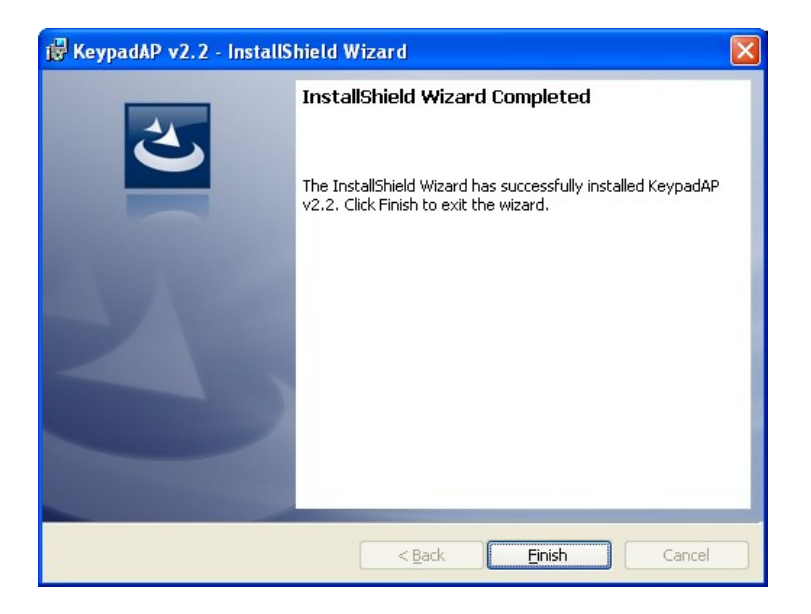

Step 12: When the installation process is complete, click FINISH. See Figure 6-38.

Figure 6-38: Keypad Driver Installation Complete Screen

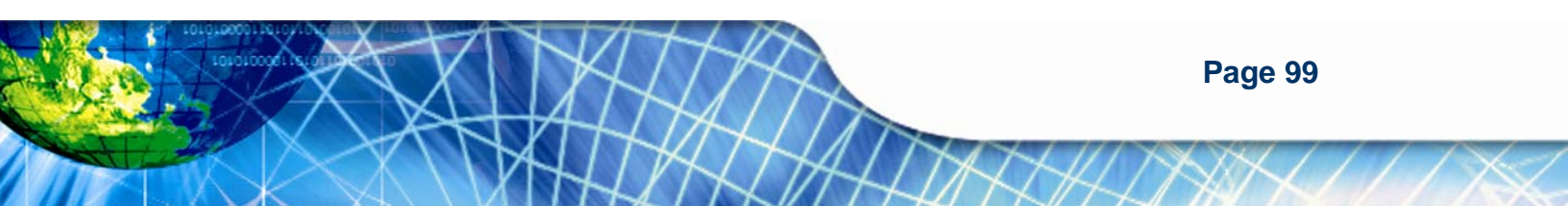

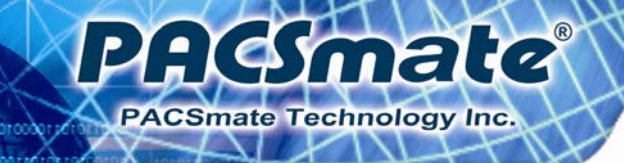

Step 13: The user is then prompted to select to restart the computer now or later (Figure

**6-47**). For the settings to take effect, the computer must be restarted.

Step 14: Click Yes to restart the computer.

| 🎲 Кеура | dAP v2.2 Installer I                                                                                                    | nformation | X |
|---------|----------------------------------------------------------------------------------------------------|------------|---|
| ¢       | You must restart your system for the configuration<br>changes made to KeypadAP v2.2 to take effect. Click<br>Yes to restart now or No if you plan to restart later. |            |   |
|         | <u>Y</u> es                                                                                                    | No         |   |

Figure 6-39: Reboot the Computer

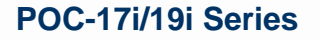

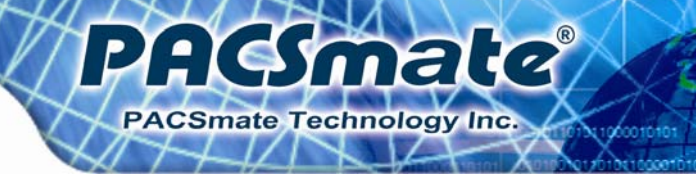

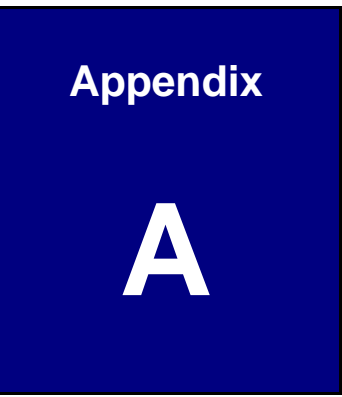

## **Safety Precautions**

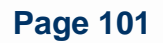

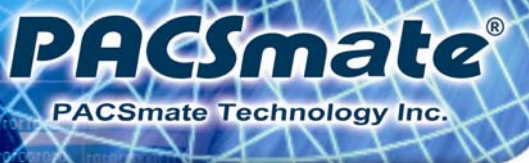

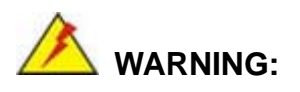

The precautions outlined in this chapter should be strictly followed. Failure to follow these precautions may result in permanent damage to the POC-17i/19i Series.

## A.1 Safety Precautions

Please follow the safety precautions outlined in the sections that follow:

#### A.1.1 General Safety Precautions

Please ensure the following safety precautions are adhered to at all times.

- Follow the electrostatic precautions outlined below whenever the system is opened.
- Make sure the power is turned off and the power cord is disconnected whenever the system is being installed, moved or modified.
- Do not apply voltage levels that exceed the specified voltage range.
  Doing so may cause fire and/or an electrical shock.
- Use a power cord that matches the voltage of the power outlet, which has been approved and complies with the safety standard of your particular country.
- *Electric shocks can occur* if the system chassis is opened when the system is running.
- Do not drop or insert any objects into the ventilation openings of the system.
- If considerable amounts of dust, water, or fluids enter the system, turn off the power supply immediately, unplug the power cord, and contact the system vendor.
- Grounding reliability can only be achieved when the equipment is connected to an equivalent receptacle marked "Hospital Only" or "Hospital Grade".

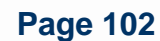

 The signal input parts or signal output parts (SIP/SOP) need to be connected properly and any unused SIP/SOP shall not be accessible to unqualified personnel after the LCD is integrated into a medical system.

Pilemale

PACSmate Technology Inc

- The unit is for exclusive interconnection with IEC 60XXX certified equipment outside of patient environment and IEC 60601-1 certified equipment inside the patient environment.
- This device complies with EN60601-1-2. To minimize the interference from other equipment, a minimum 0.5 m distance shall be kept from other potential electromagnetic sources, such as cell phones, etc.
- Equipment connected to the analog or digital interfaces must comply with the respective IEC standards (e.g. IEC 60950 for data processing equipment and IEC 60601-1 for medical equipment).
- Caution Use suitable mounting apparatus to avoid risk of injury.
- Warning Do not modify this equipment without authorization of the manufacturer.
- Warning To avoid risk of electric shock, this equipment must only be connected to a supply mains with protective earth. Instructions provided indicating not to position ME EQUIPMENT to make it difficult to operate the disconnection device when an appliance coupler or separable plug is used as isolation means to meet Chapter 3.1).
- Caution This adapter FSP Group Inc. PMP120-12-S is a forming part of the medical device.
- Make sure the user not to contact SIP/SOPs and the patient at the same time.
- DO NOT:
  - O Drop the system against a hard surface.
  - O Strike or exert excessive force onto the LCD panel.
  - O Touch any of the LCD panels with a sharp object
  - O In a site where the ambient temperature exceeds the rated temperature

#### A.1.2 Explanation of Graphical Symbols

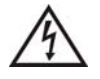

This symbol warns the user that uninsulated voltage within the unit may have sufficient magnitude to cause electric shock. Therefore, it is dangerous to make any kind of contact with any part inside this unit.

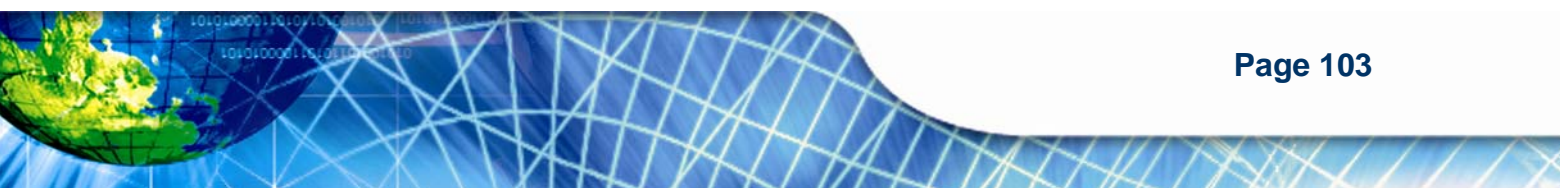

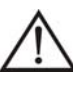

This symbol alerts the user that important information concerning the operation and maintenance of this unit has been included. Therefore, the information should be read carefully in order to avoid any problems.

li

ISO 7000-1641: Follow operating instructions or consult instructions for use.

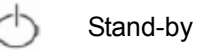

-- Direct Current

**ICS**mate

Smate Technology Inc

#### A.1.3 Anti-static Precautions

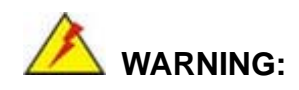

Failure to take ESD precautions during the installation of the system may result in permanent damage to the system and severe injury to the user.

Electrostatic discharge (ESD) can cause serious damage to electronic components, including the system. Dry climates are especially susceptible to ESD. It is therefore critical that whenever the system is opened and any of the electrical components are handled, the following anti-static precautions are strictly adhered to.

- *Wear an anti-static wristband*: Wearing a simple anti-static wristband can help to prevent ESD from damaging any electrical component.
- Self-grounding: Before handling any electrical component, touch any grounded conducting material. During the time the electrical component is handled, frequently touch any conducting materials that are connected to the ground.
- Use an anti-static pad: When configuring or working with an electrical component, place it on an antic-static pad. This reduces the possibility of ESD damage.
- Only handle the edges of the electrical component. When handling the electrical component, hold the electrical component by its edges.

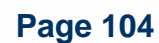

#### A.1.4 Product Disposal

- Outside the European Union If you wish to dispose of used electrical and electronic products outside the European Union, please contact your local authority so as to comply with the correct disposal method.
- Within the European Union:

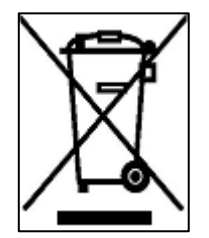

EU-wide legislation, as implemented in each Member State, requires that waste electrical and electronic products carrying the mark (left) must be disposed of separately from normal household waste. This includes monitors and electrical accessories, such as signal cables or power cords. When you need to dispose of your display products, please follow the

smale

PACSmate Technology Inc

guidance of your local authority, or ask the shop where you purchased the product. The mark on electrical and electronic products only applies to the current European Union Member States.

Please follow the national guidelines for electrical and electronic product disposal.

#### A.2 Maintenance and Cleaning Precautions

When maintaining or cleaning the system, please follow the guidelines below.

#### A.2.1 Maintenance and Cleaning

Prior to cleaning any part or component of the system, please read the details below.

- During normal use of the system may become soiled and should, therefore, be cleaned regularly every month.
- Parts requiring preventive inspection and maintenance to be performed by service personnel identified including periods of application.
- Except for the LCD panel, never spray or squirt liquids directly onto any other components. To clean the LCD panel, gently wipe it with a piece of soft dry cloth or a slightly moistened cloth.
- The interior of the system does not require cleaning. Keep fluids away from the system interior.
- Be cautious of all small removable components when vacuuming the system.
- Turn the system off before cleaning the system.

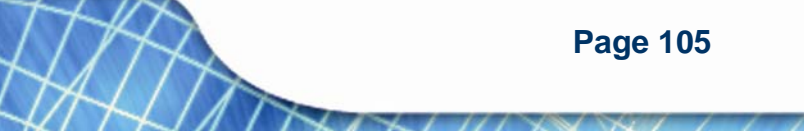

- Never drop any objects or liquids through the openings of the system.
- Avoid eating, drinking and smoking within vicinity of the system.

#### A.2.2 Cleaning Tools

Hesmate

Smate Technology Inc

Some components in the system may only be cleaned using a product specifically designed for the purpose. In such case, the product will be explicitly mentioned in the cleaning tips. Below is a list of items to use when cleaning the system.

- *Cloth* Although paper towels or tissues can be used, a soft, clean piece of cloth is recommended when cleaning the system.
- Vacuum cleaner Using a vacuum specifically designed for computers is one of the best methods of cleaning the system. Dust and dirt can restrict the airflow in the system and cause its circuitry to corrode.

#### A.3 FCC Precautions

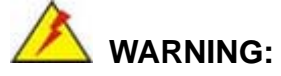

This equipment has been tested and found to comply with the limits for a Class A digital device, pursuant to Part 15 of the FCC Rules. These limits are designed to provide reasonable protection against harmful interference in a residential installation. This equipment generates, uses and can radiate radio frequency energy and, if not installed and used in accordance with the instructions, may cause harmful interference to radio communications. However, there is no guarantee that interference will not occur in a particular installation. If this equipment does cause harmful interference to radio or television reception, which can be determined by turning the equipment off and on, the user is encouraged to try to correct the interference by one or more of the following measures:

- Reorient or relocate the receiving antenna.
- Increase the separation between the equipment and receiver.
- Connect the equipment into an outlet on a circuit different from that to which the receiver is connected.
- Consult the dealer or an experienced radio/TV technician for help.

FCC Caution: Any changes or modifications not expressly approved by the party responsible for compliance could void the user's authority to operate this equipment.

: (Smale

PACSmate Technology Inc.

This device and its antenna(s) must not be co-located or operating in conjunction with any other antenna or transmitter.

#### **IMPORTANT NOTE:**

For product available in the USA/Canada market, only channel 1~11 can be operated. Selection of other channels is not possible.

This device complies with Part 15 of the FCC Rules. Operation is subject to the following two conditions: (1) This device may not cause harmful interference, and (2) this device must accept any interference received, including interference that may cause undesired operation.

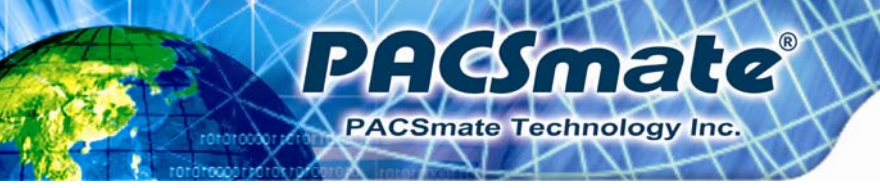

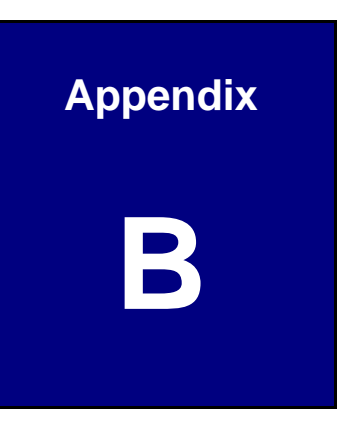

# **BIOS Options**

Page 108

## **B.1 BIOS Configuration Options**

Below is a list of BIOS configuration options described in **Chapter 5**.

Smate

PACSmate Technology Inc.

2 (

| System Overview                          |
|------------------------------------------|
| Memory Information                       |
| System Date [xx/xx/xx]53                 |
| System Time [xx:xx:xx]53                 |
| ACPI Sleep State [S3 (CPU Stop Clock)]55 |
| TPM Support [Disable]56                  |
| SATA Mode [IDE Mode]57                   |
| Serial-ATA Controller n [Compatible]57   |
| USB Devices                              |
| All USB Devices [Enabled]58              |
| Legacy USB Support [Enabled]59           |
| Serial Port [Enabled]60                  |
| Change Settings [Auto]60                 |
| Serial Port [Enabled]61                  |
| Change Settings [Auto]61                 |
| Serial Port [Enabled]62                  |
| Change Settings [Auto]62                 |
| Parallel Port [Enabled]63                |
| Change Settings [Auto]63                 |
| Device Mode [Printer Mode]63             |
| PC Health Status64                       |
| Console Redirection [Disabled]65         |
| IGD Memory [32 MB]67                     |
| Restore on AC Power Loss [Power Off]68   |
| Azalia HD Audio [Enabled]68              |
| Set Spread Spectrum [Disabled]69         |
| DVMT/FIXED Memory [Maximum]69            |
| Active LFP [Enable LVDS]70               |
| LCD Panel Type [Select by Panel ID]70    |
| Quiet Boot [Enabled]71                   |
| Bootup NumLock State [On]                |

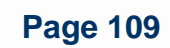

| Realtek 8111E PXE OpROM [Disabled] | .72 |
|------------------------------------|-----|
| Administrator Password             | 73  |
| User Password                      | .73 |
| Set User Password                  | .73 |
| Save Changes and Reset             | 74  |
| Discard Changes and Reset          | 74  |
| Restore Defaults                   | .74 |
| Save as User Defaults              | 74  |
| Restore User Defaults              | 74  |

PACSmate<sup>®</sup> PACSmate Technology Inc.

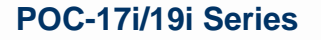

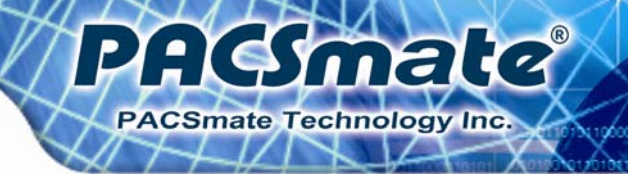

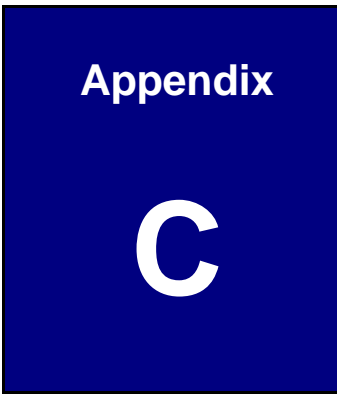

## Watchdog Timer

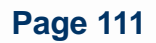

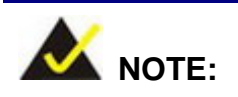

: CSmate

Smate Technology Inc

The following discussion applies to DOS environment. PACSmate support is contacted or the PACSmate website visited for specific drivers for more sophisticated operating systems, e.g., Windows and Linux.

The Watchdog Timer is provided to ensure that standalone systems can always recover from catastrophic conditions that cause the CPU to crash. This condition may have occurred by external EMI or a software bug. When the CPU stops working correctly, Watchdog Timer either performs a hardware reset (cold boot) or a Non-Maskable Interrupt (NMI) to bring the system back to a known state.

A BIOS function call (INT 15H) is used to control the Watchdog Timer:

| AH – 6FH Sub-function: |                                                                    |  |  |  |
|------------------------|--------------------------------------------------------------------|--|--|--|
| AL – 2:                | Sets the Watchdog Timer's period.                                  |  |  |  |
| BL:                    | Time-out value (Its unit-second is dependent on the item "Watchdog |  |  |  |
|                        | Timer unit select" in CMOS setup).                                 |  |  |  |

#### INT 15H:

#### Table C-1: AH-6FH Sub-function

Call sub-function 2 to set the time-out period of Watchdog Timer first. If the time-out value is not zero, the Watchdog Timer starts counting down. While the timer value reaches zero, the system resets. To ensure that this reset condition does not occur, the calling sub-function 2 must periodically refresh the Watchdog Timer. However, the Watchdog timer is disabled if the time-out value is set to zero.

A tolerance of at least 10% must be maintained to avoid unknown routines within the operating system (DOS), such as disk I/O that can be very time-consuming.

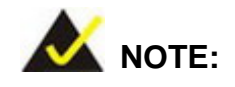

When exiting a program it is necessary to disable the Watchdog Timer, otherwise the system resets.

PACSmate

PACSmate Technology Inc.

### Example program:

#### ; INITIAL TIMER PERIOD COUNTER

; W\_LOOP:

;

;

| MOV | AX, 6F02H | ;setting the time-out value   |
|-----|-----------|-------------------------------|
| MOV | BX, 05    | ; time-out value is 5 seconds |
| INT | 15H       |                               |

#### ; ADD THE APPLICATION PROGRAM HERE

| CMP | EXIT_AP, 1 | ; is the application over?   |
|-----|------------|------------------------------|
| JNE | W_LOOP     | ;No, restart the application |
|     |            |                              |
| MOV | AX, 6F02H  | ;disable Watchdog Timer      |
| MOV | BX, 0      | •<br>/                       |
| INT | 15H        |                              |
|     |            |                              |

,

; **EXIT** ;

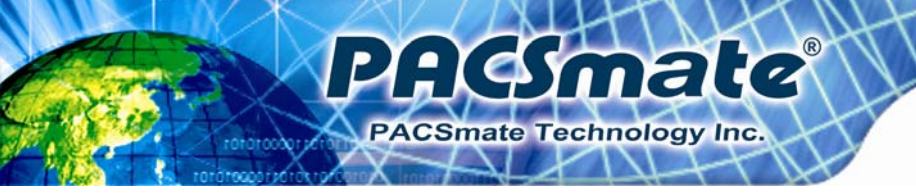

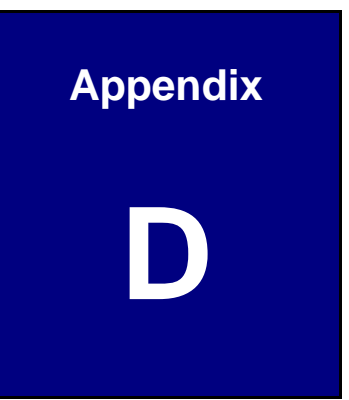

# Hazardous Materials Disclosure

Page 114

## D.1 Hazardous Material Disclosure Table for IPB Products Certified as RoHS Compliant Under 2002/95/EC Without Mercury

The details provided in this appendix are to ensure that the product is compliant with the Peoples Republic of China (China) RoHS standards. The table below acknowledges the presences of small quantities of certain materials in the product, and is applicable to China RoHS only.

PACSmate

PACSmate Technology Inc.

A label will be placed on each product to indicate the estimated "Environmentally Friendly Use Period" (EFUP). This is an estimate of the number of years that these substances would "not leak out or undergo abrupt change." This product may contain replaceable sub-assemblies/components which have a shorter EFUP such as batteries and lamps. These components will be separately marked.

Please refer to the table on the next page.

| Part Name        | Toxic or Hazardous Substances and Elements |              |                 |                    |                       |                      |
|------------------|--------------------------------------------|--------------|-----------------|--------------------|-----------------------|----------------------|
|                  | Lead                                       | Mercury      | Cadmium         | Hexavalent         | Polybrominated        | Polybrominated       |
|                  | (Pb)                                       | (Hg)         | (Cd)            | Chromium Biphenyls |                       | Diphenyl Ethers      |
|                  |                                            |              |                 | (CR(VI))           | (PBB)                 | (PBDE)               |
| Housing          | x                                          | 0            | 0               | 0                  | 0                     | x                    |
| Display          | x                                          | 0            | 0               | 0                  | 0                     | x                    |
| Printed Circuit  | x                                          | 0            | 0               | 0                  | 0                     | х                    |
| Board            |                                            |              |                 |                    |                       |                      |
| Metal Fasteners  | х                                          | 0            | 0               | 0                  | 0                     | 0                    |
| Cable Assembly   | x                                          | 0            | 0               | 0                  | 0                     | х                    |
| Fan Assembly     | Assembly X (                               |              | 0               | 0                  | 0                     | х                    |
| Power Supply     | x                                          | 0            | 0               | 0                  | 0                     | х                    |
| Assemblies       |                                            |              |                 |                    |                       |                      |
| Battery          | 0                                          | 0            | 0               | 0                  | 0                     | 0                    |
| O: This toxic or | hazardou                                   | is substance | is contained in | n all of the homo  | ogeneous materials fo | or the part is below |
| the limit requ   | irement i                                  | n SJ/T11363  | -2006           |                    |                       |                      |
|                  |                                            |              |                 |                    |                       |                      |

PACSmate Technology Inc.

X: This toxic or hazardous substance is contained in at least one of the homogeneous materials for this part is above the limit requirement in SJ/T11363-2006

此附件旨在确保本产品符合中国 RoHS 标准。以下表格标示此产品中某有毒物质的含量符 合中国 RoHS 标准规定的限量要求。

PACSmate

PACSmate Technology Inc.

本产品上会附有"环境友好使用期限"的标签,此期限是估算这些物质"不会有泄漏或突变"的 年限。本产品可能包含有较短的环境友好使用期限的可替换元件,像是电池或灯管,这些 元件将会单独标示出来。

| 部件名称                                                     | 有毒有害物质或元素 |      |      |          |       |        |
|----------------------------------------------------------|-----------|------|------|----------|-------|--------|
|                                                          | 铅         | 汞    | 镉    | 六价铬      | 多溴联苯  | 多溴二苯醚  |
|                                                          | (Pb)      | (Hg) | (Cd) | (CR(VI)) | (PBB) | (PBDE) |
| 壳体                                                       | Х         | 0    | 0    | 0        | 0     | Х      |
| 显示                                                       | х         | 0    | 0    | 0        | 0     | х      |
| 印刷电路板                                                    | х         | 0    | 0    | 0        | 0     | х      |
| 金属螺帽                                                     | х         | 0    | 0    | 0        | 0     | 0      |
| 电缆组装                                                     | х         | 0    | 0    | 0        | 0     | х      |
| 风扇组装                                                     | х         | 0    | 0    | 0        | 0     | х      |
| 电力供应组装                                                   | х         | 0    | 0    | 0        | 0     | х      |
| 电池                                                       | 0         | 0    | 0    | 0        | 0     | 0      |
| O: 表示该有毒有害物质在该部件所有物质材料中的含量均在 SJ/T11363-2006 标准规定的限量要求以下。 |           |      |      |          |       |        |
| X:表示该有毒有害物质至少在该部件的某一均质材料中的含量超出 SJ/T11363-2006 标准规定的限量要求。 |           |      |      |          |       |        |

Page 117